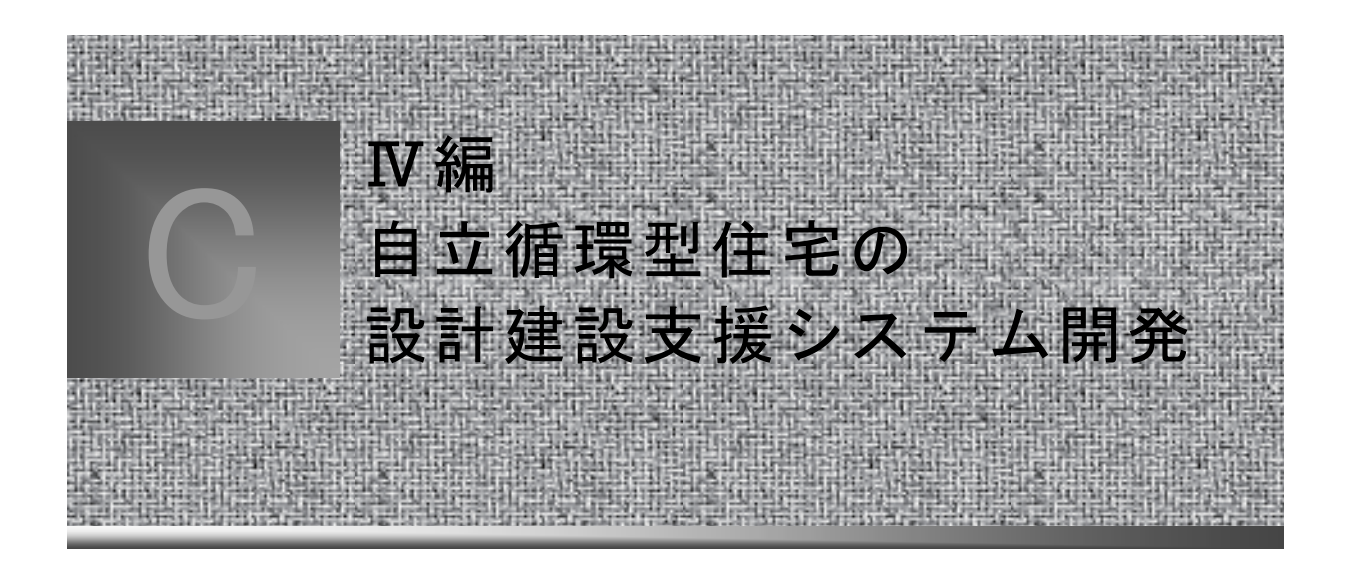

- 第10章 設計支援システム(C1)
- 第11章 LCA評価手法開発(C2)
- 第12章 教育・情報提供システム(C3)

# 第10章 設計支援システム(C1)

#### 10.1 概要

#### 10.1.1 研究計画

住宅の熱環境において、外壁・屋根・床などの断熱・気密性能向上は比較的容易であるのに対 し、窓・出入り口などのいわゆる開口部の断熱性能を向上させることは容易ではない。したがって、 住宅全体の熱的性能が向上するほど開口部は相対的に熱的な弱点となりやすく、住宅全体の熱損 失に占める開口部からの熱損失の割合が増大する。このため、住宅の省エネルギー性および温熱 環境の改善を図るうえで、開口部の断熱性能および日射遮蔽性能の向上は必要不可欠である。

その一方で、開口部の役割として、自然光を建築物の内部に導き入れ、昼光により住宅内の光・ 視環境の向上を図ることや、室内へ新鮮な外気を導入し、二酸化酸素などで汚染された空気を排 出すること、さらに外部の音を室内に導入(あるいは遮断)することなど、室内環境に及ぼすその影 響は多岐にわたる。

一般に開口部面積を大きくすれば、室内は明るくなり、換気・通風も促進されるが、暖冷房負荷 も大きくなる。窓を開けたときの通風量はできるだけ多く、閉じたときの漏気量はできるだけ少なく、 室内はできるだけ明るく、しかし暖冷房費は安く、といった相反する要求を満たすためには、住宅の 躯体と開口部の仕様や位置関係を総合的に検討するための理論的な根拠を持ったツールが必要 である。

従来、建築環境分野では熱負荷計算や換気計算をはじめとする各種シミュレーションプログラム が開発され、検証などを経て一部のプログラムは市販されて実用に供されている。しかし、既存の 多くのプログラムは研究者の視点で開発されたものが多く、シミュレーションに必要な入力項目およ び出力項目に関して高度な専門知識を要求し、入力作業や出力結果の読み取りなどに関してユー ザーに時間を含めて多大なコストを強いるものであったといえる。一般の方々の地球環境への関心 も年々高まりつつあると考えられることから、設計実務者と住まい手がともに計算の内容を理解でき、 あるいは自ら操作できるようなシミュレーションプログラムを開発することにより、住宅性能の向上あ るいは住まい方を含めた住宅の省エネルギー性の向上に大きく寄与できるものと考えられる。

こうした現状を踏まえ、設計支援システム委員会(C1)では、住宅設計の実務者にとって使いやす いユーザーインタフェースを備えた住宅環境シミュレーションソフトウェアを開発し、その検証を行 い、一般への普及促進を図ることを目的としている。

前述のように、住宅外皮において開口部は特に要求される性能にトレードオフとなる項目が多く、 その設計に役立つツールを重点的に開発することとした。

具体的には、

- ■室内の昼光照度(日照による室内の明るさ)のシミュレーションプログラム
- ■室内の換気状況、空気質等のシミュレーションプログラム
- ■住宅用熱負荷計算プログラム「SMASH」の有効活用
- ■上記のプログラムをはじめとする環境シミュレーションプログラムに共通で使用できる入出力ツ ール

の開発を行った。

# 10.2 開発項目と作業期間等

本委員会での開発項目と作業期間等を下表に示す。

| 計算内容   | 名称                            | H14年度    | H15年度  | H16年度     |   |
|--------|-------------------------------|----------|--------|-----------|---|
| 室内昼光照度 | Daylighting                   | 新規開発<br> | 検証<br> | 改良講習<br>● | 슾 |
| 換気回路網  | VentSim                       |          | 改良     | 講習<br>●   | 숲 |
| 入出カツール | AE-CADとSMASHコンバー<br>タ、結果表示ツール | 新規開発     |        |           |   |

#### 表 10.2.1 開発項目と作業期間

# 10.3 昼光照度シミュレーションプログラム Daylighting の開発

## 10.3.1 Daylighting の概要

前述のように、昼光の導入は窓に要求される基本的な性能の一つであるが、光に関する市販の プログラムには精密計算と CG(コンピュータ・グラフィックス)表現を利用したハイスペックなものが 多く見受けられ、一般設計実務者にはやや敷居が高いものとなっている。

本委員会で開発した昼光照度シミュレーションプログラム Daylighting は、入出力を大幅に簡略 化して使いやすさ・見やすさを向上させ、昼光あるいは CG の専門知識を持たないユーザーでも十 分使いこなせるものとした。また、計算手法も簡略化させて計算時間を短縮し、年間を通したシミュ レーションを可能とした。

計算精度に関しては後述するが、作業面照度に関してはモンテカルロ法などを用いた詳細計算 ソフトと大差のないレベルの精度が得られた。

Daylighting の主な特長は以下のとおりである。

- ■逐点法による室内作業面の昼光照度を計算する。
- ■間接照度の計算には作業面切断公式を使用し、計算時間を大幅に短縮化した。

- ■カーテン・日よけ・ライトシェルフなどの窓付属品の影響を計算可能とした。
- ■隣棟・樹木などの外部日射遮蔽物の影響を計算可能とした。
- ■平均照度や均斉度のほか、毎時の照度分布、月ごとの平均値などを出力する。
- ■SMASH 形式の気象データを用いて年間計算を可能とした。
- ■単独での入力インタフェースを持つほか、汎用入出力インタフェース(AE-CAD)からの入力に も対応を予定している。

# 10.3.2 Daylighting の画面と入力

以下に Daylighting の主な画面と機能、入力項目などを示す。

# 1) メイン画面

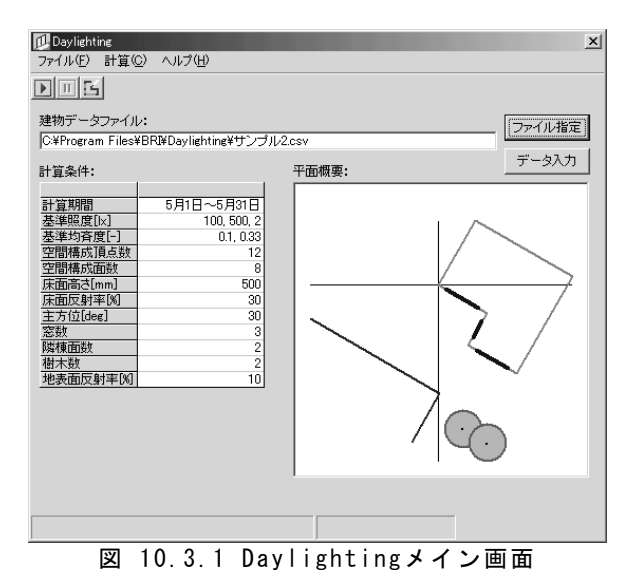

メイン画面は Daylighting 起動時の画面で あり、計算データの読み込みや入力画面(デ ータ入力ダイアログ)の起動、計算制御などを 行う。画面上のボタン等のはたらきは以下の ようになる。

■メニューバー

ファイルの操作、計算実行・中止、Dayligh ting の終了などの操作を行う。

- ■ツールバー 計算実行・中止、データ入力ダイアログの 起動を行う。
- ■建物データファイル 選択した入力データ(建物データファイ

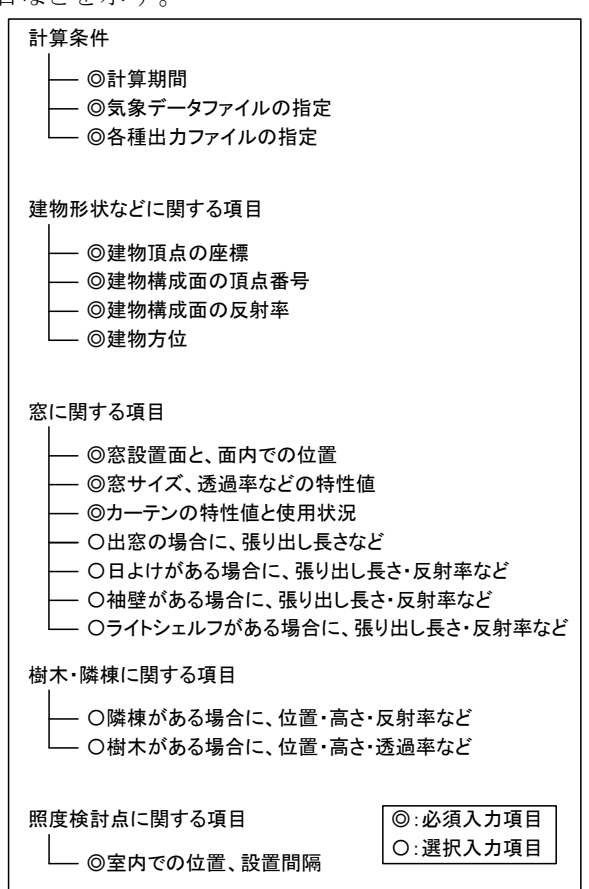

図 10.3.2 Daylighting入力項目

ル)のフォルダとファイル名を表示する。

- ■計算条件 選択した建物データファイルの主な内容を 表示する。
- ■ファイル指定ボタン 既存の建物データファイルを指定する。
- ■データ入力ボタン 新規に建物データファイルを作成する場合

や、既存のデータを再編集する場合に、デ ータ入力ダイアログを起動する。

■平面概要 選択した建物データファイル平面図を表示 する。 Daylighting の主な入力項目を図 10.3.2 に示す。

以下に、それぞれの詳細な項目と入力画 面を示す。

2) 入力ファイル編集画面(計算条件)

| <フファイル編集<br>ル(E)                 | _                   |                         |              |              |
|----------------------------------|---------------------|-------------------------|--------------|--------------|
| 計算条件                             | 座標と壁面               |                         | 隣棟面と樹木       | 照度検討点        |
| 計算条件                             |                     |                         |              |              |
| 計具期間                             |                     | ]~  12月 ▼ 31日 ▼         |              | -1           |
| 気象ナータ                            | C:¥Program Files¥BF | RI¥Daylighting¥気象データサン  | ブル.dat _     |              |
| 照度基準1 [lx]                       | 100.00              |                         |              |              |
| 照度基準2 [lx]                       | 300.00              |                         |              |              |
| 照度基準3 [k]                        | 1,000.00            |                         |              |              |
| 均斉度基準1 [-]                       | 0.10                |                         |              |              |
| 均斉度基準2 [-]                       | 0.33                |                         |              |              |
| 時系列出力ファイル                        | C:¥Program Files¥BF | R¥Daylighting¥時系列出力.csv |              | ▼            |
| 月平均値出力ファイル                       | C:¥Program Files¥BF | R¥Daylighting¥月平均出力.csv |              | ▼ .          |
| 毎時照度分布 CSV形式<br>出力ファイル MicroAVS形 | た                   |                         | ·            | ▼<br>▼       |
| 地表面反射率 [%]                       | 10.00               |                         |              |              |
| 窓分割幅 [mm]                        | 200                 |                         |              |              |
|                                  |                     |                         | 入力値の正当性はチェック | ませんので、ご注意下さい |

図 10.3.3 入力ファイル編集画面(計算条件の入力)

メイン画面で「データ入力」ボタンを押すと、 上図の「入力ファイル編集」画面が起動する。 入力ファイル編集画面は、

■計算条件

■座標と壁面

- ■窓
- ■隣棟面と樹木
- ■照度検討点

の5 画面に分かれており、それぞれ画面上 部のタブで画面を選択して入力する。

計算条件画面の入力項目は以下のとおり である。

■計算期間

- 計算期間を設定する。
- ■気象データ

計算に使用する気象データを指定する。

■照度基準 1~3 目標となる照度を 3 つ設定する。ここで設 定された照度を超えた回数(時間数)が出 力される。

- ■均斉度基準1~2 目標となる均斉度を2つ設定する。ここで 設定された均斉度を超えた回数(時間数) が出力される。
- ■時系列出力ファイル 毎時の作業面照度、均斉度、窓面照度、 日照条件などを出力するファイルを指定す る。

■月平均値ファイル 各月の平均照度・均斉度、照度基準・均斉 度基準を超えた時間数などを出力するファ イルを指定する。

- ■毎時照度分布出力ファイル 毎時の作業面照度分布を出力ファイルを 指定する。CSV 形式および MicroAVS 形 式で出力できる。
- ■地表面反射率
- 3) 入力ファイル編集画面(座標と壁面)

|                                                           | 計算条件                                                                                                    | 肁                                                                                                    | 標と壁面                                                                              | i                                     |                                      |                                         | 512                                          | ۲¢    |     | Υ                |          | 隣板        | 東面と横 | 木            |         | ľ       | 照        | 度検      | 讨点             |        |
|-----------------------------------------------------------|----------------------------------------------------------------------------------------------------|----------------------------------------------------------------------------------------------------|-----------------------------------------------------------------------------------|---------------------------------------|--------------------------------------|-----------------------------------------|----------------------------------------------|-------|-----|------------------|----------|-----------|------|--------------|---------|---------|----------|---------|----------------|--------|
| 醺                                                         |                                                                                                    | . —                                                                                                    |                                                                                   | _                                     |                                      |                                         |                                              |       | _   |                  |          |           |      |              |         |         |          |         |                | _      |
| E面の                                                       | り地表面からの高さ [mi                                                                                                 | m]                                                                                                    | 50                                                                                | )0                                    |                                      |                                         |                                              |       | No  | o 種类             | <u>負</u> | J         | í ·× | [mm]         | 頂点      | i∙y [n  | 1m]]     | 頂点・2    | : [mm]         | -      |
| 財物プ                                                       | ち位 [deg]                                                                                                    |                                                                                                    | 30                                                                                | 0                                     |                                      |                                         |                                              |       |     | 山床               |          |           |      | 0            |         |         | 0        |         | 0              |        |
|                                                           |                                                                                                    |                                                                                                    |                                                                                   | _                                     |                                      |                                         |                                              |       |     | 김 床              |          | _         |      | 3000         |         |         | 0        |         | U              |        |
| (面)                                                       | 又射半 [%]                                                                                                    |                                                                                                    | 30.0                                                                              | 00                                    |                                      |                                         |                                              |       |     | ゴ床               |          | _         |      | 3000<br>6000 |         | -20     | 000      |         | 0              |        |
|                                                           |                                                                                                    |                                                                                                    |                                                                                   | ~ <b>-</b>                            |                                      |                                         |                                              |       |     | 9 床<br>5 庄       |          |           |      | 6000         |         | -20     | 000      |         | 0              |        |
| (建物                                                       | 勿万1立(ノ)1回ま、頂点 No<br>= 0 度                                                                                     | .1 ≥ No.2 :                                                                                                    | を舌で面                                                                              | の方位                                   | 1を入う                                 | 10°C I                                  | 15-                                          |       | E   | 6 E              |          | -         |      | 0000         |         | 40      | 100      |         | 0              |        |
| 凿                                                         | = 90度                                                                                                    |                                                                                                    |                                                                                   |                                       |                                      |                                         |                                              |       | l i | 7 <del>7</del> 0 | DHh      |           |      | Ŭ            |         |         | 0        |         | 2400           |        |
| 丠                                                         | = 180 度                                                                                                    |                                                                                                    |                                                                                   |                                       |                                      |                                         |                                              |       |     | 8 <del>2</del> 0 | D他       |           |      | 3000         |         |         | 0        |         | 2400           | _      |
| 果(売の)                                                     | =270度<br>2011頃占・7座標目ま 底通                                                                                      | 「高さな茶茶」                                                                                                    | 後知した高                                                                             | 5さを 7                                 | ה ורלי                               | 下치                                      | 1                                            |       |     | 9 その             | )他       |           |      | 3000         |         | -20     | 000      |         | 2400           |        |
| · aco.                                                    | A LINE COST AND THE DRIVE THE DRIVE AND A DRIVEN                                                              | TIPIC COF                                                                                                    |                                                                                   | に売金                                   |                                      |                                         | โตไป-70                                      | スカ    | 10  | 0 70             | D他       |           |      | 6000         |         | -20     | 000      |         | 2400           |        |
| (表の                                                       | D各床頂点座標は、No.                                                                                                  | を左下隅。                                                                                                    | とし に、旭                                                                            | レ十世                                   | 비즈 이                                 | 又喝甜口                                    |                                              | /\/ / |     |                  |          |           |      |              |         |         |          |         |                |        |
| (表の)                                                      | D各床頂点座標は、No.<br>て下さい<br>D1を見の話類は、広い                                                                           | を左下隅。<br>touisterulue                                                                                                    | とし (、川県<br>トナエレノ                                                                  | 口干胆                                   | UKI ()                               | 204811                                  |                                              | /(/)  |     |                  |          |           |      |              |         |         |          |         | •              | ŕ      |
| (表の)<br>して<br>(表の)                                        | の各床頂点座標は、No.<br>て下さい<br>か1点目の種類は、床し                                                                           | ।を左下隅。<br>か選択出∌                                                                                                    | として、Mi<br>kません                                                                    | IC-TH                                 | UESI (C)                             | X04911                                  |                                              | ///]  | •   |                  |          |           |      |              | 追       | :tha    | 挿        | λ       | ▲  <br>削除      | ľ      |
| (表の)<br>(表の)                                              | の各床頂点座標は、No.<br>て下さい<br>か1点目の種類は、床し                                                                           | ।を左下隅。<br>か選択出∋                                                                                                    | として、Mii<br>kません                                                                   | I L T LE                              | 02007                                | 204811                                  |                                              |       | •   |                  |          |           |      |              | 追       | 加       | 挿        | λ       | )<br>削除        | ì      |
| (表の)<br>(表して)<br>(表の)<br>(面・)                             | か各床頂点座標は、No.<br>て下さい<br>か1点目の種類は、床し:<br>天井面                                                                   | を左下隅。<br>か選択出∌                                                                                                    | として、加<br>kません                                                                     |                                       |                                      | 204811                                  |                                              |       | 1   |                  |          |           |      |              | 追       | ibo     | 挿        | λ       | ♪<br>削除        | ì      |
| (表の)<br>(表の)<br>(表の)<br>(語・                               | か各床頂点座標は、No.<br>で下さい<br>か1点目の種類は、床し<br>天井面                                                                    | を左下隅。<br>か選択出 <del>。</del><br>  <u>反射率</u>                                                                                                    |                                                                                   |                                       |                                      | 204811                                  |                                              |       | 1   |                  | 頂点       | (No       |      |              | 追       | )力口     | 挿,       | λ       | ♪<br>削溺        | ì      |
| (表の)<br>(表の)<br>(表の)<br>(表の)                              | か各床頂点座標は、Na<br>CFA1<br>かれた目の種類は、床し<br>天井面<br>名称                                                               | を左下隅。<br>か選択出す<br>反射率<br>室内側<br>[%]                                                                                                    | EU C、Mi<br>kません<br>頂点数                                                            | 1                                     | 2                                    | 3                                       | 4                                            | 5 6   |     | 7                | 頂点<br>8  | (No<br>9  | 10   | 11           | 道<br>12 | 助       | 挿.<br>14 | λ<br>15 | <br>削)<br>16   |        |
| (表して)<br>(表して)<br>(語・<br>No<br>1                          | か各床頂点座欄は、No.<br>て下さい。<br>うり点目の種類は、床し<br>天井面<br>名称<br>南向き壁面(西)                                                 | <ul> <li>         を左下隅。         <ul> <li>             か選択出             </li> <li>             反射率                  室内側</li></ul></li></ul>        | 20 C、加<br>株ません<br>頂点数 -<br>4                                                      | 1 2                                   | 2                                    | 3<br>7                                  | 4                                            | 5 6   |     | 7                | 頂点<br>8  | (No<br>9  | 10   | 11           | 道<br>12 | 加 13    | 挿.<br>14 | λ       | ▶<br>削防<br>16  | ,<br>; |
| 表の<br>(表の)<br>(表の)<br>1<br>2                              | か各床頂点座標は、No<br>て下さい<br>うり点目の種類は、床し<br>天井面<br>名称<br>南向き壁面(西)<br>西向き壁面                                          | <ul> <li>iを左下隅。</li> <li>加選択出身</li> <li>反射率<br/>室内側<br/>[%]</li> <li>50</li> <li>50</li> </ul>                                                    | 20 C、加<br>株ません<br>頂点数<br>4<br>4                                                   | 1<br>2<br>3                           | 2                                    | 3<br>7<br>8                             | 4 9                                          | 5 6   |     | 7                | 頂点<br>8  | (No<br>9  | 10   | 11           | 道<br>12 | 加 13    | 挿,<br>14 | λ       | ▶<br>削除<br>16  |        |
| 表の<br>表の<br>新<br>No<br>1<br>2<br>3                        | か各床頂点座標は、No.<br>て下さい。<br>か1点目の種類は、床し、<br>ス井面<br>名称<br>南向き壁面(西)<br>西向き壁面(西)<br>西向き壁面(東)                        | <ul> <li>         を左下隅。         <ul> <li>             か選択出             </li> <li>             反射率                  </li> <li></li></ul></li></ul> | 20 C、加<br>株ません<br>頂点数<br>4<br>4<br>4                                              | 1<br>2<br>3<br>4                      | 2<br>1<br>2<br>3                     | 3<br>7<br>8<br>9                        | 4<br>9<br>10                                 | 5 6   |     | 7                | 頂点<br>8  | (No<br>9  | 10   | 11           | 道<br>12 | 助<br>13 | 挿.<br>14 | λ       | ▶<br>削))<br>16 |        |
| 表の<br>表の<br>新<br>No<br>1<br>2<br>3<br>4                   | か各床頂点座標は、No:<br>て下さい。<br>アトさい<br>天井面<br>名称<br>南向き壁面(西)<br>西向き壁面<br>南向き壁面<br>東間(H切り)                           | Iを左下隅。<br>か選択出3<br>室内側<br>[%]<br>50<br>50<br>50<br>50<br>50                                                                                       | 20 C、加<br>株ません                                                                    | 1<br>2<br>3<br>4<br>5                 | 2<br>1<br>2<br>3<br>4                | 3<br>7<br>8<br>9<br>10                  | 4<br>8<br>9<br>10<br>11                      | 5 6   |     | 7                | 頂点<br>8  | (No<br>9  | 10   | 11           | 道<br>12 | 加 13    | 挿,       | λ       | ▶<br>削))<br>16 |        |
| 表の<br>表の<br>まの<br>1<br>2<br>3<br>4<br>5                   | 28年頃点座標は、No:<br>て下さい。<br>つり点目の種類は、床し、<br>天井面<br>名称<br>南向き壁面(西)<br>西向き壁面(東)<br>東間仕切り<br>北間(七切り)                | Iを左下隅。<br>か選択出み<br>室内側<br>[%]<br>50<br>50<br>50<br>50<br>50<br>50<br>50<br>50                                                                     | 20 C、加<br>株ません                                                                    | 1<br>2<br>3<br>4<br>5<br>6            | 2<br>1<br>2<br>3<br>4<br>5           | 3<br>7<br>8<br>9<br>10<br>11            | 4<br>8<br>9<br>10<br>11<br>12                | 5 6   | 3   | 7                | 頂点<br>8  | (No<br>9  | 10   | 11           | 道<br>12 | 加       | 挿,       | 15      | ▶<br>削除        | *<br>* |
| <あの<br>して<br>あの<br>1<br>2<br>3<br>4<br>5<br>6<br>7        | か各床頂点座標は、No.<br>て下さい。<br>アトさい。<br>天井面<br>名称<br>南向き壁面(西)<br>西向き壁面(西)<br>南向き壁面(東)<br>東間仕切り<br>北間仕切り<br>西田<br>田田 | を左下隅。 か選択出系 なか選択出系 な内側 (%) の ちの ちの ちの ちの ちの ちの ちの ちの ちの ちの ちの ちの ち                                                                                | 20 C、加<br>株ません                                                                    | 1<br>2<br>3<br>4<br>5<br>6<br>1       | 2<br>1<br>2<br>3<br>4<br>5<br>6      | 3<br>7<br>8<br>9<br>10<br>11<br>12      | 4<br>8<br>9<br>10<br>11<br>12<br>7           | 5 6   | 3   | 7                | ]頂点<br>8 | (No<br>9  | 10   | 11           | 道<br>12 | 加 13    | 挿,       | λ       | ▶<br>削除<br>16  |        |
| <あの<br>、表の<br>で、表の<br>1<br>2<br>3<br>4<br>5<br>6<br>7     | 26年前点座標は、No.<br>て下さい。<br>アトさい。<br>ス井面<br>名称<br>南向き壁面(西)<br>西向き壁面(西)<br>東間仕切り<br>東間仕切り<br>北間仕切り<br>西間仕切り<br>天井 | Iを左下隅。<br>の選択出⇒<br>室内側<br>[%]<br>50<br>50<br>50<br>50<br>50<br>50<br>50<br>50<br>50<br>70                                                         | 20 C、加<br>東京数<br>4<br>4<br>4<br>4<br>4<br>4<br>4<br>4                             | 1<br>2<br>3<br>4<br>5<br>6<br>1<br>10 | 2<br>1<br>2<br>3<br>4<br>5<br>6<br>9 | 3<br>7<br>8<br>9<br>10<br>11<br>12<br>8 | 4<br>8<br>9<br>10<br>11<br>12<br>7<br>7<br>7 | 5 6   | 3   | 7                | ]頂点<br>8 | i No<br>9 | 10   | 11           | 道<br>12 | 13      | 挿,       | λ       | ▶<br>削除<br>16  |        |
| く表の<br>して<br>(表の)<br>1<br>1<br>2<br>3<br>4<br>5<br>6<br>7 | 28年頃点座標は、No:<br>で下さい。<br>大井面<br>名称<br>南向き壁面(西)<br>西向き壁面(西)<br>東間仕切り<br>北間仕切り<br>式間仕切り<br>天井                   | Iを左下隅。<br>か選択出→<br>室内側<br>[%]<br>50<br>50<br>50<br>50<br>50<br>50<br>50<br>50<br>50<br>50                                                         | 20 C、加<br>東<br>東<br>大<br>大<br>大<br>大<br>大<br>大<br>大<br>大<br>大<br>大<br>大<br>大<br>大 | 1<br>2<br>3<br>4<br>5<br>6<br>1<br>10 | 2<br>1<br>2<br>3<br>4<br>5<br>6<br>9 | 3<br>7<br>8<br>9<br>10<br>11<br>12<br>8 | 4<br>8<br>9<br>10<br>11<br>12<br>7<br>7<br>7 | 5 6   | 3   | 7                | ]頂点<br>8 | (No<br>9  | 10   | 11           | 道<br>12 | 13      | 挿,       | λ       | ▶<br>削防<br>16  |        |

図 10.3.4 入力ファイル編集画面(座標と壁面の入力)

「座標と壁面」画面の設定項目は以下のとおりである。

■床面の地表面からの高さ

計算対象空間床面の地表面からの高さを 設定する。

- ■建物方位 計算対象空間の方位角を設定する。
- ■床面反射率 床面の反射率を設定する。
- ■頂点の種類および x・y・z 座標 計算対象空間を立体(多面体)として考え、 その構成頂点の座標を設定する。
- ■壁面・天井面 計算対象空間を立体(多面体)として考え、 その構成面を設定する。

地表面の反射率を設定する。

■窓分割幅

日射遮蔽物などの計算時に行う窓メッシュ 分割の幅を設定する。

・名称
 各面に自由に名称を設定する。
 ・反射率
 室内側の表面反射率を設定する。
 ・頂点数
 各面を構成する頂点数を設定する。
 ・頂点 No.

各面を構成する頂点の番号を順に指定していく。

# 4) 入力ファイル編集画面(窓)

「窓」画面の設定項目は以下のとおりである。

#### Ⅳ 自立循環型住宅の設計建設支援システム開発[C]

| <u> </u>   | ]ファイル編集<br>₽) | -         | -          | -             |                |            | -          |               |         |          |             | _        |    |
|------------|---------------|-----------|------------|---------------|----------------|------------|------------|---------------|---------|----------|-------------|----------|----|
|            | 計算条件          | 座         | 鷹と壁面       |               | 袤              |            | L B        | 構面と樹木         | Υ       | Ŗ        | <u>烈度検討</u> | 点        |    |
|            |               |           |            |               |                |            |            |               |         |          | カーテ         | 2        | -1 |
| No         | 設置面           | 幅<br>[mm] | 高さ<br>[mm] | 面内座標<br>×[mm] | 面内座標<br>z [mm] | 透過率<br>[%] | 維持率<br>[%] | 有効面積<br>率 [%] | SC値     | 6時<br>以前 | 6~<br>7時    | 7~<br>8時 | Ê: |
| 1          | 1:南向き壁面(西)    | 2000      | 2000       | 500           | 10             | 90         | 90         | 90            |         | 0:開      | 0:開         | 0:開      | 0  |
| 2          | 2:西向き壁面       | 1000      | 2000       | 500           | 10             | 90         | 90         | 90            |         | 0:開      | 0:開         | 0:開      | 0  |
| 3          | 3:南向き壁面(東)    | 2000      | 1000       | 500           | 1000           | 90         | 90         | 90            |         | 0:開      | 0:開         | 0:開      | 0  |
| 一面描<br>★** | 空疾環す、室内から見て   | 富空东下播     |            |               | 1944           | ×−-×\ 7    |            |               | )<br>E: | . Dati   | 挿入          | 賞順余      | Þ  |

図 10.3.5 入力ファイル編集画面(窓の入力)

■設置面

窓を設置する面を選択する。

- ■幅・高さ 窓サイズを設定する。
- ■面内座標(x, z) 設置面の面内座標系を用いて、窓位置を 設定する。
- ■透過率 ガラスの透過率を設定する。
- ■維持率 ガラスの維持率(保守率)を設定する。
- ■有効面積率 窓の有効面積率を設定する。
- ■SC 値

窓の日射遮蔽係数を設定する。

■カーテン

カーテンの使用条件や光透過特性を設定 する。

・スケジュール

各時刻のカーテン使用状況を、「開」「閉」 「閾値により開閉」の中から選択する。

・使用閾値

スケジュールを「閾値により開閉」とする場

合に、判定条件となる照度を設定する。

- ·透過率
- カーテンの透過率を設定する。
  - ·拡散比率

カーテンを透過した直射光が拡散光となる 比率を設定する。

#### ■出窓

窓を出窓とする場合の設定を行う。

・張り出し長さ

出窓の壁面からの出の長さを設定する。

・側面

出窓の側面が壁面かガラスかを指定する。

・上面・下面反射率
 出窓上面と下面の反射率を設定する。

■日よけ

窓上部に日よけ・オーニング等がある場合 の設定を行う。

・前方張り出し

日よけの壁面からの出の長さを設定する。 ・左張り出し・右張り出し

それぞれ、窓から左方向・右方向への出の 長さを設定する。 ・窓上端からの高さ

窓上端から日よけまでの高さを設定する。 ・傾斜角

日よけ面の傾斜角を設定する。

·透過率

オーニング等の透過率を設定する。

・反射率

日よけ面の反射率を設定する。

■左側袖壁・右側袖壁

窓の左右に袖壁がある場合や、凹凸のある 形状の建物で外壁が日射遮蔽物となる場 合の設定を行う。

・前方張り出し

袖壁の壁面からの出の長さを設定する。

・窓左端・右端からの幅
 窓左端・右端と袖壁間の幅を設定する。

・窓上端からの高さ

袖壁の高さを設定する。

■ライトシェルフ

窓下部にライトシェルフがある場合の設定 を行う。

・前方張り出し

ライトシェルフの壁面からの出の長さを設 定する。

・窓下端からの高さ

ライトシェルフから窓下端までの高さを設定 する。

・傾斜角

ライトシェルフ面の傾斜角を設定する。

·反射率

ライトシェルフ面の反射率を設定する。

# 5) 入力ファイル編集画面(隣棟面と樹木)

「隣棟面と樹木」画面の設定項目は以下のとおりである。

■隣棟面

計算対象建物周辺の建物が日射遮蔽物と なりうる場合に、面ごとに設定を行う。

・下端頂点 1・2(x, y)

隣棟面を鉛直な長方形と仮定し、その下端 頂点(2ヵ所)の座標を設定する。

・高さ

隣棟面の高さを設定する。

・反射率

隣棟面の反射率を設定する。

■樹木

・形状

樹木の形状を「円柱形」「円錐形」から選択 する。

・中心(x, y)

樹木中心位置の座標を設定する。

・葉下端高さ・上端高さ

樹木の葉部分(樹冠部)の下端・上端高さ を設定する。

- ・底円半径
- 樹木下端での樹冠半径を設定する。
  - ·透過率

樹冠部の月ごとの透過率を設定する。

# 6)入力ファイル編集画面(照度検討点)

「照度検討点」画面の設定項目は以下のとおりである。

- ■代表点座標(x, y, z) 室内の照度計算位置の座標を一ヵ所設定 する。z座標が作業面高さとなる。
- ■x 方向・y 方向配置間隔 照度検討点の配置間隔を設定する。
- ■壁面との最低間隔 照度検討点と壁面との間隔を設定する。

# Ⅳ 自立循環型住宅の設計建設支援システム開発[C]

| 러                                    | 算条件                                                  | 1                                         | 座標と雪                                               | 面                                               | Ť                                     | 窓                                 |                  | Ĩ                       | 隣棟面                         | と樹木                                | 3                    | ĩ                      | 照                       | 夏検討!                   | 息                    |
|--------------------------------------|------------------------------------------------------|-------------------------------------------|----------------------------------------------------|-------------------------------------------------|---------------------------------------|-----------------------------------|------------------|-------------------------|-----------------------------|------------------------------------|----------------------|------------------------|-------------------------|------------------------|----------------------|
| *****                                |                                                      |                                           |                                                    |                                                 | _                                     |                                   |                  | _                       | *14.6.6                     |                                    |                      | ·                      |                         |                        |                      |
| \$1 <b>%LEU</b>                      | No F                                                 | 端頂占1・                                     | v [mm] ] T                                         | 漏頂占1・0                                          | / [mm] [                              | 下端頂占2・√                           | [mm] -           | 「帰頂占?                   | • u [mm]                    | 1                                  | <u>高</u> さ [n        | ոտվ                    | जि                      | 財薬「り                   | <u>61</u>            |
|                                      | 1                                                    |                                           | 3000                                               | -IIII J96/60 1 J                                | -8000                                 |                                   | 3000             | 1 -1011967666           | -5000                       | )                                  | 1010-10              | 400                    | )0                      | n 1/                   | 30                   |
|                                      | 2                                                    |                                           | 3000                                               |                                                 | -5000                                 |                                   | -5000            |                         | -5000                       | )                                  |                      | 400                    | )0                      |                        | 30                   |
|                                      |                                                      |                                           |                                                    |                                                 |                                       |                                   |                  |                         |                             |                                    |                      |                        |                         |                        |                      |
|                                      |                                                      |                                           |                                                    |                                                 |                                       |                                   |                  |                         |                             |                                    |                      |                        |                         |                        |                      |
| 隣棟面                                  | 这外側から見て                                              | 左下隅を]                                     | 頂点1、右 <sup></sup>                                  | 下隅を頂点。                                          | 2として下                                 | đu                                |                  |                         |                             |                                    | ji                   | 动口                     | 挿入                      | 、   i                  | 削除                   |
|                                      | iを外側から見て<br>Trite 中心                                 | 左下隅を]                                     | 頂点1、右 <sup></sup><br>葉下端                           | 下隅を頂点。<br>葉上端                                   | 2として下<br>底円半                          | đu                                |                  |                         |                             | <u>    [%]    </u>                 | i                    | 3九0                    | 挿入                      |                        | 削除                   |
| 隣棟面<br>抹<br>No J                     | iを外側から見て<br>形状 中心<br>× [mm]                          | 左下隅を]<br>中心<br>y [mm]                     | 頂点1、右 <sup></sup><br>葉下端<br>高さ[mm]                 | F隅を頂点2<br>葉上端<br>高さ[mm]                         | 2として下<br>底円半<br>径[mm]                 | さい<br>1月 2月                       | 3月 4             | 1月 5月                   | 透過率<br>6月                   | ፤ [%]<br>7月                        | <br>8月!              | 助 9月 1                 | 挿入                      | 、   1                  | 削除<br>2月             |
| 隊棟面<br>抹<br>11円<br>22円               | iを外側から見て<br>下状 中心<br>×[mm]<br>明注 5000<br>9難 650      | 左下隅を                                      | 頂点1、右 <sup></sup><br>葉下端<br>高さ[mm]<br>1000<br>1000 | F隅を頂点。<br>葉上端<br>高さ[mm]<br>5000<br>5000         | 2として下<br>底円半<br>径[mm]<br>1000<br>1000 | さい<br>1月 2月<br>100 100<br>100 100 | 3月 4<br>50<br>50 | 4月 5月<br>20 21<br>20 21 | 透過率<br>6月<br>0 20<br>1 20   | <sup>至</sup> [%]<br>7月<br>20<br>20 | 道<br>8月!<br>20<br>20 | 動<br>9月 1<br>20<br>20  | 挿入<br>10月 1<br>20<br>20 | 、<br>1月12<br>20<br>20  | 削除<br>2月<br>50       |
| 隣棟面<br>抹<br>No<br>1 1:P<br>2 2:P     | i法外側から見て<br>形状 中心<br>形状 × [mm]<br>明柱 5000<br>円錐 6500 | 左下隅を]<br>y 中心<br>y [mm]<br>-6000<br>-6000 | 頂点1、右 <sup></sup><br>葉下端<br>高さ[mm]<br>1000<br>1000 | F隅を頂点。<br><b>葉上端</b><br>高さ[mm]<br>5000<br>5000  | 2として下<br>底円半<br>径[mm]<br>1000<br>1000 | さい<br>1月 2月<br>100 100<br>100 100 | 3月 4<br>50<br>50 | 1月 5月<br>20 21<br>20 21 | 透過率<br>6月<br>〕  20<br>〕  20 | <sup>2</sup> [%]<br>7月<br>20<br>20 | 道<br>8月<br>20<br>20  | 勤加<br>9月 1<br>20<br>20 | 挿入<br>10月 1<br>20<br>20 | 、<br>1月 12<br>20<br>20 | 削除<br>2月<br>50<br>50 |
| 隣棟面<br>は木                            | i法外側から見て<br>形状 中心<br>形状 × [mm]<br>明社 5000<br>明維 6500 | 左下隅を)<br>y 中心<br>y [mm]<br>-6000<br>-6000 | 頂点1、右<br>葉下端<br>高さ[mm]<br>1000<br>1000             | F隅を頂点。<br><b> 棄上端</b><br>高さ[mm]<br>5000<br>5000 | 2として下<br>底円半<br>径[mm]<br>1000<br>1000 | さい<br>1月 2月<br>100 100<br>100 100 | 3月 4<br>50<br>50 | 1月 5月<br>20 21<br>20 21 | 透過率<br>6月<br>0 20<br>0 20   | <sup>2</sup> [%]<br>7月<br>20<br>20 | 道<br>8月!<br>20<br>20 | 動<br>9月 1<br>20<br>20  | 挿入<br>10月 1<br>20<br>20 | 、<br>1月12<br>20<br>20  | 削除<br>2月<br>50       |
| 隣棟面<br>木<br>No<br>J 1:P<br>2 2:P     | iを外側から見て<br>形状 中心<br>米 [mm]<br>9社 5000<br>13雄 6500   | 左下隅を<br>y 中心<br>y [mm]<br>-6000           | 頂点1、右 <sup></sup><br>葉下端<br>高さ[mm]<br>1000         | F隅を頂点2<br>葉上端<br>高さ[mm]<br>5000<br>5000         | 2として下<br>廃円半<br>径[mm]<br>1000<br>1000 | さい<br>1月 2月<br>100 100<br>100 100 | 3月 4<br>50<br>50 | 4月 5月<br>20 21<br>20 21 | 透過率<br>6月<br>20<br>20<br>20 | <sup>2</sup> [%]<br>7月<br>20<br>20 | 〕<br>8月<br>20<br>20  | 勤加<br>9月 1<br>20<br>20 | 挿入<br>10月 1<br>20<br>20 | 、<br>1月 12<br>20<br>20 | 削除<br>2月<br>50<br>50 |
| 隣棟面<br> 木<br>No<br>月<br>11:P<br>22:P | iを外側から見て<br>形状 × Lmm<br>引柱 5000<br>引雑 6500           | 左下隅を)<br>y 中心<br>y [mm]<br>-6000          | 頂点1、右 <sup></sup><br>葉下端<br>高さ[mm]<br>1000<br>1000 | F隅を頂点。<br>葉上端<br>高さ[mn]<br>5000<br>5000         | 2として下<br>底円半<br>径[mm]<br>1000<br>1000 | さい<br>1月 2月<br>100 100<br>100 100 | 3月 4<br>50<br>50 | 1月 5月<br>20 21<br>20 21 | 透過率<br>6月<br>0 20<br>0 20   | <sup>2</sup> [%]<br>7月<br>20<br>20 | <br>8月!<br>20<br>20  | 9月 1<br>20<br>20       | 挿入<br>10月 1<br>20<br>20 | 、<br>1月12<br>20<br>20  | 削除<br>2月<br>50<br>50 |

図 10.3.6入力ファイル編集画面(隣棟面と樹木の入力)

| <ul> <li>① 入力ファイル編集</li> <li>ファイル(E)</li> </ul>                                                  | _                                                  |   | _        | _ 🗆 × |
|--------------------------------------------------------------------------------------------------|----------------------------------------------------|---|----------|-------|
| 計算条件                                                                                             | 座標と壁面                                              | 窓 | 隣棟面と樹木   | 照度検討点 |
| 計算条件<br>- 照度検討点<br>代表点座標× [mm]<br>代表点座標2(作業面高さ)<br>×方向配置間隔 [mm]<br>対方向配置間隔 [mm]<br>壁面との最低間隔 [mm] | 座標と壁面<br>0<br>0 [mm] 0<br>250<br>250<br>250<br>500 |   | ▲ 隣線面と樹木 |       |

図 10.3.7 入力ファイル編集画面(照度検討点の入力)

# 10.3.3 Daylighting の出力

Daylightingの出力は、以下の4種類のファイルからなる。出力ファイルは原則として CSV 形式のテキストデータとしており、編集や加工は Microsoft Excel®や各種テキストエディタで行う。

1)時系列出力ファイル

毎時の日照条件、窓面照度・日射量とカー テンの開閉状況、室内の平均照度・日射量・ 均斉度、室内の最高・最低照度となる位置な どを1時間ごとに出力する。

#### 2) 月平均出力ファイル

各時刻の平均照度・均斉度などを、月ごと に平均した値を出力する。また、設定した基 準照度(目標照度)・基準均斉度(目標均斉 度)を超えた時間数やカーテン使用時間数を カウントして出力する。

#### 3) 毎時照度分布出力ファイル

毎時の室内照度検討点における照度分布 を出力する。CSV 形式のほか、MicroAVS で 読み込み可能な形式で出力できる。

#### 4) 立体角投射率出力ファイル

室内に配置した各照度検討点から、窓・天 空・隣棟面・樹木などそれぞれを見る立体角 投射率(形態係数)の値を出力する。

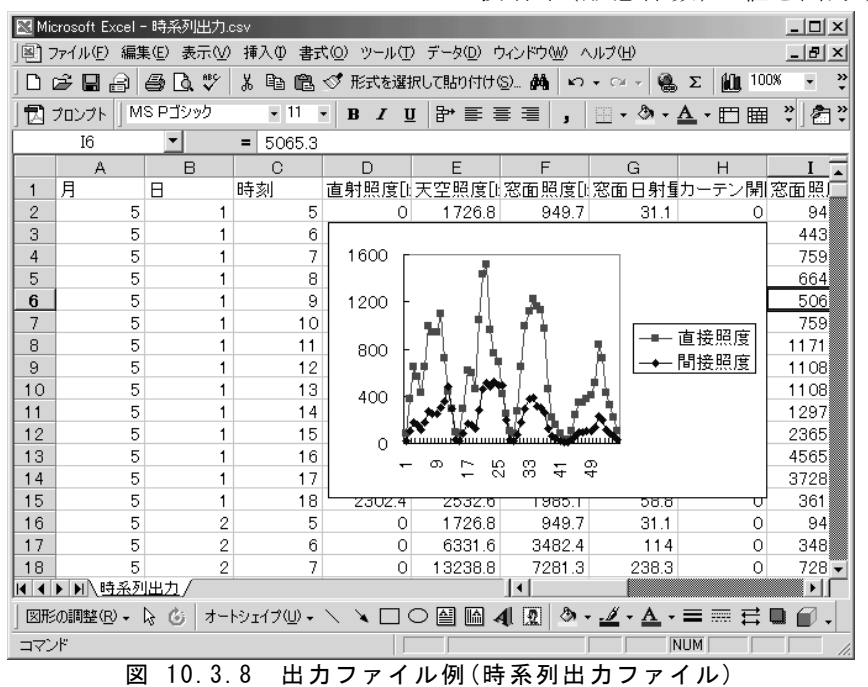

| EX M.   |                | 日亚梅山市。      |         |                  |                     |               |             |                              |
|---------|----------------|-------------|---------|------------------|---------------------|---------------|-------------|------------------------------|
| MIC MIC | croson Excel - | 7日干鸡出刀.0    | SV      |                  |                     |               |             |                              |
| 121 :   | ファイル(E) 編集     | ŧŒ) 表示W     | 挿入① 書式  | ℃© ツール( <u>T</u> | ) データ( <u>D</u> ) 「 | ウィンドウ(₩) ^    | いプ(日)       |                              |
| ] 🗅 i   | ž 🛛 🔒          | a 🖏 🖗       | X 🖻 🛍   | 🝼 形式を選打          | 沢して貼り付け             | S) 🏘 🗠        | • CH + 🔮    | Σ <i>f</i> ∗ <sup>A</sup> Z↓ |
| 12      | プロンプト 🗍 M      | S Pゴシック     | • 9 ·   | BI               | Į ₽⇒ ₽≈ ≣           | ϶ <u></u> ∗ΨΫ | ╎┋┋╡        | I│ , │ <u>□</u> -            |
|         | B2             | •           | = 5     |                  |                     |               |             |                              |
|         | A              | CC          | CD      | CE               | CF                  | CG            | СН          | CI                           |
| 1       | 月              | 12時平均照度     | 窓1カーテン側 | 窓2カーテン側          | 100以上               | 200以上         | 300以上       | 12時平均均済                      |
| 2       | 1              | 5272.783314 | 0       | 0                | 1                   | 1             | 1           | 9.18E-02                     |
| 3       | 2              | 6423.730497 | 0       | 0                | 1                   | 0.964285714   | 0.964285714 | 9.49E-02                     |
| 4       | 3              | 8909.580796 | 0       | 0                | 1                   | 1             | 1           | 9.34E-02                     |
| 5       | 4              | 7714.837902 | 0       | 0                | 1                   | 1             | 1           | 0.121657055                  |
| 6       | 5              | 6568.606417 | 0       | 0                | 1                   | 1             | 1           | 0.100935358                  |
| 7       | 6              | 4108.927044 | 0       | 0                | 1                   | 1             | 1           | 0.132371474                  |
| 8       | 7              | 5547.744245 | 0       | 0                | 1                   | 1             | 0.967741935 | 0.110363946                  |
| 9       | 8              | 8060.712483 | 0       | 0                | 1                   | 1             | 1           | 9.13E-02                     |
| 10      | 9              | 5447.192843 | 0       | 0                | 1                   | 1             | 0.966666667 | 0.148204314                  |
| 11      | 10             | 4638.205141 | 0       | 0                | 1                   | 1             | 0.967741935 | 0.134056235                  |
| 12      | 11             | 4084.698294 | 0       | 0                | 1                   | 1             | 0.966666667 | 0.130541861                  |
| 13      | 12             | 4681.376481 | 0       | 0                | 1                   | 1             | 0.967741935 | 0.116198712                  |
| 14      |                |             |         |                  |                     |               |             |                              |

図 10.3.9 出力ファイル例(月平均出力ファイル)

| 🔣 Mic | rosoft Excel - | - 分布出力.csv | ,        |                             |                     |            |          |                                              |          | _        |
|-------|----------------|------------|----------|-----------------------------|---------------------|------------|----------|----------------------------------------------|----------|----------|
| 187   | ファイル(E) 編集     | €(E) 表示(V) | 挿入① 書式   | ୯( <u>0</u> ) ツール( <u>T</u> | ) データ( <u>D</u> ) ウ | ウィンドウ(W) ^ | (ルプ(田)   |                                              |          | L.       |
| 0     | 28             | a 🕫 🖉      | X 🖻 🛍    | 🝼 形式を選                      | 沢して貼り付け             | S. #       | • CH + 🙀 | $\Sigma f_{*} \stackrel{A}{\geq} \downarrow$ | XI 🛍 🕢   | 100% - ( |
| 1     | プロンプト 🛛 🕅      | S Pゴシック    | • 9      | • B / L                     | I 🕈 🗝 🗄             | ≽≩ะឃុង     | K∎≡≡     | , 💷 ·                                        | <u> </u> | □⊞ "     |
|       | G18            | -          | = 308.79 |                             |                     |            |          |                                              |          |          |
|       | A              | В          | С        | D                           | E                   | F          | G        | Н                                            | I        | J        |
| 1     | 1月1日7時         |            |          |                             |                     |            |          |                                              |          |          |
| 2     |                | X=500.0    | X=750.0  | X=1000.0                    | X=1250.0            | X=1500.0   | X=1750.0 | X=2000.0                                     | X=2250.0 | X=2500.0 |
| 3     | Y=3500.0       | 37.34      | 39.8     | 42.22                       | 44.52               | 46.59      | 48.34    | 49.66                                        | 50.49    | 50.77    |
| 4     | Y=3250.0       | 40.29      | 43.27    | 46.24                       | 49.08               | 51.66      | 53.84    | 55.51                                        | 56.55    | 56.91    |
| 5     | Y=3000.0       | 43.47      | 47.07    | 50.7                        | 54.2                | 57.4       | 60.14    | 62.23                                        | 63.54    | 63.99    |
| 6     | Y=2750.0       | 46.82      | 51.16    | 55.56                       | 59.86               | 63.83      | 67.24    | 69.86                                        | 71.51    | 72.08    |
| 7     | Y=2500.0       | 50.27      | 55.44    | 60.76                       | 66.01               | 70.9       | 75.12    | 78.39                                        | 80.46    | 81.17    |
| 8     | Y=2250.0       | 53.66      | 59.77    | 66.15                       | 72.51               | 78.5       | 83.72    | 87.78                                        | 90.36    | 91.24    |
| 9     | Y=2000.0       | 56.82      | 63.95    | 71.51                       | 79.16               | 86.44      | 92.84    | 97.86                                        | 101.06   | 102.16   |
| 10    | Y=1750.0       | 59.48      | 67.69    | 76.54                       | 85.64               | 94.42      | 102.22   | 108.37                                       | 112.31   | 113.66   |
| 11    | Y=1500.0       | 61.32      | 70.57    | 80.77                       | 91.46               | 101.95     | 111.37   | 118.84                                       | 123.63   | 125.28   |
| 12    | Y=1250.0       | 61.93      | 72.08    | 83.55                       | 95.87               | 108.19     | 119.38   | 128.31                                       | 134.04   | 136.02   |
| 13    | Y=1000.0       | 60.84      | 71.51    | 83.94                       | 97.67               | 111.71     | 124.63   | 134.95                                       | 141.56   | 143.83   |
| 14    | Y=750.0        | 57.59      | 68.08    | 80.68                       | 95.05               | 110.1      | 124.11   | 135.27                                       | 142.35   | 144.76   |
| 15    | Y=500.0        | 51.88      | 61.11    | 72.43                       | 85.7                | 99.91      | 113.22   | 123.74                                       | 130.33   | 132.55   |
| 16    | 1月1日8時         |            |          |                             |                     |            |          |                                              |          |          |
| 17    |                | X=500.0    | X=750.0  | X=1000.0                    | X=1250.0            | X=1500.0   | X=1750.0 | X=2000.0                                     | X=2250.0 | X=2500.0 |
| 18    | Y=3500.0       | 257.13     | 268.67   | 280.06                      | 290.85              | 300.59     | 308.79   | 315.01                                       | 318.89   | 320.21   |
| 19    | Y=3250.0       | 270.96     | 284.98   | 298.93                      | 312.28              | 324.41     | 334.67   | 342.5                                        | 347.4    | 349.07   |
| 20    | Y=3000.0       | 285.9      | 302.84   | 319.89                      | 336.35              | 351.41     | 364.25   | 374.08                                       | 380.26   | 382.37   |

図 10.3.10 出力ファイル例(毎時照度分布出力ファイル)

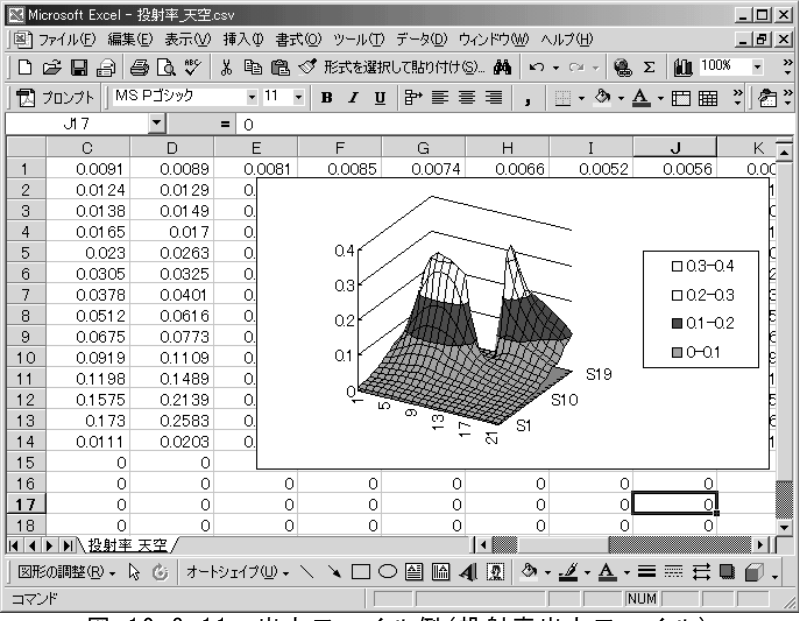

図 10.3.11 出力ファイル例(投射率出力ファイル)

# 10.3.4 Daylighting の計算理論

Daylightingの計算フローの概要を示す。以下、フローに従って Daylighting の計算方法を説明 する。

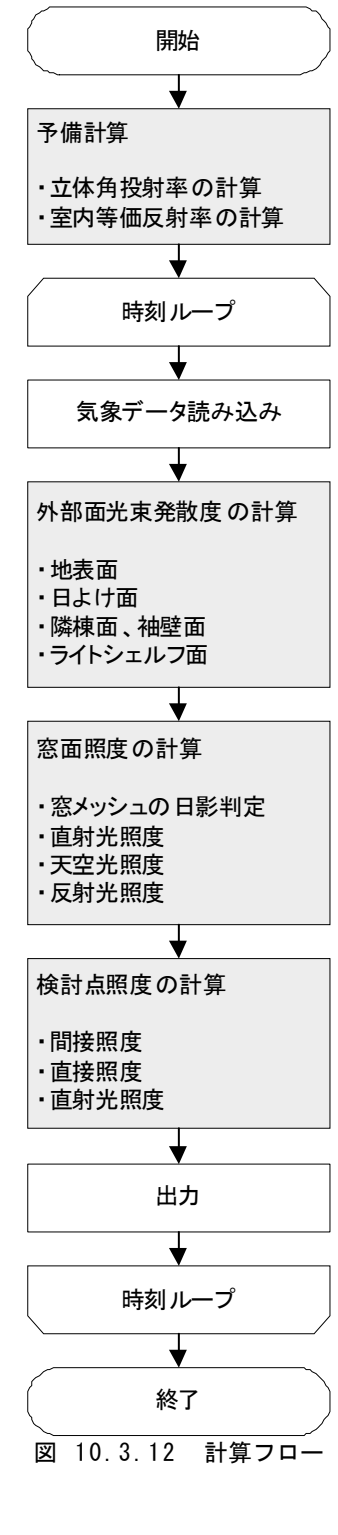

# 1) 予備計算

本計算の前に、

- ■照度検討点から窓(窓メッシュ)を見る立体角投射率、および窓メッシュの先に見える外部面(または天空)の判定
- ■室内等価反射率の計算

を行っておく。

(1) 立体角投射率の計算

立体角投射率は、下図において窓(窓メッシュ)を底円上 に投影した形状 A''B''C''D''の面積を底円面積(=円周 率 π)で除した値として定義される。

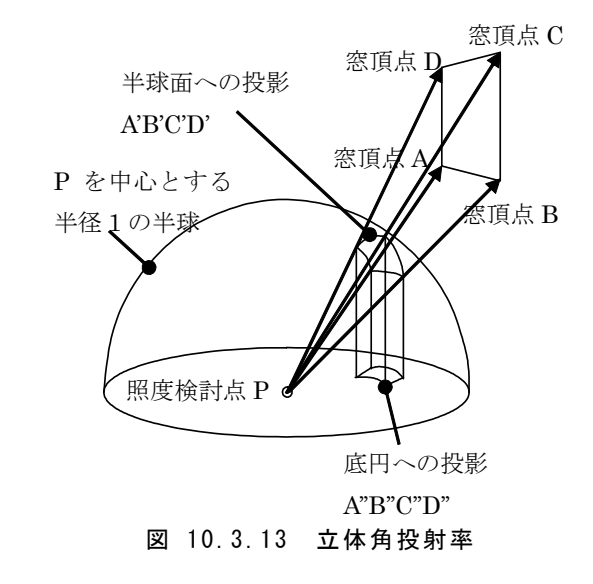

Daylighting では、以下の手順で立体角投射率を算出している。

- 検討点 P から窓頂点(実際には分割された窓メッシュ頂 点)へのベクトル *PA*, *PB*, *PC*, *PD* を求める。
- 各ベクトルをその長さで除すと、検討点を中心とした半径
   の半球面上の投影点への単位ベクトル PA', PB', PC', PD' となる。

 3. 以下の式でおうぎ形 PA'B'の面積 S<sub>PA'B'</sub> を求める(r=半径=1)。

$$S_{PA'B'} = \pi r^2 \cdot (\theta_{A'PB'} / 2\pi) = \theta_{A'PB'} / 2$$

ここで、*θ<sub>A'PB'</sub>はおうぎ形 PA'B*'の中心角 [rad]で、ベクトルの内積を用いて cos*θ<sub>A'PB'</sub>* = **PA'·PB'** / **(|PA'**|**|PB'**|**)**= **PA'·PB'** 

から求める。同様におうぎ形の面積 *S<sub>PB'C'</sub>*, *S<sub>PC'D'</sub>*, *S<sub>PD'A'</sub>を*求める(下図参照)。

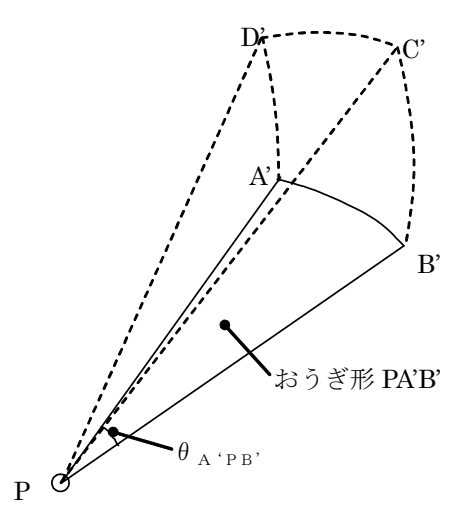

図 10.3.14 検討点と球面上の投影点からなる図形

 ベクトルの外積から、おうぎ形(面) PA'B'の外向き単位法線ベクトル n<sub>PA'B'</sub> を求める。

# $\boldsymbol{n}_{PA'B'} = \boldsymbol{P}A' \times \boldsymbol{P}B' / |\boldsymbol{P}A' \times \boldsymbol{P}B'|$

同様にして、他のおうぎ形面の外向き単 位法線ベクトル **n**<sub>PB'C'</sub>, **n**<sub>PC'D'</sub>, **n**<sub>PD'A'</sub>を 求める。

 おうぎ形 PA'B'を底円に投影した形状 PA''B''の面積 S<sub>PA''B''</sub>を求める。おうぎ形 の単位法線ベクトルと底円の単位法線 ベクトル **n**<sub>0</sub> = (0,0,1)のなす角をθとする と、S<sub>PA''B''</sub>は次式で与えられる(nz<sub>PA'B'</sub> は **n**<sub>PA'B'</sub>, の z 成分)。

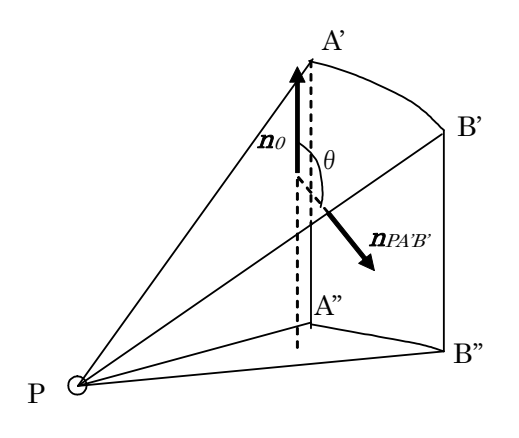

図 10.3.15 おうぎ形の単位法線ベクトル

 $S_{PA''B''} = -S_{PA'B'} \cos \theta = -S_{PA'B'} \cdot nz_{PA'B'}$ 

式中の負号は、下図に示すようにおうぎ 形面の法線ベクトル z 成分が正(上向き)の 場合には負、負(下向き)の場合には正とす るために導入したもので、他のおうぎ形の 投影面積  $S_{PB"C"}$ ,  $S_{PC"D"}$ ,  $S_{PD"A"}$ も同様 に算出する。

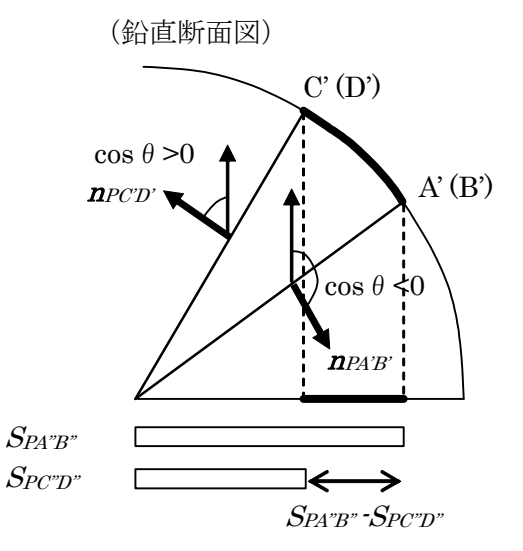

#### 図 10.3.16 おうぎ形の底円への投影(鉛直模式図)

6. 各おうぎ形の底面への投影面積を集計し、立体角投射率の定義に従い窓(メッシュ)の投射率 Uを求める。

$$U = \frac{S_{PA"B"} + S_{PB"C"} + S_{PC"D"} + S_{PD"A"}}{\pi}$$

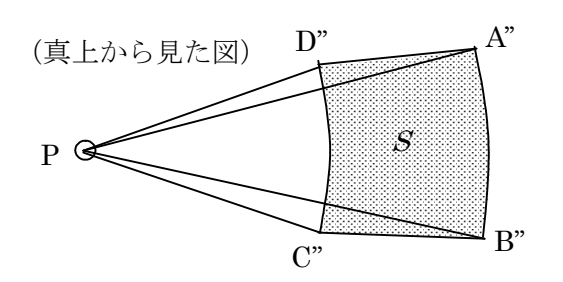

図 10.3.17 おうぎ形の底円への投影(水平模式図)

(上図の場合、SPA''B''>0, SPB''C''>0, SPC''D''<0, SPD''A''>0となる)

このように算出した窓メッシュに対する立体角投射率 U を全メッシュについて和をとり、窓全体の立体角投射率を算出する。

さらに、検討点から窓メッシュ中心位置 へ向かうベクトルが、窓外部および室内で 日射遮蔽物に当たるかどうか、当たるなら ばその物体は何かをあらかじめ判定してお く。

(2) 室内等価反射率の計算

間接照度計算用に、室内の等価反射率 を以下の手順で算出しておく。

- 空間の構成面を、作業面高さより上の部 分と下の部分に分割し、それぞれ面積を 求める。
- 同様に、設置された窓を作業面高さより 上の部分と下の部分に分割し、それぞれ 面積を求める。
- 6 作業面より下方と上方それぞれの表面 積、および「表面積×反射率」を集計し、 面積加重の平均反射率 ρ<sub>m1</sub>, ρ<sub>m2</sub>を算 出する。

$$\rho_{m1} = \frac{\sum_{r} ( \pounds m \bar{q} \times \nabla \bar{y} \propto )}{\sum_{r} \pounds m \bar{q}}$$

$$\rho_{m2} = \frac{\sum_{r} ( \pounds m \bar{q} \times \nabla \bar{y} \propto )}{\sum_{r} \pounds m \bar{q}}$$

4. 次式により、作業面下方・上方の等価反

射率 $\rho_1$ ,  $\rho_2$ を求める。

$$\rho_{1} = \frac{A\rho_{m1}}{S_{1} - (S_{1} - A)\rho_{m1}}$$
$$\rho_{2} = \frac{A\rho_{m2}}{S_{2} - (S_{2} - A)\rho_{m2}}$$

A:作業面面積[m<sup>2</sup>] S<sub>1</sub>:作業面より下方の表面積[m<sup>2</sup>] S<sub>2</sub>:作業面より上方の表面積[m<sup>2</sup>] ρ<sub>m1</sub>:作業面下方の等価反射率[-] ρ<sub>m2</sub>:作業面上方の等価反射率[-]

#### 2) 気象データの読み込み

Daylightingの計算ではSMASH形式の気 象データを使用する。計算に使用する項目は 法線面直達日射量・水平面天空日射量、お よび太陽高度・太陽方位である。

日射量を照度に変換するには、大気圏外 における法線面照度を 134,000[lx]、法線面 日射量を 1,164[kcal/m2h]と仮定し、以下の 換算係数を使用する。

 $\alpha = 134000/1164$ = 115.12 [lx/(kcal/m<sup>2</sup>h)]

#### 3) 外部面光束発散度の計算

各時刻の計算では、まず外部日射遮蔽物 等における光束発散度を算出する。原則とし て各面は完全拡散面を仮定し、一部を除き計 算対象建物自身や外部物体の相互作用によ る影響は無視する。

#### (1) 地表面の光束発散度

地表面は水平と仮定し、以下の式で光 束発散度を算出する。

$$R_g = r_g \left( S_d \sin h + S_s \right)$$

 $R_{o}$ :地表面光束発散度[rlx]

rg:地表面反射率[-]

 $S_d$ :法線面直射光照度[lx]

- $S_s:$ 水平面天空光照度[lx]
- **h**:太陽高度[rad]

(2) 日よけ面の光束発散度

日よけ面の窓に面した側の表面光束発 散度は次式で計算する。

 $R_s = r_s R_g + t_s S_s$ 

R<sub>s</sub>:日よけ面光束発散度[rlx] r<sub>s</sub>:日よけ面反射率[-] t<sub>s</sub>:日よけ透過率[-]

- $R_g$ :地表面光束発散度[rlx]
- $S_s: 水平面天空光照度[lx]$
- (3) 隣棟面の光束発散度

隣棟面の表面光束発散度は次式で計算 する。

 $R_n = r_n (J_d + J_s + J_r)$   $R_n : 隣棟面光束発散度[rlx]$   $r_n : 隣棟面反射率[-]$   $J_d : 傾斜面直射光照度[lx]$   $J_s : 傾斜面天空照度[lx]$  $J_r : 傾斜面反射照度[lx]$ 

なお、傾斜面に入射する各種照度は以 下の公式から算出する。

$$J_d = S_d \cos i$$
  
=  $S_d \{\cos \theta \sin h + \sin \theta \cosh \cos(A - A_\theta)\}$   
$$J_s = \frac{1 + \cos \theta}{2} S_s$$

 $J_{r} = 1 - \frac{1 + \cos \theta}{2} R_{g}$   $S_{d} : 法線面直射光照度[1x]$   $S_{s} : 水平面天空照度[1x]$   $R_{g} : 地表面光束発散度[r1x]$ 

*i*: 傾斜面に対する日射の入射角
 θ: 面の傾斜角
 h: 太陽高度,
 A: 太陽方位角
 A<sub>θ</sub>: 面の方位角

なお、ライトシェルフが設置された壁面に ついては、隣棟面と同様の方法で外側の 光束発散度を計算する。

### (4) ライトシェルフ面の光束発散度

ライトシェルフ表面の光束発散度は次式 で計算する。設置壁からの光束を考慮す る。

# $R_l = r_l (U_s S_s + U_g R_g + U_n R_n)$

*R<sub>l</sub>*:ライトシェルフ面光束発散度[rlx]
 *η*:ライトシェルフ面反射率[-]
 *U<sub>s</sub>*:ライトシェルフから空を見る投射率[-]
 *S<sub>s</sub>*:水平天空照度[lx]

Ug:ライトシェルフから地面を見る投射率

[-]

Rg:地表面光束発散度[rlx]

*U<sub>n</sub>*:ライトシェルフから壁を見る投射率[-] *R<sub>n</sub>*:ライトシェルフ設置面の光束発散度 [rlx]

# 4) 窓面照度の計算

外部日射遮蔽物の光束発散度計算に続き、 窓面における入射光束(窓面照度)の計算を 行う。

# (1) 直射光受照率の計算

立体角投射率計算時と同様に窓をメッシ コ分割し、それぞれのメッシュに直射光が 入射するかどうかを判定する。手順を以下 に示す。

1. 各メッシュに対し、直射光受照率として1.

0をセットする

- メッシュの中心から太陽位置に向かうベクトルを考え、外部日射遮蔽物に当たるかどうか判定する。
- 隣棟面・袖壁面に当たる場合、直射光 受照率=0とする。樹木・日よけ面に当た る場合、それぞれの透過率を乗じる。複 数の樹木・日よけ面に当たる場合は透過 率を複数回乗じる。
- 窓全体の直射光受照率 D<sub>w</sub>を次式で求める。

$$D_w = \frac{\sum A \times y \cdot y \cdot z \cdot o n e h \cdot t \cdot \xi \cdot g \cdot y}{2 \times y \cdot y \cdot z \cdot y}$$

(2) 窓面照度の計算

窓面における照度は、傾斜面における 各種照度として次式で求める。

 $E_{wd} = D_w \cdot S_d \left\{ \cos \theta_w \, \sin h + \sin \theta_w \, \cosh \cos \left( A - A_w \right) \right\}$ 

$$E_{ws} = \frac{1 + \cos \theta_w}{2} S_s$$

$$E_{wr} = 1 - \frac{1 + \cos \theta_w}{2} R_g$$

$$E_{wd} : 窓面直射光照度[1x]$$

$$E_{ws} : 窓面天空光照度[1x]$$

$$E_{wr} : 窓面反射光照度[1x]$$

$$R_g : 地表面光束発散度[r1x]$$

$$D_w : 窓の直射光受照率[-]$$

$$S_d : 法線面直射光照度[1x]$$

$$\theta_w : 窓面の傾斜角$$

h:太陽高度

A:太陽方位角

```
Aw:窓面の方位角
```

なお、窓下部にライトシェルフが設置さ れている場合は、窓からライトシェルフを見 る投射率に応じて地表面光束発散度とライ トシェルフ光束発散度の加重平均をとる。

# 5)検討点における照度の計算

最終的なアウトプットとなる検討点照度は、 以下の3種類の照度の和として求める。

■間接照度

- ■直射光照度
- (1) 間接照度の計算

間接照度は、窓から入射した光束で少な くとも1回室内の壁面等で反射したのち作 業面に上方から入射する光束による照度と して定義される。

計算手順を以下に示す。

1. それぞれの窓における下向き入射光束  $F_1[lm]・上向き入射光束 F_2[lm]を求め、$ 集計する。カーテンを使用していない場合、4)算出されている窓面照度を以下のように分配する。

$$F_1 = (\tau M R) A_w \cdot (E_{wd} + E_{ws})$$
  
$$F_2 = (\tau M R) A_w \cdot E_{wr}$$

τ:窓(ガラス)の透過率[-]
 M:窓(ガラス)の維持率[-]
 R:窓の有効面積率[-]
 A<sub>w</sub>:窓面積[m<sup>2</sup>]
 E<sub>wd</sub>:窓面直射光照度[lx]
 E<sub>ws</sub>:窓面反射光照度[lx]

カーテンを使用している場合には次式で 計算する。  $F_1 = (\tau M R) A_w \cdot \tau_c \{k_s \cdot E_{wd} + (k_d \cdot E_{wd} + E_{ws} + E_{wr}) \cdot (1 + \cos \theta_w)/2\}$  $F_2 = (\tau M R) A_w \cdot \tau_c (k_d \cdot E_{wd} + E_{ws} + E_{wr}) \cdot (1 - \cos \theta_w)/2$ 

 $au_c:$ カーテンの透過率[-]  $heta_w:$ 窓面の傾斜角  $k_s:$ カーテンの直射光直進率[-]  $k_d:$ カーテンの直射光拡散率[-]

2. 次式(作業面切断公式)により、間接照 度を求める。

$$E_{r} = \frac{(\sum F_{1}\rho_{1} + \sum F_{2}) \cdot \rho_{2}}{A \cdot (1 - \rho_{1}\rho_{2})}$$

$$E_{r} : 間接照度[1x]$$

$$A : 作業面面積[m2]$$

$$\rho_{1} : 作業面より下方の等価反射率[-]$$

$$\rho_{2} 作業面より上方の等価反射率[-]$$

なお、Daylighting では室内の間接照度 は検討点位置によらず一様として扱ってい る。

(2) 直接照度の計算

直接照度は、検討点から窓を通して見え る物体(天空を含む)から直接入射する光 束による照度である。

カーテンを使用していない窓に対しては、 検討点から窓を通して見える外部面(また は天空)の投射率とその面の光束発散度 (または天空照度)を乗じ、窓に対して和を とる。

$$E_{d1} = \sum_{\mathcal{D} - \overline{\mathcal{P}} \sim \mathcal{I}_{\mathcal{S}} \, \cup \, \widehat{\mathfrak{T}}} \left\{ \tau \, MR \cdot \left( U_s R_s + \sum_{\vec{p} \notin \psi \cdot \mathcal{H}_{\mathcal{B}}} U_n R_n + U_{sky} S_s \right) \right\}$$

*E*<sub>d1</sub>: カーテン不使用窓からの直接照度[lx]
 *U*<sub>s</sub>: 検討点から日よけを見る投射率[-]
 *R*<sub>s</sub>: 日よけ面の光束発散度[rlx]
 *U*<sub>n</sub>: 隣棟・袖壁を見る投射率
 *R*<sub>n</sub>: 隣棟面・袖壁面の光束発散度[rlx]

U<sub>skv</sub>:天空を見る投射率[-]

S<sub>s</sub>:水平面天空照度[lx] τ:窓(ガラス)の透過率[-] M:窓(ガラス)の維持率[-] R:窓の有効面積率[-]

カーテンを使用している窓に対しては、 窓面全照度をもとにカーテン表面の光束発 散度を計算し、窓全体の投射率を乗じる。 ここではカーテンは完全拡散性を仮定す る。

$$E_{d_2} = \sum_{n \to \neg = \gamma \lor s} \{ U_w \cdot \tau_c \cdot \tau MR \cdot (E_{wd} + E_{ws} + E_{wr}) \}$$

E<sub>d2</sub>:カーテン使用窓からの直接照度[lx]
 U<sub>w</sub>:検討点から窓全体を見る投射率[-]
 E<sub>wd</sub>:窓面直射光照度[lx]
 E<sub>ws</sub>:窓面天空光照度[lx]
 E<sub>wr</sub>:窓面反射光照度[lx]

 $E_{d1}$ と $E_{d2}$ の和が検討点における直接照度となる。

#### (3) 直射光照度の計算

窓を通して検討点に入射する直射光に よる照度の計算手順を示す。

- 検討点を始点として太陽位置へ向かう ベクトルが、いずれかの窓を通過するか どうかを判定する。窓を通過しない場合、 直射光照度は0とする。
- 窓を通過した場合、外部日射遮蔽物(隣 棟、袖壁)と交差するかどうか判定する。
   交差した場合、直射光照度は0とする。
- 3. 日射遮蔽物と交差しない場合、以下の 式で直射光照度を算出する。

 $E_{s} = \tau_{c}k_{s} \cdot \tau_{w} \cdot \tau MR \cdot S_{d} \cosh E_{s}$ :検討点における直射光照度[lx]  $S_{d}$ :法線面直射光照度[lx] h:太陽高度 $\tau: 窓 (ガラス)の透過率[-]$ M: 窓 (ガラス)の維持率[-]R: 窓の有効面積率 $\tau_{c}: カーテンの透過率[-]$  $k_{s}: カーテンの直射光直進率[-]$  $\tau_{w}:樹木・日よけの透過率[-]$ 

#### (4) 検討点全照度の計算

空間の間接照度と、各検討点における 直接照度・直射光照度の和が、その検討 点における全照度 *E*[lx]となる。

 $E = E_r + E_{d1} + E_{d2} + E_s$ 

# 10.3.5 Daylighting の検証

今回開発した Daylighting の計算の妥当性および精度を検証するため、

■精細ソフトウェアとのベンチマーク

■実測データとの比較 を行った。

#### 1) 精細プログラムとのベンチマーク

比較検討対象としたソフトウェアは「INSPIR ER」および「LVECS」である。

「INSPIRER」(INTEGRA 社)は、建築の照 明シミュレーション等に使用されている市販の ソフトウェアであり、アルゴリズムとしてはモン テカルロ法を採用している。「LVECS」は、自 立循環型住宅開発委員会[A5]WG で開発し たプログラムで、アルゴリズムには光束伝達法 を採用している。いずれもDaylightingと比較 して高精度な照度分布の計算が可能であり、 計算精度の比較検討対象として適当であると 考えられる。

検証には主に「INSPIRER」を使用した。

# 2) 計算条件および検討結果

精細プログラムとのベンチマークでは、ア ルゴリズムおよびモデル化手法の妥当性検証 を目的とするため、比較的単純な形状の室お よびその壁面に窓を設置したものを計算対象 モデルとした。全計算ケースに共通の計算条 件を表 10.3.1に示す。

計算対象モデルケースとその計算結果を 以下に示す。

(1) 窓数および窓方位に関する検証(5ケ ース)

正方形平面の空間の壁面に 1 ヵ所あるい は複数ヵ所に窓を設け、室内の昼光照度分

表 10.3.1 共通計算条件

| 項目     | 設定                                  |
|--------|-------------------------------------|
| 天空条件   | 一様天空                                |
| 地表面反射率 | 0.20                                |
| 照度検討点  | 床上750mm,500mm間隔で配置                  |
| 室内反射率  | 床面0.30、壁面0.50、天井面<br>0.70(完全拡散面とする) |
| 窓特性    | 0.70(元主仏散面とりる)<br>入射角・傾斜角等によらず      |

布の計算結果をINSPIRERの結果と比較した。 これらの計算では、太陽光は天空光のみ考 慮した。

各ケースの展開図(床面を中心に壁面を外 側に倒した図。天井面は省略)を示す。窓は すべて掃出し窓とした。

DaylightingとINSPIRERの計算結果を表 10.3.2に示す。照度分布を比較した例として、 ケース A-3 の計算結果の等値線図を図 10.3. 19に示す。

これらを見ると、両者の計算結果(特に平 均照、最高照度となる位置とそこでの照度、 全体としての分布形状)は非常によく一致し ており、Daylighting が十分な計算精度を有 していることがわかる。

最低照度となる位置、およびその位置での 照度には多少の相違が見られるが、これは D aylighting では照度が各位置から窓をのぞ む立体角投射率に比例するため窓から遠ざ かるほど照度が低くなるのに対し、INSPIRER では側壁面での反射により壁面近傍で照度 がやや増加するためと考えられる。

ただし、図 10.3.19に示した、最も差の大き いケース A-3 についても全体的にはほとんど の位置でほぼ等しい照度となっており、 計算精度的には十分であるといえる。

計算時間を比較すると、計算ケース A 1 の場合、INSPIRER では収束までに約 3 分(XEON2.8GHz dualCPU 2G メモ リ)を要するのに対し、Daylighting では 約 3 秒と大幅に短縮される。

Daylighting では、年間を通して気象 データを用いた計算を行っても高々数分 程度で計算が完了する。精度と計算時 間のバランスでは非常に良好な結果が 得られたといえる。

表 10.3.2計算結果比較 (ケースA)

| ケース   | 平均照                                                       | 最高照度となる         | 最低照度となる         |
|-------|-----------------------------------------------------------|-----------------|-----------------|
|       | 度[lx]                                                     | 位置と照度           | 位置と照度           |
| A1(I) | 431                                                       | (2750, 250)4209 | (5750,5250)93   |
| A1(D) | 428                                                       | (2750, 250)4159 | (5750, 5750)136 |
| A2(I) | 827                                                       | (1750, 250)4359 | (750, 4750)202  |
| A2(D) | 816                                                       | (1750, 250)4296 | (250, 5750)263  |
| A3(I) | $\begin{array}{c} 1584\\ 1599\end{array}$                 | (250, 1250)5037 | (5250, 4750)396 |
| A3(D) |                                                           | (250, 1250)5055 | (5750, 5750)494 |
| A4(I) | $\begin{array}{c} 1607\\ 1599\end{array}$                 | (4250, 250)4504 | (250, 2250)776  |
| A4(D) |                                                           | (4250, 250)4535 | (250, 2750)720  |
| A5(I) | $\begin{array}{r} 2 \\ 3 \\ 2 \\ 3 \\ 5 \\ 3 \end{array}$ | (250, 1250)5147 | (5250, 3250)924 |
| A5(D) |                                                           | (250, 1250)5276 | (5750, 3250)933 |

※(I)はINSPIRER、(D)はDaylightingの計算結果 ※座標原点は床面の南西(左下)隅とする。

(以下の比較検討でも同様)

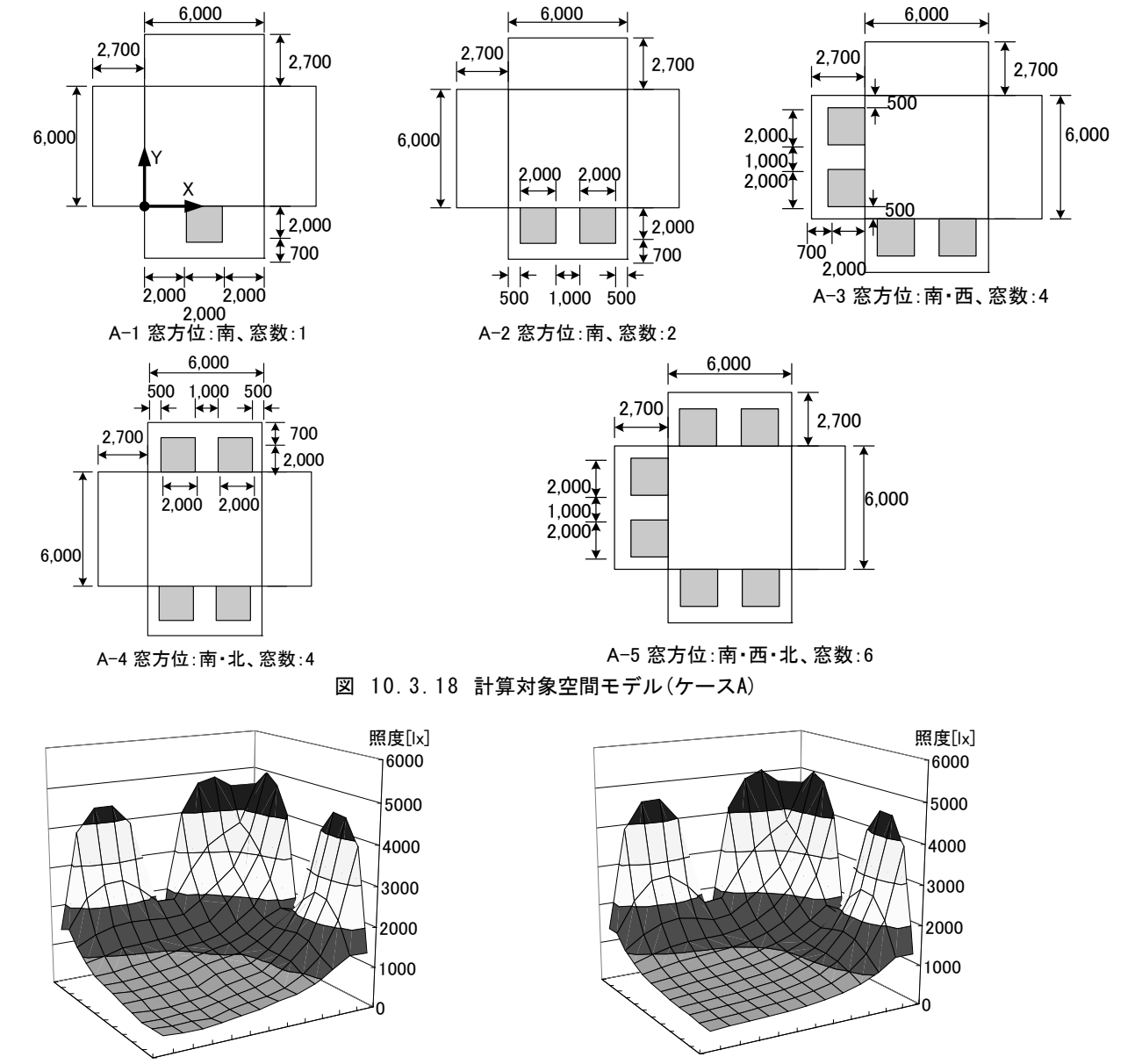

図 10.3.19 計算結果(ケースA-3、上: INSPIRER、下: Daylighting)

(1) 平面の縦横比に関する 検証(2ケース)

Daylighting では間接照 度計算に作業面切断法を用 いているため、空間の奥行き が長くなるにつれて間接照 度の過大評価が生じることが 予想された。ここでは、空間 の平面短辺を固定して長辺 を変化させ、短辺の一面に 窓を設置して INSPIRER と 照

度計算結果を比較した。太陽光は天空 光のみ考慮した。ケースB-1の計算結果を 図 10.3.21に示す。X=250(側壁近傍)およ び X=2750 (ほぼ中心軸上)における Y 方 向への照度変化をプロットしたものだが、I NSPIRER では Y 方向に照度が減少し続け るのに対し、Daylighting では Y=5750 程 度から室の奥行き方向にはほとんど照度が 変化しない。計算手法上予想されたことで はあるが、奥行きの長い室の計算に対して は精度に限界があることがわかった。

集合住宅への適用などに関しては注 意が必要であろう。

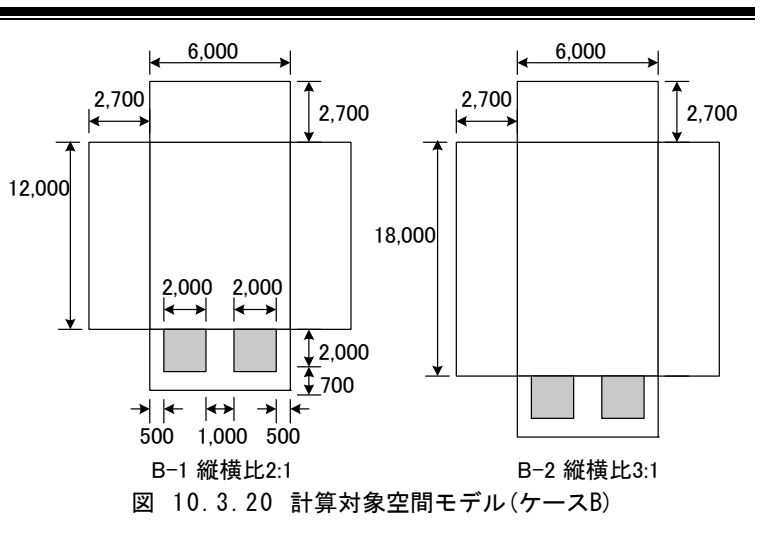

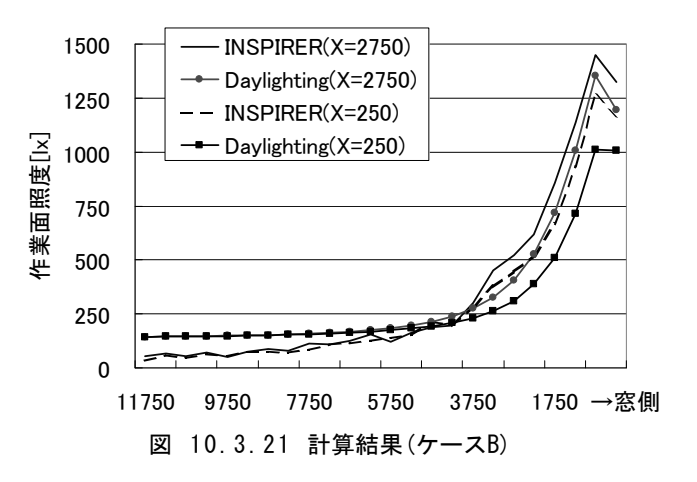

なお、X=250(側壁近傍)の窓寄りで Daylig hting の照度が INSPIRER より小さいのは A) と同様の原因(側壁での反射光の影響を反映 していない)と考えられる。 (2) 天井高・天窓等に関する検討(4ケー ス)

床面は(1)と同様の正方形平面とし、天 井高さを変化させた場合や傾斜天井とした 場合、および天窓が設置ある場合について 計算結果を比較した。太陽光は天空光の み考慮した。

計算結果の例として、ケース C-4 での

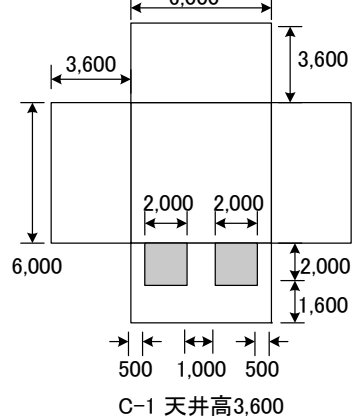

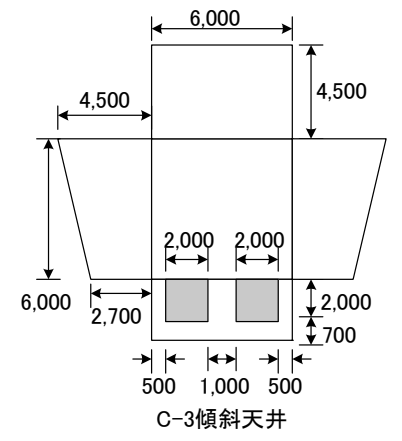

照度分布を図 10.3.23に示す。ケース C-4 は、C)の4ケース中で最もDaylightingとI NSPIRER の差が大きく、平均照度で150[1 x]程度の差が生じた。

窓近傍での照度には差は無いが、壁面 近傍での照度の差がやや大きい。

天窓があるために室内への光束が大きく、 室内壁面での反射光の影響が他のケース より顕著に現れたことが原因と考えられる。

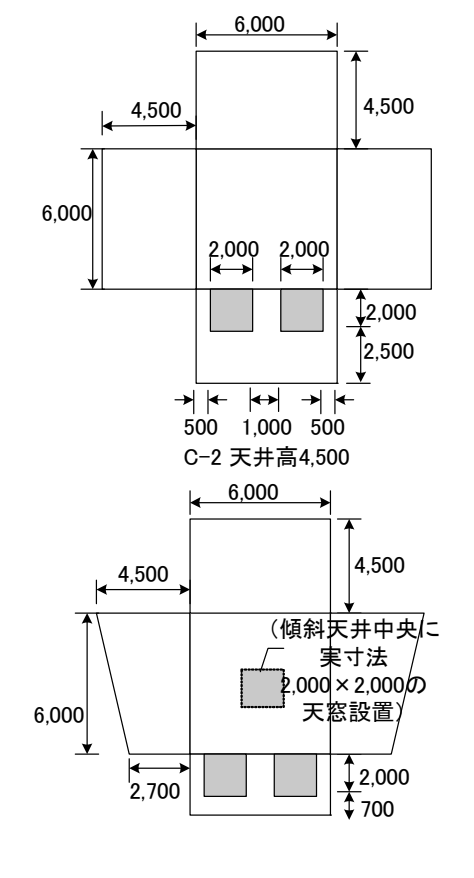

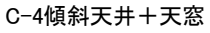

図 10.3.22 計算対象空間モデル(ケースC)

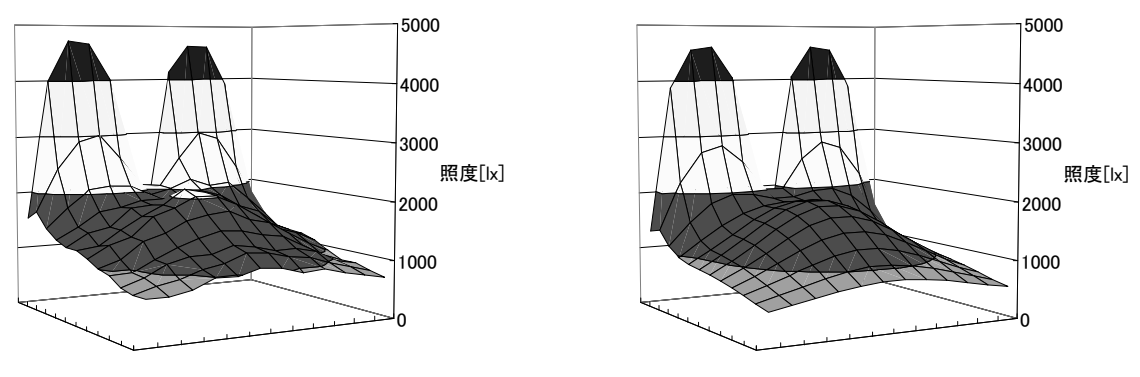

図 10.3.23 ケースC4の照度計算結果 (左: INSPIRER、右: Daylighting)

ただし、平均照度が約 1500[lx]と大きい ため、相対的には両者の差は大きくはな い。

なお、ケース C1~C3 に関しては INSPI RER と Daylighting で計算結果にほとんど 差は無かった(平均照度で差は 20[lx]以 下)。

(3) 矩形以外の平面形状の検討(2ケース)

2,700 2,700 2,700 2,700 2,700 2,700 2,800 2,800 2,800 3,200 4 2,800 2,800 3,200 4 7,700 4 2,800 3,200 4 7,700 4 2,800 1,2,700 1,2,700 1,2,700 1,2,700 1,2,700 1,2,700 1,2,700 1,2,700 1,2,700 1,2,700 1,2,700 1,2,700 1,2,700 1,2,700 1,2,700 1,2,700 1,2,700 1,2,700 1,2,700 1,2,700 1,2,700 1,2,700 1,2,700 1,2,700 1,2,700 1,2,700 1,2,700 1,2,700 1,2,700 1,2,700 1,2,700 1,2,700 1,2,700 1,2,700 1,2,700 1,2,700 1,2,000 1,2,000 1,2,000 1,2,000 1,000 1,0 L形の平面形状、および室内に袖壁があ る場合について、計算結果を比較した。太 陽光は天空光のみ考慮した。

ケース(B)の検証と同様に、間接照度計 算手法の影響により袖壁背後の照度分布 については精度が良くないことが予想され た。結果(図 10.3.25)を見ると、袖壁背後 で 1001x 以上の差が見られることや、窓と 壁面が正対していて位置的にも近接してい るため、袖壁近傍(窓側)で壁面反射光の 有無による差が顕著に現れ、200[1x]以上 の差が生じる位置も見られた。

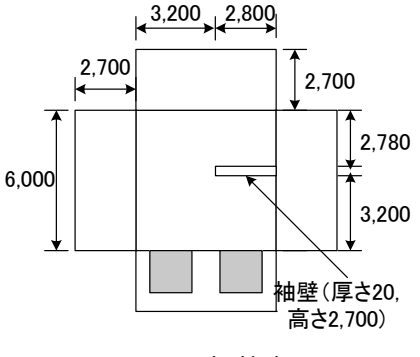

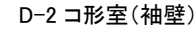

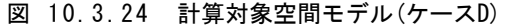

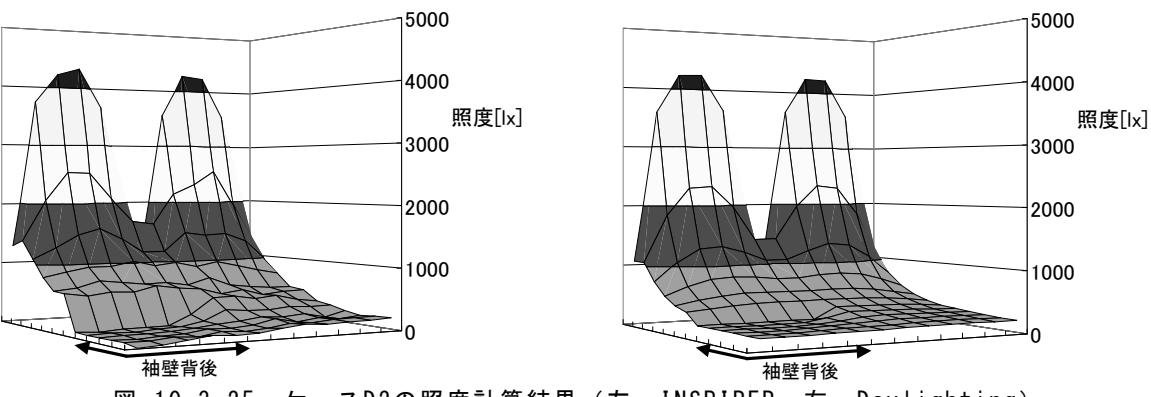

図 10.3.25 ケースD2の照度計算結果 (左: INSPIRER、右: Daylighting)

(4) 直射光および太陽位置に関する検討 (6ケース)

ここまでの検討では天空光のみを考慮し、 直射光を無視して行った。ここでは直射光 のおよび太陽位置を考慮して計算を行い、 両者の結果を比較した。

計算結果を表 10.3.4に示す。直射光を

考慮した場合の計算結果は、定性的な照 度分布は一致するものの定量的にはかなり の差がみられる。原因として、①室内への 光束が大きく、Daylighting で間接照度の 評価が過大となっている(最低照度が大き くなる)。②日なた・日陰の境界位置付近で、 INSPIRER は比較的滑らかに照度が変化 するのに対し、Daylighting では急激に照

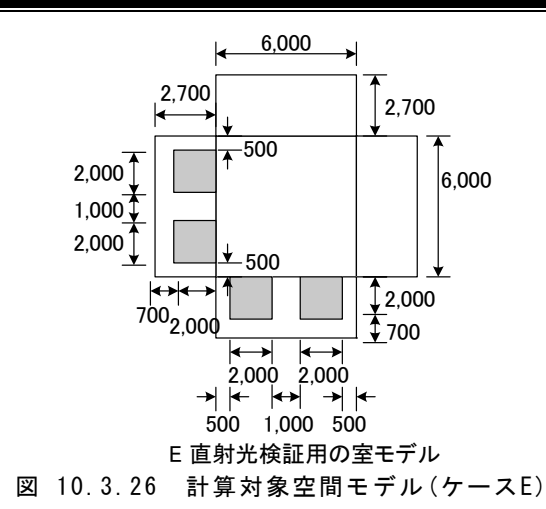

表 10.3.3 計算条件 (ケースE)

| ケース | 想定季<br>節時刻 | 太陽方<br>位角[°] | 太陽傾<br>斜角[°] | 法線面直射<br>光照度[lx] |
|-----|------------|--------------|--------------|------------------|
| E-1 | 春分10       | -45          | 45           | 100,000          |
| E-2 | 夏至12       | 0            | 78           | 100,000          |
| E-3 | 春分12       | 0            | 55           | 100,000          |
| E-4 | 冬至12       | 0            | 32           | 80,000           |
| E-5 | 春分14       | 45           | 45           | 100,000          |
| E-6 | 夏至17       | 102          | 25           | 70,000           |

※水平面天空光照度は一律15,000[lx]

| ケース         | 平均照度   | 最高照度             | 最低照度  |
|-------------|--------|------------------|-------|
|             | [lx]   | [lx]             | [lx]  |
| E - 1(I)    | 8,551  | 50,369<br>57,648 | 739   |
| $E^{-2(I)}$ | 4,246  | 35,629           | 887   |
| E-2(D)      | 7,057  | 77,043<br>54 596 | 2,039 |
| E-3(D)      | 10,079 | 65,972           | 2,420 |
| E-4(I)      | 9,817  | 36,995           | 970   |
| E-4(D)      | 9,983  | 37,186           | 2,094 |
| E-5(I)      | 15,736 | 52,286           | 1,521 |
| E-5(D)      | 12,547 | 58,249           | 2,955 |
| E-6(I)      | 9,045  | 27,698           | 1,083 |
| E-6(D)      | 8,881  | 27,758           | 1,845 |

表 10.3.4 計算結果比較 (ケースE)

度が変化する。などが原因となっている。こ れらは両者のアルゴリズムの違いに起因し ており、②については照度検討点を細かく 配置することにより精度改善の余地がある と考えられる。

昼光照度計算プログラム Daylighting の ベンチマーク結果をまとめると以下のように なる。

- ・直射光の無い条件では、INSPIRERの結果とよく一致する。奥行きの長い部屋や 袖壁の死角などでは間接照度計算手法の影響がやや大きくなるが、開口部配置等の相対比較に使用するには十分な精度であると考えられる。
- ・計算時間は INSPIRER に比べ大幅に短 縮され、瞬時計算は数秒、年間計算も数 分で完了する。
- ・壁面近傍での反射光が反映されていない ことによる影響が見られる。特に、窓と壁 面が近い場合など、壁面へ入射する光 束が多い場合に顕著となる。

# 3)実測データとの比較

2004 年 4 月 28 日から 5 月 4 日にかけて 測定された建築研究所実験用集合住宅(茨 城県つくば市)における室内照度データを用 いて、Daylighting による計算値との比較検 討を行った。

測定を行った空間を、Daylighting では以下のようにモデル化した。

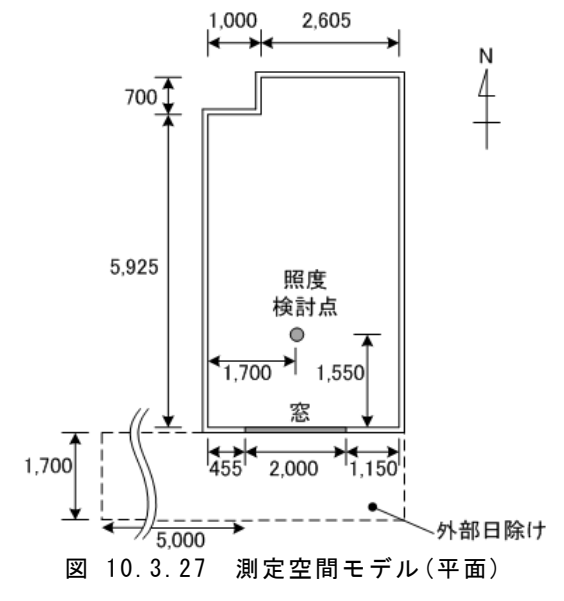

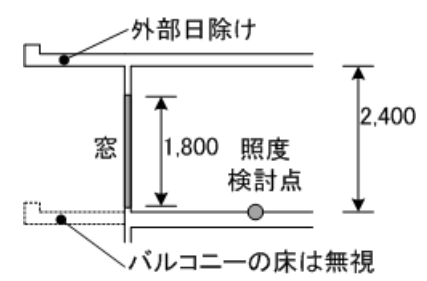

図 10.3.28 測定空間モデル(断面)

各種物性値は、実測 住戸の条件をもとに以 下の値を用いた。測定 値と計算結果の比較、 および気象条件等を図 10.3.29および図 10.3. 30に示す。

上図において、「実 測値補正」の値は実測 値から室内照明器具点 灯時間帯に 4001x を差 し引いた値を示してい る。

気象データは、実測 時に測定された全天日 射量を宇田川の式で直 散分離して直達・天空 日射量を算出し、太陽 位置は拡張 AMeDAS 気象データの「土浦」(1 989/4/29~5/4)の値 を用いた。

結果を見ると両者の 値は非常に良く一致し ている。気象データを 見ると測定期間内には 直射光の無い日(5/3) と有る日が見られるが、 どちらの場合も定量的 に良い再現性を示して いる。

表 10.3.5 計算条件

| 項目     | 値               |
|--------|-----------------|
| 各面反射率  | 床面:0.3 壁面:0.5   |
|        | 天井面:0.7         |
|        | 外部日除け(バルコニー)    |
|        | 表面:0.3 地表面:0.2  |
| 窓透過率など | 透過率×保守率×窓面積     |
|        | 有効率:0.8×0.9×0.9 |
|        | レースカーテン(常時閉)    |
|        | 透過率:0.3         |

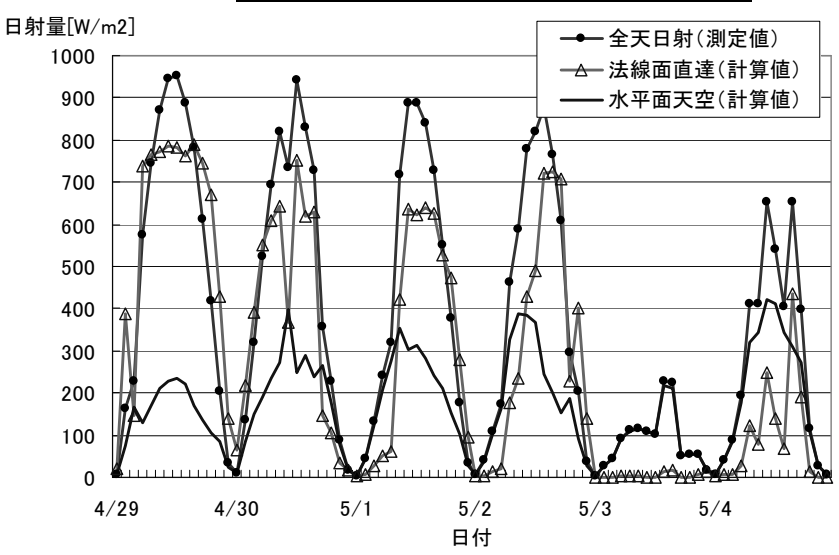

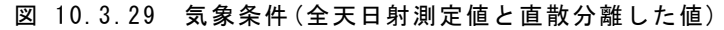

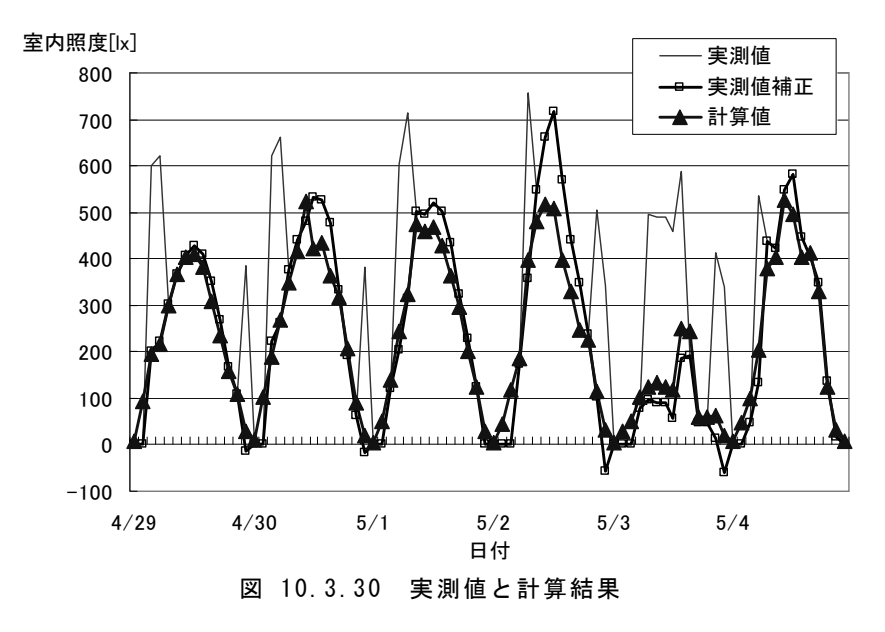

# 10.3.6 ケーススタディ

# 1) 計算条件

Daylightingを用いた開口部設計での昼光 シミュレーション利用の例として、暖冷房負荷 計算プログラム SMASH と組み合わせてケー ススタディを行った。

計算対象室の展開図を図 10.3.31に示す。 室は住宅内の1 室を想定し、ベンチマークテ スト時と同様に直方体の仮想的な空間とし た。

窓を2ヶ所に設置した壁面の向きを主方位 とし、方位をパラメータとした。また、窓高さを パラメータとして変化させた。主方位から±9 0°方向の壁面には窓はそれぞれ1ヶ所設置 し、窓サイズは固定とした。

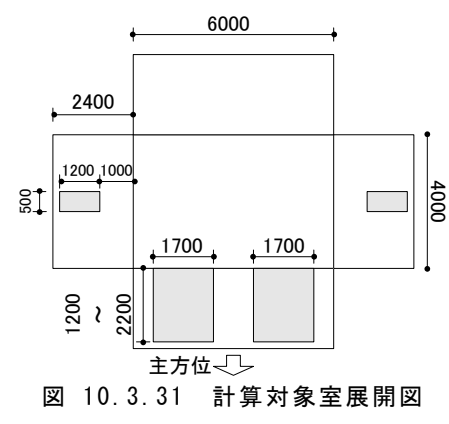

主方位と反対側の面は間仕切り壁を想定し、 開口部は設置していない。熱負荷計算上は 計算対象室と等温で変動する室に隣接して いるものとして扱った。天井面についても同 様の扱いとした。床面は床下空間に接してい るものとした。したがって、外気に接する面は 壁面3方向および床面である。これらの面に 関しては、熱負荷計算において次世代省エ ネ基準を満たす程度の熱貫流率となるように 層構成を設定した。それぞれの面の物性値を 表10.3.6に、その他の計算条件を表10.3.7 および表 10.3.8に示す。

表 10.3.6 各種物性値

| 部位     | 層構成                        |                       | K値    | ρ  |
|--------|----------------------------|-----------------------|-------|----|
| 外壁(3面) | 合板<br>グラスウール16K<br>せっこうボード | 10mm<br>100mm<br>10mm | 0.402 | 50 |
| 間仕切り面  | せっこうボード<br>中空層<br>せっこうボード  | 10mm<br>20mm<br>10mm  | 1.965 | 50 |
| 天井面    | せっこうボード<br>中空層<br>せっこうボード  | 10mm<br>20mm<br>10mm  | 1.965 | 70 |
| 床面     | 合板<br>グラスウール16K<br>合板      | 10mm<br>100mm<br>10mm | 0.394 | 30 |

K值:熱貫流率 $[W/m^2K]$ 、 $\rho$ :室内側可視光反射率[%]

表 10.3.7 計算条件(SMASH)

| 熱負荷計算の主な固定計算条件 |                                       |  |
|----------------|---------------------------------------|--|
| 暖房設定           | 20°C(6~24時)                           |  |
| 冷房設定           | 27°C•60%(6~24時)                       |  |
| 室内発熱·在室人数      | 標準問題スケジュール<br>(LDK)に従う                |  |
| 人工照明           | 18~24時のみ使用、標準<br>問題スケジュール(LDK)に<br>従う |  |

表 10.3.8 計算条件(Daylighting)

昼光照度計算の主な固定計算条件

| 窓保守率    | 0.90                       |
|---------|----------------------------|
| 窓面積有効率  | 0.95                       |
| 外部日射遮蔽物 | なし                         |
| 照度検討点   | 500mm間隔、壁面との最<br>低間隔=500mm |

シミュレーションにおいて変化させたパラメ ータは、主方位、主方位外壁の窓サイズ(2 ヶ 所)、窓(ガラス)物性値の 3 種類とし、これら を組合せた 18 ケースについて計算を行った。 主方位以外の窓(東西1ヶ所ずつ)に関しては、 サイズは固定(500mm×1200mm)とし、物性 値のみを変化させた。計算に用いたパラメー タの値を表 10.3.9に示す。

今回のケーススタディでは、窓のカーテン は常時開放されているものとした。従って、各 照度検討点における照度は一般に直射光の 影響を受けている。なお、気象データにはSM ASH 用気象データ(東京)を用いた。

|                 | A 10:0:0                          | п <del>л</del> ,,,,,,             | 1                                     |
|-----------------|-----------------------------------|-----------------------------------|---------------------------------------|
| 項目              | パラメータ                             |                                   |                                       |
| 主方位             | 北                                 | 南                                 |                                       |
| 主方位窓<br>サイズ[mm] | L(1700 × 2200)                    | M(1700×1600)                      | S(1700 × 1200)                        |
| 窓(ガラス)<br>物性値   | 単板(SC=1.00,<br>K=6.51,<br>て=0.90) | 複層(SC=0.90,<br>K=4.65,<br>τ=0.82) | 低放射複層<br>(SC=0.70, K=4.07,<br>τ=0.72) |

表 10.3.9 計算パラメータ

SC:日射遮蔽係数[-], K:熱貫流率(サッシ含む)[W/m<sup>2</sup>K], τ:可視光透過率[-]

# 2) 計算結果

# (1)窓(サッシ)性能および主方位の比較

窓ガラスおよびサッシを変化させた場合 の熱負荷と昼光環境への影響を図 10.3.3 2および図 10.3.33に示す。照度の評価判 断基準として、ここでは床面平均照度が 25 0[1x]および 500[1x]を超過した時間数をカ ウントし、可照時間数(今回の計算では年 間に 4290 時間)に対する比を算出した。

この結果を見ると、複層ガラス・低放射ガ ラスともに暖房負荷削減効果を有するが、 冷房負荷削減にはほとんど効果が現れて いない。したがってガラスの高性能化だけ では冷房負荷削減は望めず、適切な日射 遮蔽が必要であることが確認できた。照度 の面からは、低放射ガラスの場合単板と比 較して基準照度を上回る時間が 2~4%(約 100~200 時間)減少しており、窓の断熱性 能向上と室内昼光環境改善とのトレードオ フが認められる。仮にこの 200 時間に 300 [W]の人工照明を使用したとすれば、年間 消費エネルギーは 216[MJ]となり、低放射 ガラス使用による冷暖房負荷の削減量と比 較すると約 1/10 程度となり、消費エネルギ ーの面からは低放射ガラスが有利である。

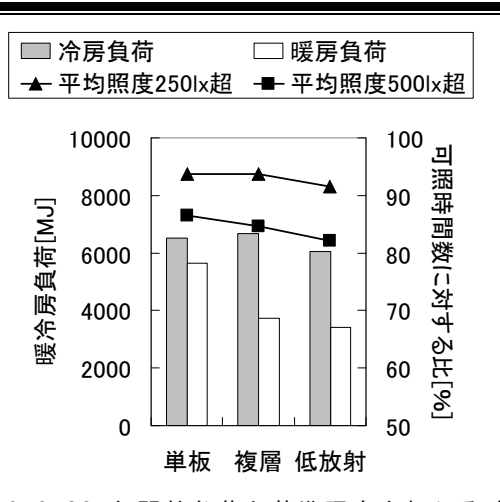

図 10.3.32 年間熱負荷と基準照度を超える時間 数(主方位:北、窓サイズ:L)

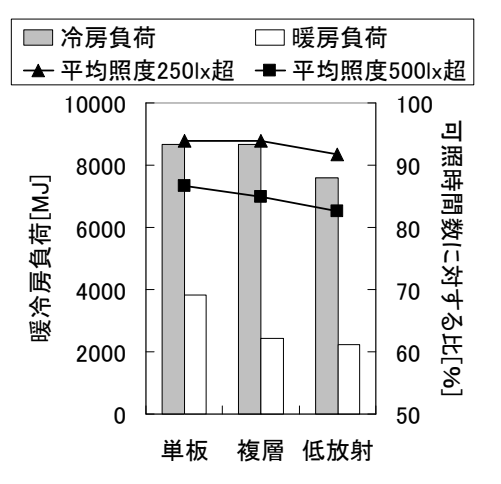

図 10.3.33 年間熱負荷と基準照度を超える時間 数(主方位:南、窓サイズ:L)

同一性能の窓で比較すると、主方位が 南の場合に暖冷房負荷が2~8%ほど大きく、 基準値以上の昼光照度が得られる時間数 は南北で差がないものの、均斉度では主 方位が北の場合が優れていた(均斉度が1 /10を超える時間率は、北72%・南65%、 1/6を超える時間率は北64%・南52%)。 熱負荷と昼光照度という物理的な値から判 断すれば、主方位が北であることは必ずし も不利ではないという結果となった。

(2)計算結果:窓サイズの比較

窓サイズを変化させた場合の熱負荷と

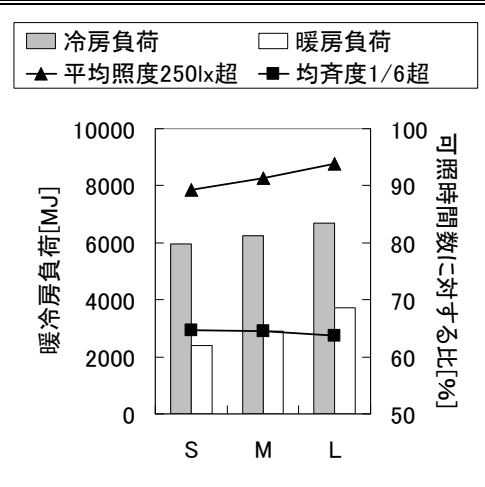

図 10.3.34 年間熱負荷と基準照度・均斉度を超え る時間数(主方位:南、ガラス:複層)

昼光環境を図 10.3.33およ び図 10.3.34・図 10.3.35に示 す。窓の大型化に伴い、熱負 荷は窓面積率に比例して増大 し、その一方で昼光環境はある 程度の窓面積率以上では頭打 ちになるのではないかと予想し ていたが、今回の計算条件で は昼光環境も良化している。し かし、基準照度を超える時間 数は 100%に近づいており、こ れ以上の窓面積増は昼光環境 改善効果は小さいと考えられる。 なお、南向きで窓サイズLの場 合に均斉度が悪化しているが、 照度検討点に直射光が入射す るためと考えられる。

#### (3) 照度・均斉度の日変動

2 種類の主方位に対し、夏 季および冬季における床面照 度・均斉度(月平均値)の時刻 変動を図 10.3.36および図 10. 3.37に示す。照度は南向きの 場合が大きく、

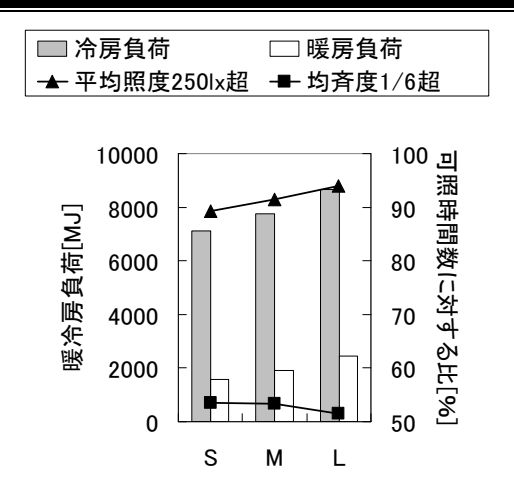

図 10.3.35 年間熱負荷と基準照度・均斉度を超え る時間数(主方位:北,ガラス:複層)

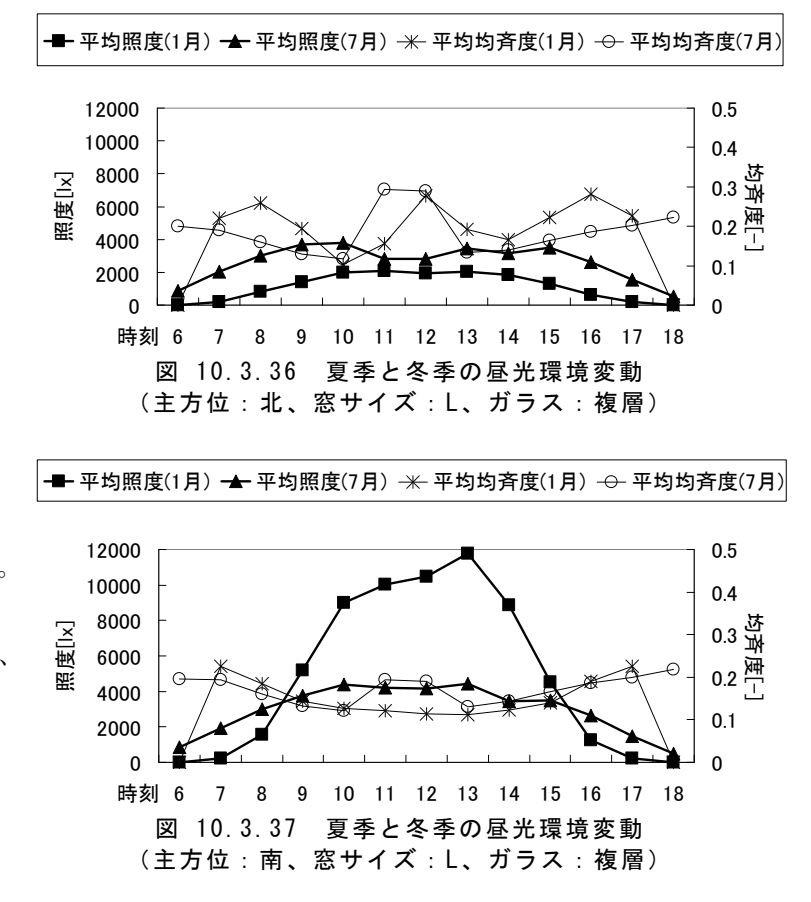

特に1月は受照面積が大きくなるため照度も際立っ て大きい。逆に均斉度は全体的に北向きの場合に高く なる。住宅の室内環境としてどちらが適しているかは難 しい問題だが、北向きの場合にも日中の照度は基準値 を十分満たす値であり、住まい方などを考慮して主室 の向きは柔軟に設定して構わないのではないかと考え られる。 今回のケーススタディでは、住宅におけ る開口部の変化による熱負荷と昼光環境 の変動について考察した。

さらに開口部の最適設計を進めるために

# 10.3.7 まとめ

本委員会で開発した昼光照度計算プロ グラム Daylighting について、主な画面と 計算方法を紹介し、精細プログラムとのベ ンチマークテストおよび実測データとの比 較検討では、良好な結果が得られた。

また、Daylightingを用いた開口部シミュ レーションの一例として、暖冷房負荷計算 プログラム SMASH と組み合わせて行った

は、検討項目に通風や音環境を加えること

や、それらの同時シミュレーションや評価手

ケーススタディとその結果を示した。

#### 参考文献

1:昼光照明の計算法、日本建築学会

法の確立が課題であろう。

- 2: 図学入門 コンピュータ・グラフィックスの基礎、磯 田浩・鈴木賢次郎、東京大学出版会
- 3: 宮島賢一・坂本雄三: 住宅における開口部の最適 設計に関する基礎的研究 暖冷房負荷と昼光環境 の検討、日本建築学会学術講演梗概集、2003.9

# 10.4 換気回路網計算プログラム「VentSim」の改良

#### 10.4.1 概要

平成 11 年の次世代省エネルギー基準では省エネルギーの観点から住宅の気密性と換気回数 に関する基準が示され、さらに平成 15 年の建築基準法の改正によって機械換気設備の設置と換 気回数のも確保が義務付けられることとなった。

この短期間の気密性と換気設備の変化に住宅市場は容易に対応できたわけではなく、コストを 抑え、確認申請も容易なダクトレスの3種換気システムが数多く採用されているのが実情である。

さて、第3種換気システムでは計画どおりに新鮮外気が室内に導入され、予定した経路、風量で 確実に排気扇に導かれているか、またその結果として各居室の換気が必要換気回数で維持されて いるかどうかは定かでない。これを検証するには、竣工後に長期間にわたって測定を行うか、ある いはコンピューターシミュレーションで予測することが必要となる。当然、設計段階では後者のコン ピューターシミュレーション以外に方法は考えられない。

VentSim は、換気回路網という手法を用いて多数室、多経路の換気風量バランスをコンピュータ で計算するソフトウェアである。気象データを用いれば、時々刻々と変化する外気条件を考慮した 給排気バランスを求めることもでき、通気の向き、風量、換気回数などを詳細に分析・評価すること ができる。したがって、せっけい段階で、導入する換気システムや通風などの効果、安定度を予測 し、最適化を図ることが可能である。

これまで VentSim は建築研究所を中心に一部の研究者、技術者に活用されてきた。[C1]設計 支援システム委員会では、より多くの実務家(設計者、施工者)に換気回路網を活用してもらうこと を目的に、平成15年度より換気回路網計算プログラム「VentSim」の改良を行っている。

本報では、平成15年度と平成16年度に実施したVentSimの改良について記し、機能、使用方法について紹介する。

### 10.4.2 改良内容

[C1]設計支援システム委員会にて行った改良内容について概説する。

1) [C1]委員会以前の VentSim

開発当初は QuickBasic で作成されて MS -DOS 上で起動していた。その後、F-BASIC に移植されて Windows 上で利用された。

平成 12 年度に Visual Basic に移植されて

Windows に本格的に対応し、以下の機能が 追加された。

#### (1) 拡張アメダス気象データに対応

日本建築学会の拡張アメダス気象データを 読み込んで計算に利用できるようになった。 全国 842 地点の気象観測地点のデータ(HA SP形式)が利用できる。

# (2) 外部風の高さ補正と風圧補正

周辺の土地利用形態に応じて計算対象高 さにおける風速補正が行える。また、周辺建 物の密集度に応じて外部風の影響を考慮す るための圧力補正係数を導入した。

(3) 定風量開口

設定した差圧(正圧)で流量が一定(定風 量)となる開口を追加した。主にダンパー機構 付自然換気口を意図したものである。定風量 となる差圧以下では、負圧時と正圧時で異な る特性値(A,N)を設定することもできる。

#### (4) 区間直線近似による送風機設定

任意の区間数、区間幅でその間を直線で

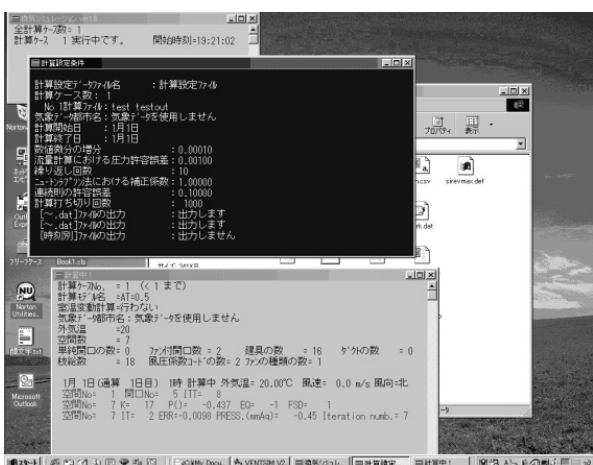

| 〒 VentSim - [E:¥業務¥VentSin<br>ファイル① 実行® ツール① ヘルフ*(<br>ぽ 【▲】 ▶       ■ タ | m¥バージョン闇でのtest¥計算読⋨<br>(上)<br>またつへい!! | Ē.csv]          | Vent          |
|-------------------------------------------------------------------------|---------------------------------------|-----------------|---------------|
|                                                                         |                                       |                 | 一つ<br>表<br>る。 |
| 1/1 10 2009 07 計算中                                                      | 図 10.4.1                              | <br>[C1]委員会以前の\ | /entSim       |

近似できる送風機を追加した。

#### (5) SRFと汚染質濃度計算

室毎の給気の充足度 SRF と、汚染質等の 非定常濃度計算機能を追加した。

#### (6) SI単位が使用できる

入力と出力の圧力単位を従来の工学系(m mAq)の他に SI 単位系(Pa)が指定できるよう になった。

#### (7) ウィンドウの統合

"計算設定ファイルの概要"、"モデルデー タファイルの概要"、"実行中のジョブ"を表示 するウィンドウを一つのメインフォームにまとめ た。このメインフォームから計算の実行および 計算結果や入力ファイルも編集することがで きるようになった。

#### ventsimの 実行 状態

複数のウィンドウが実 行時の情報を表示 する。

VentSim Ver.2 の実行状態

一つウィンドウで情報 表示、操作が行え る。

#### 2) 平成 15 年度の改良

平成 15 年度は、特にダクト系統の解析機 能の追加に重点を置き、機械換気システムを 含む換気経路の解析に必要な改良を行っ た。

#### (1) 換気システム登録ウィザード

フード、ダクト、送風機、グリルなどを含 むダクト式機械換気システムの回路網をウ ィザード形式で作成することができる。

また、分岐・合流など3点以上の接続部 を持つ部材にも対応できる。

#### (2) 換気システム部材特性データベース

換気システム部材と送風機の特徴及び P-Q 特性をデータベース化した。

「換気システム登録ウィザード」から検索 して引用できる。

#### (3) 動圧変化部材への対応

片落ち管のような異径継手や合流・分岐 チャンバーのように、部材の前後で動圧が 変化するものに対応できる「動圧変化部」 モデルを VentSim に加えた。

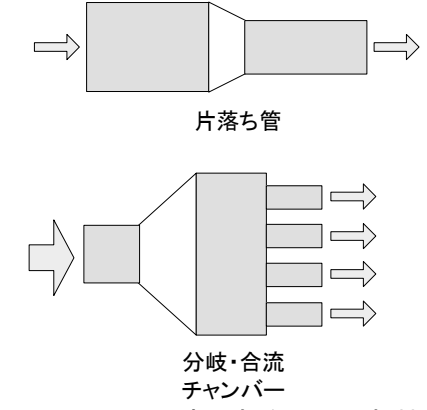

図 10.4.2 動圧変化部を用いる部材の例

「動圧変化部」モデルは、圧力損失係数 く を各流路の風量比の関数で定義するモ デルである。静圧基準の特性値を用いる場 合は、静圧再取得計算を行って動圧変化

# を考慮する。

#### 3) 平成 16 年度の改良

平成 15 年度の改良では、換気回路網ウィ ザードとデータベースを開発し、複雑なダクト 式換気システムの換気回路網を容易に出力 できるようになった。

しかし、これだけでは「ダクト式換気システ ムのダクト系統のみ」という限定があり、開口 部や隙間などの通気抵抗を加えた完成した 換気回路網を作成することができない。

平成16年度は、多数室の室間又は外気と の漏気・通風条件と換気システムの入力がウ ィザードで行えるように改良を行う。これにより、 計算可能な換気回路網がウィザードだけで作 成できるようになる。また、これにあわせて換 気システム部材以外の通気条件(開口部や 建具、隙間など)もデータベース化する。更に、 換気回数や汚染質濃度、SRF、通気量を表 形式や時系列グラフで表示し、計算結果の理 解を補助する機能も設ける。

以下に平成 16 年度の改良の要点をまとめる。

#### (1) 入力ウィザード機能の改良

室間通気特性の入力機能を追加した。 また、C 値から求めた総隙間面積を空間毎 に任意して分配する補助機能を追加した。 また、換気回路網ウィザード機能を VentPr e(Excel で作成された VentSim 用入力デ ータ設定シート)のから VentSim 本体へ移 動し、回路チェック機能を追加した(図 10. 4.3)。

# (2) 計算結果の表示と保存機能の追加

通気の向きと仮想ノードを考慮した空間 の通気量を計算する機能を追加した。

また、全ての計算結果をバイナリファイル で記録し、これを読み込んで表やグラフで 結果を表示する機能も追加した。表やグラ

#### 第10章 設計支援システム(C1)

フは時系列計算に対応 し、印刷や保存も可能 である。

(3)計算エンジンの改良

入力及び出力機能の 変更に伴い、以下の修 正を行った。

・隙間抵抗モデルを追加

- ・空間のプロパティに仮 想フラグを追加し、仮 想ノードを考慮するように修正
- ・ファン付開口の開口
   部抵抗のキャンセル
   機能を追加して送風
   機モデルに変更

(4) データベースの改 良

開口部や隙間のデー タベースを追加した。

上記改良により、「換 気回路網の作成から表 示まで」の作業の大半 を VentSim で実行する ことができるようになっ た。 室間通気の登録 室等の通気条件(抵抗)を登録します。 室等を建具や間口部で接続します。また、室等の外気を接続することもできます。室等と外気の接続よ、サッシ の他、隙間でも行えます。 VentSim コピー(0) 貼り付け(2) データベース検索 一行挿入①
 選択行を削除(D) 通気条件 閉じたサッシ(気密性A-3等級) 閉じたサッシ(気密性A-3等級) 量産株(音水ら) 室内ドア(アンダーカル・10mm、清水ら) 茎内ドア(アンダーカル・10mm、清水ら) る(く流型レジスタ+ガラリ(A)、清水ら 通気番号 A側の室・空間 B側の室・空間 外気 外気 和室 LDK 和室 LDK LDK 廊下 外気 廊下 便所 I DK - プロ パティ - 随間 インデックス 閉じたサッシ(気密性A-3等級) 閉じたサッシ(気密性) 計算式  $Q = aL \cdot \Delta P^{\frac{1}{n}}$ 名称 閉じたサッシ(気密性A-3等級) 流量[m<sup>3</sup>/s] 通気特性値 数量 圧力降下[Pa] 1竿殺穂  $\begin{array}{c} Q & : \\ a,n : \end{array}$ 隙間条件 A-2等級線 A-3等級線 定数a [-/※] 数量L 4.86 [※] 0.8 Δp: A-4等很辣 定数n 1 10 100 Ebž∠PPa C値から隙間を分配(C) < 戻る(P) 次へ(N) > キャンセル

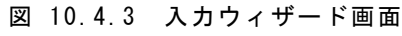

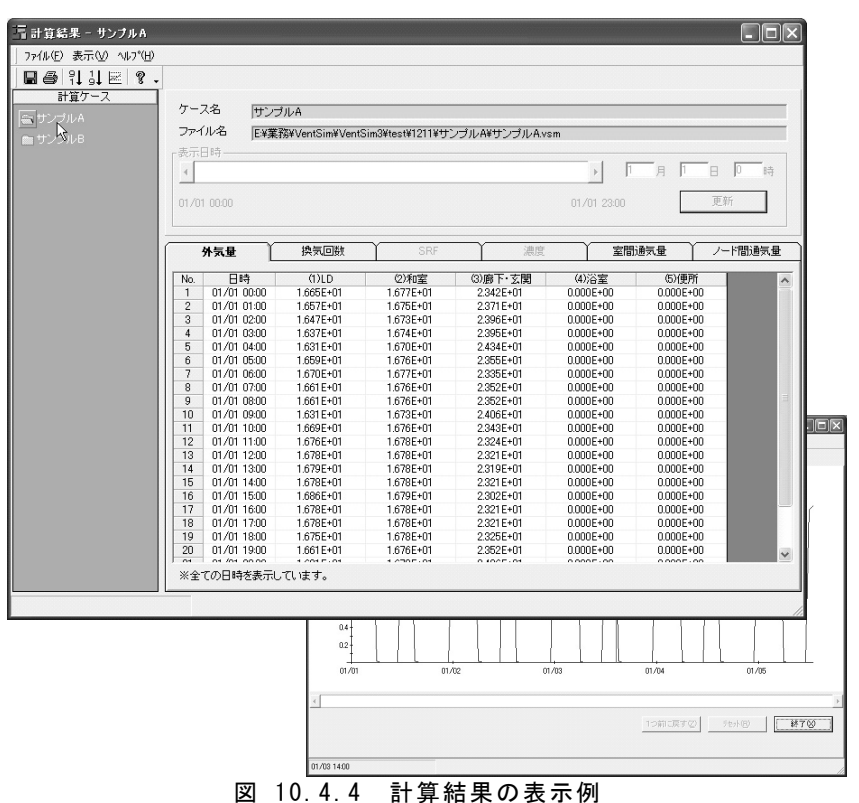

# 10.4.3 VentSim の概要

### 1) 換気経路と回路網

空気流動が可能な様々な開口(窓、出入 口、換気口、隙間など)を、流動抵抗を持つ 枝とし、開口でつながる空間を節点と考える。

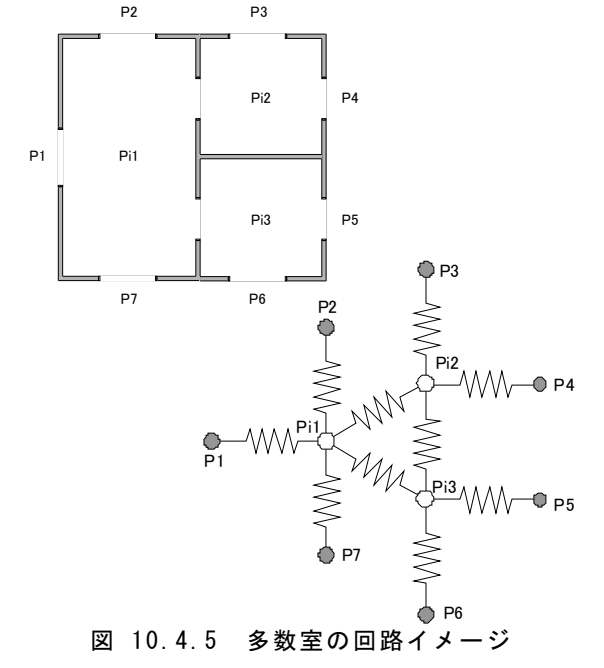

複数の節点と開口で構成される多数室の 換気経路は、図 10.4.5のような回路表示で 表現できる。P1からP7は開口部の外側の全 圧である。Pi1からPi3は、部屋の代表点の全 圧(≒静圧)である。

# 2) 換気回路網の計算法

節点につながる枝の流量を Qi1、Qi2、・・・ [m3/s]とすると、節点 i に接続するn本の枝管 bの流量について図 10.4.6の風量収支が成 り立つ。この式を節点方程式という。

ここに、G は重量単位の流量(kg/s)で、γ は空気の比重量(kg/m<sup>3</sup>)である。したがって、 上式は、節点 i における質量保存式となる。

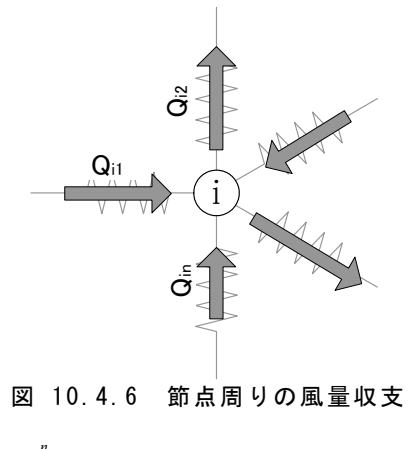

ただし、VentSim では γ を 1.205(kg/m<sup>3</sup>)に固定している。この場合、図 10.4.6は、 節点 i における次式の体積流量の保存式とな る。

$$\sum_{b=1}^{n} Q_{in} = Q_{i1} + Q_{i2} + \dots + Q_{in} = 0$$

VentSim では、全ての節点で図 10.4.6を 全ての節点で満足する連立方程式を用い、 節点圧力 Piを求める圧力仮定法で換気計算 を行っている。

# 3) 連立方程式の解法

. . . . . . . .

VentSim では各節点における風量収支の 多元連立非線形方程式を Newton-Raphson 法を用いて解いている。

節点の風量収支を $f_i(P_1, P_2, \dots, P_n) = 0$ (i =1,2,…,n)とすると、

$$\begin{bmatrix} f_1(P_1, P_2, \dots, P_n) \\ f_2(P_1, P_2, \dots, P_n) \\ \vdots \\ f_n(P_1, P_2, \dots, P_n) \end{bmatrix} + \begin{bmatrix} \frac{\partial f_1}{\partial P_1} & \frac{\partial f_1}{\partial P_2} & \dots & \frac{\partial f_1}{\partial P_1} \\ \frac{\partial f_2}{\partial P_1} & \frac{\partial f_2}{\partial P_2} & \dots & \frac{\partial f_2}{\partial P_n} \\ \vdots & \vdots & \ddots & \vdots \\ \frac{\partial f_n}{\partial P_1} & \frac{\partial f_n}{\partial P_2} & \dots & \frac{\partial f_n}{\partial P_n} \end{bmatrix} \cdot \begin{bmatrix} \Delta P_1 \\ \Delta P_2 \\ \vdots \\ \Delta P_n \end{bmatrix} = 0$$
..... **x** 10.4.3

となる∠P に関する連立一次方程式を解く ことにより近似解 が求められる。

VentSim では、式 10.4.3 の解法として SO R 法(逐次緩和法)を用いており、修正量  $\Delta P_i^{(k+1)}$ および更新値 $P_i^{(k+1)}$ は、以下の計算 式で求めている。

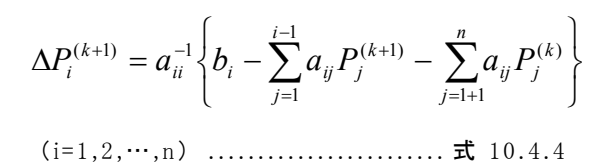

$$P_i^{(k+1)} = P_i^k + \alpha \Delta P_i^{(k+1)} \dots$$
 \$\vec{\vec{\vec{\vec{\vec{1}}}}}{\vec{1}} 10.4.5\$

$$a_{ij} = \frac{\partial f_i}{\partial P_i} \dots \vec{z} 10.4.6$$

$$b_i = -f(P_1, P_2, \dots, P_n)$$
 ..... \$\vec{x}\$ 10.4.7

4) 開口に作用する圧力差

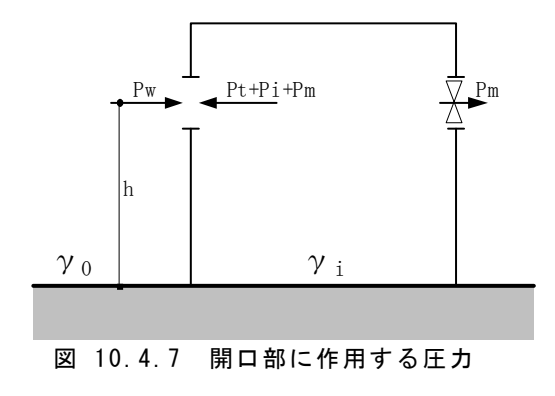

上図のような外気に面する開口に作用する

圧力差は次式で示される。

$$\Delta P = P_{io} = P_i - P_o + P_t + P_m - P_w$$

相対圧力を用いている。Pm は送風機など 機械的動力によって生じる圧力で、給気送風 機の場合は"正"、排気送風機の場合は"負" となる。

Pt は浮力で、以下の計算式で求められる。

$$P_t = P_i + (\gamma_o - \gamma_i)h \quad \dots \quad \text{ if } 10.4.9$$

γo:外気の比重量[N/m3]、 γi:室内空気の比重量[N/m3]

Pw は風圧で、以下の計算式で求める。

$$\Delta P = Cp \frac{\gamma_o}{2g} V_0^2 \dots \vec{z} \quad 10.4.10$$

Pi および Po は、床面および地盤面における圧力で、VentSim では Po=0 とした。

風圧係数 Cp は、建物の形状や周囲構造 物の密集度で変わり、建物の位置や周囲の 状況に応じた分布を持つ。図 10.4.8は風圧 係数を求める風洞実験結果の例である。

### 5) 開口部の通気特性

VentSim では、以下の開口部について体 積流量 Q[m<sup>3</sup>/s]を求めている。回路網作成ウ ィザードで用いる換気システム部材データベ ースは、いずれかの通気特性を用いて計算シ ートに出力している。

## (1) 単純開口

単純開口は、解放された窓や出入口、 大きな隙間などに次式で適用する。

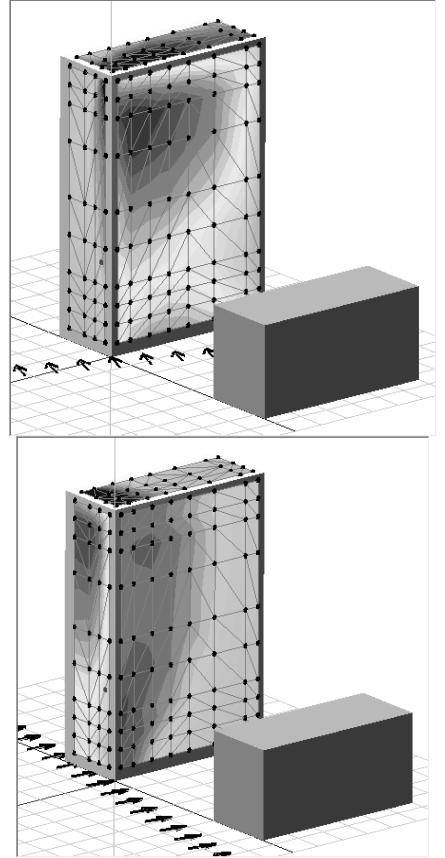

図 10.4.8 風圧係数の分布 (風洞実験結果をパソコンで可視化したもの)

$$Q = \alpha A_{\sqrt{\frac{2g}{\gamma}}} \cdot \sqrt{\Delta P} \dots \overrightarrow{\texttt{t}} 10.4.11$$

α:流量係数、A:開口面積[m²]、g:重力加速度[m/s²]、⊿ P:開口部の圧力差[Pa]、γ:空気の比重量[N/m³]

> ただし、γ は 1.205kg/m<sup>3</sup>(20℃の乾燥 空気の密度)で固定されている。

> α は流量係数と呼ばれ、開口部の形状 によって異なる値となる。

(2) 隙間

隙間や給排気口など様々な開口部を表 現できる汎用性の高い通気特性である。回 路網作成ウィザードでは、閉じたサッシや 室内建具の他、ガラリ付ドアなどに用いて いる。

$$Q = aL \cdot \Delta P^{\frac{1}{n}}$$
式 10.4.12  
a、n:隙間の特性定数、L:隙間量

aとnは隙間の特性定数である。aは単

位長さ当たりの特性の場合もあれば、面積 や個体数の場合もある。隙間量 L は、a の 基準単位にあわせて定義される。

| 24               | ₩ 1 <del>4</del>                                | 角度                         | b/l=                                 | 111                                  | b/l=                                 | 1:2                                  | b/l=                                 | 1:∞                                  |
|------------------|-------------------------------------------------|----------------------------|--------------------------------------|--------------------------------------|--------------------------------------|--------------------------------------|--------------------------------------|--------------------------------------|
| -10-10/1         | 12 13                                           | β                          | ζ                                    | a                                    | ζ                                    | a                                    | ζ                                    | a                                    |
| ー<br>重<br>は<br>わ | #50                                             | 15<br>30<br>45<br>60<br>90 | 16.0<br>5.65<br>3.68<br>3.07<br>2.59 | 0.25<br>0.42<br>0.52<br>0.57<br>0.62 | 20.6<br>6.90<br>4.00<br>3.18<br>2.25 | 0.22<br>0.38<br>0.50<br>0.56<br>0.62 | 30.8<br>9.15<br>5.15<br>3.54<br>2.59 | 0.18<br>0.33<br>0.44<br>0.53<br>0.62 |
| 出し物              | 格页口<br>8                                        | 15<br>30<br>45<br>60<br>90 | 11.1<br>4.9<br>3.18<br>2.51<br>2.22  | 0.30<br>0.45<br>0.56<br>0.63<br>0.67 | 17.3<br>6.9<br>4.0<br>3.07<br>2.51   | 0.24<br>0.38<br>0.50<br>0.57<br>0.63 | 30.8<br>8.60<br>4.70<br>3.30<br>2.51 | 0.18<br>0.34<br>0.46<br>0.55<br>0.63 |
| 一重回転窓            |                                                 | 15<br>30<br>45<br>60<br>90 | 45.3<br>11.1<br>5.15<br>3.18<br>2.43 | 0.15<br>0.30<br>0.44<br>0.56<br>0.64 |                                      |                                      | 59.0<br>13.6<br>6.55<br>3.18<br>2.68 | 0.13<br>0.27<br>0.39<br>0.56<br>0.61 |
| 二重はね             |                                                 | 15<br>30<br>45<br>60<br>90 | 14.8<br>4.90<br>3.83<br>2.96<br>2.37 | 0.24<br>0.45<br>0.51<br>0.58<br>0.65 | 30.8<br>9.75<br>5.15<br>3.54<br>2.37 | 0.18<br>0.32<br>0.44<br>0.53<br>0.65 |                                      |                                      |
| 出し窓              |                                                 | 15<br>30<br>45<br>60<br>90 | 18.8<br>6.25<br>3.83<br>3.07<br>2.37 | 0.23<br>0.40<br>0.51<br>0.57<br>0.65 | 45.3<br>11.1<br>5.90<br>4.00<br>2.77 | 0.15<br>0.30<br>0.41<br>0.50<br>0.60 | 59.0<br>17.3<br>8.6<br>5.4<br>2.77   | 0.13<br>0.24<br>0.34<br>0.43<br>0.60 |
| 窓の               | 窓の圧力損失係数・流量係数 <sup>*4</sup> [4] b: 窓の幅, L: 窓の長さ |                            |                                      |                                      |                                      |                                      |                                      |                                      |

出典:建築設計資料集成 環境 日本建築学会編、丸善図 10.4.9 流量係数の例

#### (3) 送風機

ファン特性で定義した P-Q 特性で風量 を求める開口である。VentSim では、以下 の2種類のファンが選択できる。

a Newton近似による三次式で定義する ファン

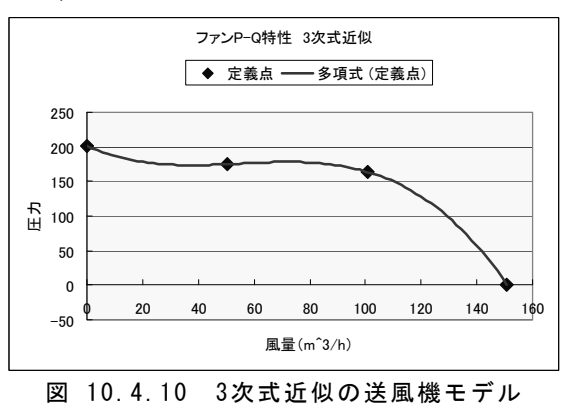

4 点を通る三次曲線から風量を求める。 与えた点(P と Q)によっては複数の根(風 量)が存在する曲線となって回路網が解け ない(収束しない)場合があるので注意が 必要。

b 複数区間の直線近似で定義するファン

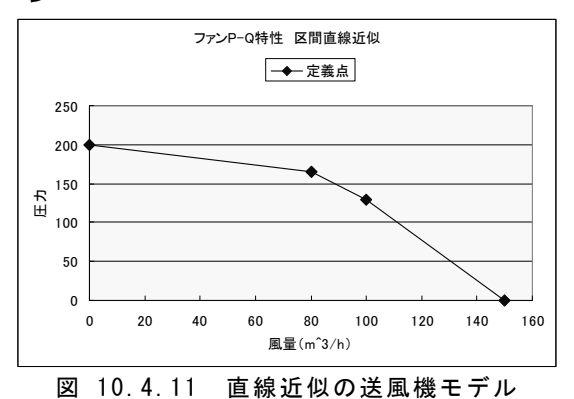

任意の数の点を結ぶ直線で送風機の特 性を定義する。

#### (4) 建具

下図のような建具の特性を表すモデル で、式10.4.13で定義する。

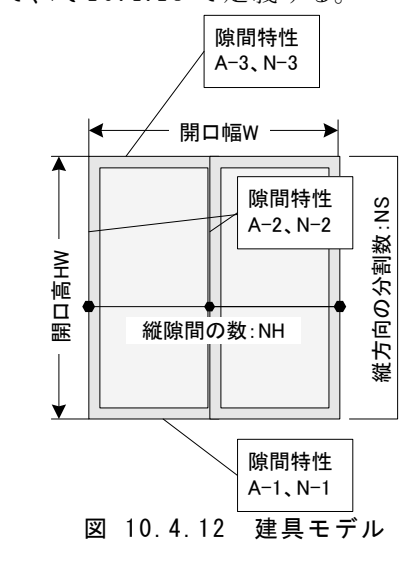

 $Q = Q_1 + Q_2 + Q_3$   $Q_1 = A_1 \cdot W \cdot \Delta P^{\frac{1}{N_1}}$   $Q_2 = \sum_{1}^{N_s} \left( A_2 \cdot \frac{H_W}{N_s} N_H \cdot \Delta P^{\frac{1}{N_2}} \right)$   $Q_3 = A_3 \cdot W \cdot \Delta P^{\frac{1}{N_3}}$   $Q_1 : 下部横隙間の風量$   $Q_2 : 縦隙間の風量$ 

#### Q<sub>3</sub>:上部横隙間の風量

縦隙間の風量 Q<sub>2</sub>は隣接する2空間の温 度差による浮力を考慮したものである。分 割数 NS で縦隙間を分割することで、温度 差がある場合などは縦隙間の上下で異な る流入・流出量を考慮することができる。

#### (5) ダクト

室間や外気を結ぶダクトを設定する。ダ クトの抵抗は、空気とダクト壁面の摩擦によ る摩擦抵抗と、曲がりなどの縮小・拡大など の形状変化に伴う局部抵抗を与えられる。

摩擦抵抗 
$$\Delta P_r = \lambda \frac{L}{d} \cdot \frac{\gamma}{2g} \cdot u^2$$
.. 式 10.4.14

λ:摩擦抵抗係数、L:ダクトの長さ[m]、ダクトの直径[m]、u:流速[m/s]、

局部抵抗 
$$\Delta P_s = \zeta \frac{\gamma}{2g} \cdot u^2 \dots$$
式 10.4.15

ζ:局部抵抗係数

したがって、ダクトの風量 Q は次式で求 めている。

$$Q = A \sqrt{\frac{\Delta P}{\gamma \frac{L}{d} \cdot \frac{\gamma}{2g} + \zeta \frac{\gamma}{2g}}} \dots \quad \text{if } 10.4.16$$

A:ダクトの面積

なお、ダクトではダクト内温度を入力して 浮力も考慮している。ダクト内浮力⊿Pt は 次式で求める。

$$\Delta P_t = \left(\frac{353.2}{273.16 + T_d}\right) \cdot h_d \dots \ \ \vec{x} \ 10.4.17$$

T<sub>d</sub>:ダクト内温度[]、h<sub>d</sub>:ダクト縦長さ[m]

#### (6) 定風量開口

流れの向き(圧力の正負)によって特性 が異なる開口部や換気システム部材、さら に一定以上の圧力で風量が固定されるダ ンパー機構付部材などを検討するためのも のである。

定風量開口は、3 つの区間に分けて特 性値を入力する。

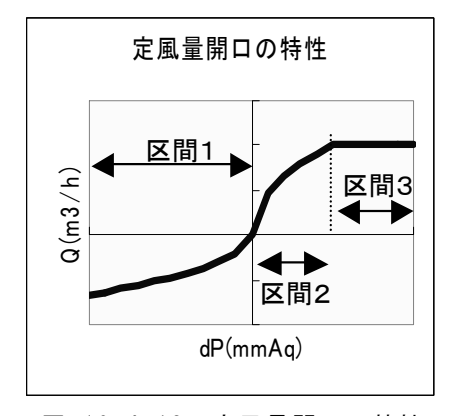

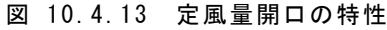

区間1) 負圧の場合

圧力差で風量が変化する。

特性值:A-1、N-1

- 区間2) 0~定風量圧力まで 圧力差で風量が変化する。 特性値:A-2、N-2
- 区間3) 定風量圧力以上 定風量になる差圧以上で一定の流量とな る。

特性值:A-3

上記区間 1 と 2 の風量 Q は、以下の式 で定義している。

(7) 動圧変化部

従来のダクト設計法は全圧基準の P-Q 特性を用いて風量を計算しているが、住宅 用換気システム部材の多くは静圧基準の P -Q 特性が用いられている。しかし、住宅の 換気システム部材でも流入側と流出側で動 圧が異なる場合があり、静圧基準の局所損 失係数(抵抗係数) ζ だけでは不十分であ る。また、合流や分岐を行うダクト継ぎ手(T 管、Y管など)やチャンバーなど3本以上の ダクトが接続する部材は、各枝ダクトの風 量比によって局所損失係数 ζ が変化する ことが知られている<sup>参考文献1,5)</sup>。このようなこ とから、VentSim では"動圧変化部"と称す る通気抵抗モデルを定義した。"動圧変化 部"の扱いは以下のとおりである。

静圧基準の特性値を用いた場合、ノード 間の差圧 ΔPは次式で求める。

$$\Delta P = \Delta P_T - R \left( \frac{\gamma}{2g} v_1^2 - \frac{\gamma}{2g} v_2^2 \right)$$

.....式 10.4.19

R:静圧再取得率、ΔPT:全圧差(Pa)。

また、3 本以上のダクトが接続し、枝ダクトの風量比によって局所損失係数(抵抗係数)ζ が変化する場合は、集約側(分岐元、 又は合流先)を基準にした風量比の3次式 でζ を定義する。

$$Q_b = A \cdot \left(\frac{l}{\zeta} \frac{2g}{\gamma}\right)^{\frac{l}{2}} \Delta P |\Delta P|^{-\frac{l}{2}} \cdot \vec{\mathbf{x}} \ 10.4.20$$

$$\zeta = A_3 \cdot R_Q^{3} + A_2 \cdot R_Q^{2} + A_1 \cdot R_Q + A_0$$

.....**式** 10.4.21

Q<sub>b</sub>:ノード間の風量(m3/h) A:流入側の断面積(m<sup>2</sup>) g:重力加速度(m/s<sup>2</sup>)、 γ:空気の比重量(N/m<sup>3</sup>) ΔP:ノード間の差圧(Pa) A<sub>3</sub>、A<sub>2</sub>、A<sub>1</sub>、A<sub>0</sub>:局所損失係数ζの3次近似式の係数、 R<sub>Q</sub>:流出風量/流入風量又は流出風速/流入風速

# 6) 給気の充足度 SRF について

換気を必要としている空間に新鮮空気をバ ランスよく供給することが重要である。また排 気側としては、汚染質の発生箇所から他室へ 漏出させることなしに屋外へ排出する必要も ある。住宅の換気システムについてもこれが 当てはまり、個々の空間についての換気状態 の良し悪しを単一指標化する方法が必要とさ れる。 SRF は、澤地らが提案する換気性能指標<sup>参</sup> <sup>考文献3,4)</sup>で、風上の室で汚染質を希釈するの に余った新鮮空気を、他室への余剰新鮮空 気として風下空間の換気に用いることができ るという考えに基づいて定義されている。SRF は、換気の充足度(Supply Rate Fulfillmen t)を表す指標である。

N 室からなる住宅における新鮮空気量に関 する保存則から、以下のような αiに関する N 元1次連立方程式が成り立つ。

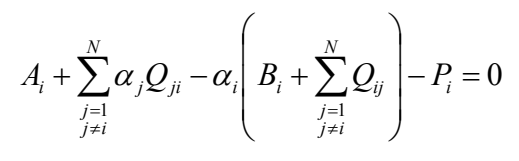

.....式 10.4.22

Qij:i室からj室へ流れる空気量(m3/h) Ai:i室に直接給気される外気量(m3/h) Bi:i室から直接外部へ排出される空気量(m3/h) Pi:i室の必要新鮮空気量(m3/h)

 $\alpha$ i は i 室の余剰新鮮空気量率と呼び、 $\alpha$ i =1- $\sigma$ i/ $\sigma$ Ci で定義する。ここで、 $\sigma$ i は i 室の汚染質濃度、 $\sigma$ Ci は i 室の許容汚染 質濃度なので、 $\alpha$ iQi は、i 室の余剰新鮮空 気量となり、 $\alpha$ i が求まれば次式から i 室の S RFi を計算することができる。

$$S_{i} = A_{i} + \sum_{\substack{j=1\\j\neq i}}^{N} Q_{ji} \max(\alpha_{j}, 0) - \left(\sum_{\substack{j=1\\j\neq i}}^{N} Q_{ij} + B_{i}\right) \cdot \max(\alpha_{i}, 0)$$
$$P_{i}^{'} = P_{i} + \sum_{\substack{j=1\\j\neq i}}^{N} Q_{ji} \cdot \min(\alpha_{j}, 0)$$
$$SRF_{i} = \frac{S_{i}}{P_{i}^{'}}$$

.....式 10.4.23

ここで、Pi'は実質必要新鮮空気量率と呼ぶ。

# 7)汚染質の濃度計算

汚染質濃度計算は、以下の手法で行う。

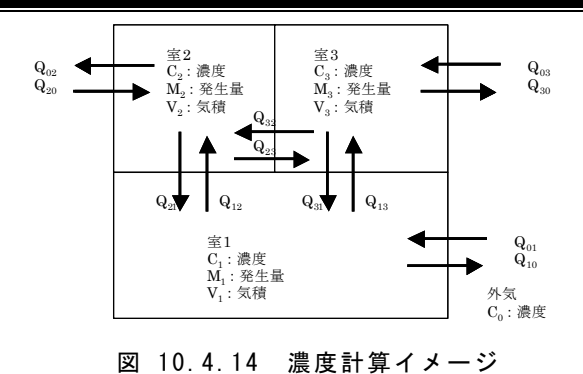

上記のような換気性状の室 1~3 の場合、

上記のよりな換気性状の至 1~3 の場合、 微少時間 dt における室 1~3 の汚染質流入 出収支に以下の関係が成り立つ。 *V*<sub>1</sub>*dC*<sub>1</sub> =

したがって、全室数をmとして上式を整理 すると、以下のm元連立微分方程式が得られ る。

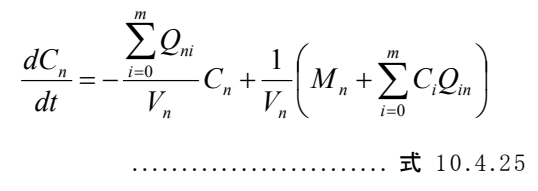

VentSim では、上式をルンゲクッタ法で解いている。

# 10.4.4 入力補助機能「回路網作成 ウィザード」の開発

「換気回路網を作成できなければ計算できない」「換気回路網を作るには理論を理解しなければならない」「各通気抵抗をモデル化するには、文献やカタログなどのちょうさ P-Q 特性グラフを数値化し、近似式を立てなければならない」「このような知識と手間を必要とするプログラムでは、研究者や開発的技術者以外の技術者が使いこなせない」

このような換気回路網への課題を解決するため、[C1]設計支援システム委員会では「換気回路網作成ウィザード」の開発を行ってきた。

換気回路網作成ウィザードは、一般の実務家 でも回路網の作成が行えるように、入力インター フェースと換気システム部材特性値データベー スを提供するガイド機能である。このウィザード で基本的な回路網を作成し、必要に応じて外気 条件の設定、回路網の修正などが行えるように なっている。

以下に換気回路網作成ウィザードの概要を記 す。

#### 1) 回路網の作成

回路網の作成フローを図 10.4.15に示す。 回路網作成の初期段階は、室や空間、通 気抵抗部材を登録し、回路網におけるノード やブランチを定義する。この時、データベー スから情報を参照し、登録された通気特性値 を回路網に引用する。

また、回路網作成の出力段階では、定義さ れた回路網の整合性を確認し、問題があれ ば警告メッセージを表示して必要な措置を取 る。

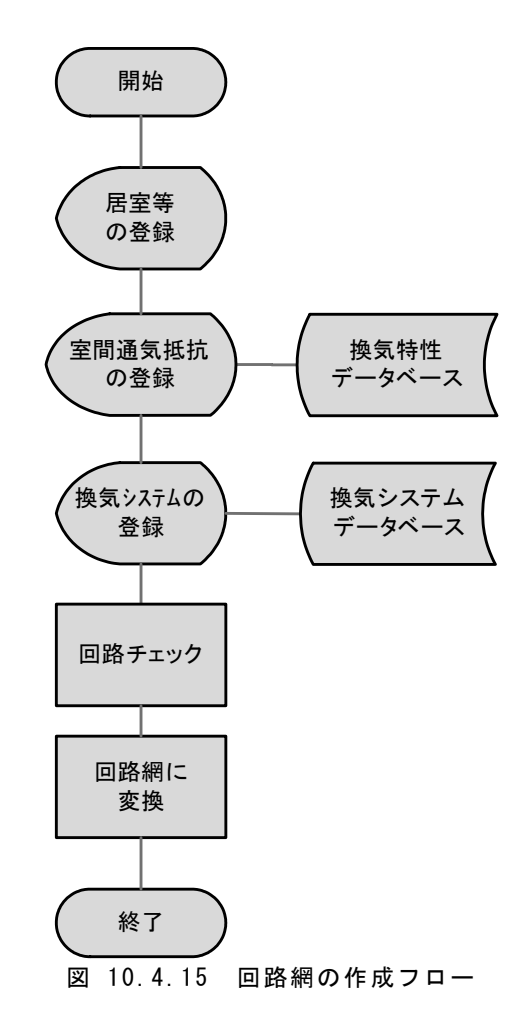

#### 2) ウィザードの範囲

換気回路網作成ウィザードでは以下のこと が可能である。

・居室や空間の設定

- ・空間と空間の関連付け
- ・窓、ドア等の開口部の設定

・ダクトや送風機などの設定

上記事項が入力されれば回路網も形成す ることができ、各空間の通気量を求めることが 可能となる。

ただし、上記事項は回路網形成の必要条 件であり、十分条件ではない。下記の事項に

# 第10章 設計支援システム(C1)

ついては、回路網作成後、 必要に応じて個別に設定し なければならない。

- ・外部条件(風向、風速、気 温など)
- 汚染質、SRF の計算条件 など
- ·風圧係数
- ・室内温度条件(変動させる 場合のみ)

# 3) ウィザードの概要

P-Q 特性などを記録して いる部材データベースを参 照しながら室間の通気条件 (サッシや建具、開口など)と、 換気システム(ダクト系統を 含む)をウィザード方式で登 録し、換気回路網に変換す ることができる。回路網への 変換時に入力データのチェ ックを行うので、不適切な回 路による計算の不安定さを 減らすことができる。

図 10.4.16より換気回路 網ウィザードが開始される。 この画面では回路網

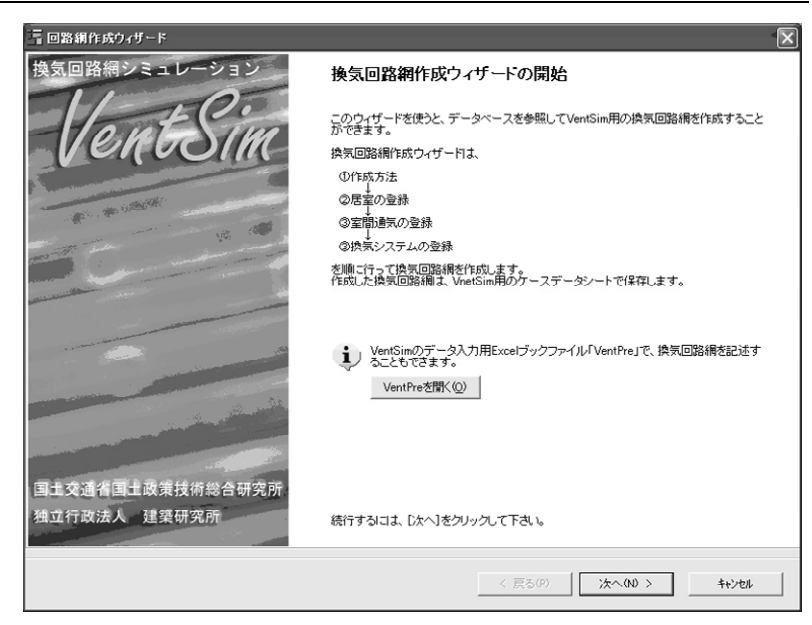

図 10.4.16 ウィザードの開始

図 10.4.17 ウィザードの作成方法

作成の手順などを示している。

図 10.4.17は保存されたウィザード情報な どの読み込みが行える画面である。また作成 する回路網の名前をここで記述する。

#### 4) 室等の登録

ノードを定義するために室や空間の登録を 行う画面である。 [室名]

室や空間の名称を入力する。

[床面積(m²)]

室や空間の面積を入力する。

[平均天井高(m)]

室や空間の平均天井高さを入力する。

本ウィザードでは、床面積と平均天井高さの 積を室等の気積(m<sup>3</sup>)として出力している。 [設定温度(℃)]

室などの温度を入力す る。

VentSim では、居室な どの温度を外気温度の 1 次式で変動させることがで きるが(気象データ使用時 のみ)、ウィザードでは温 度変動条件を入力するこ とは出来ない。これは後で 手動にて設定しなければ ならない。

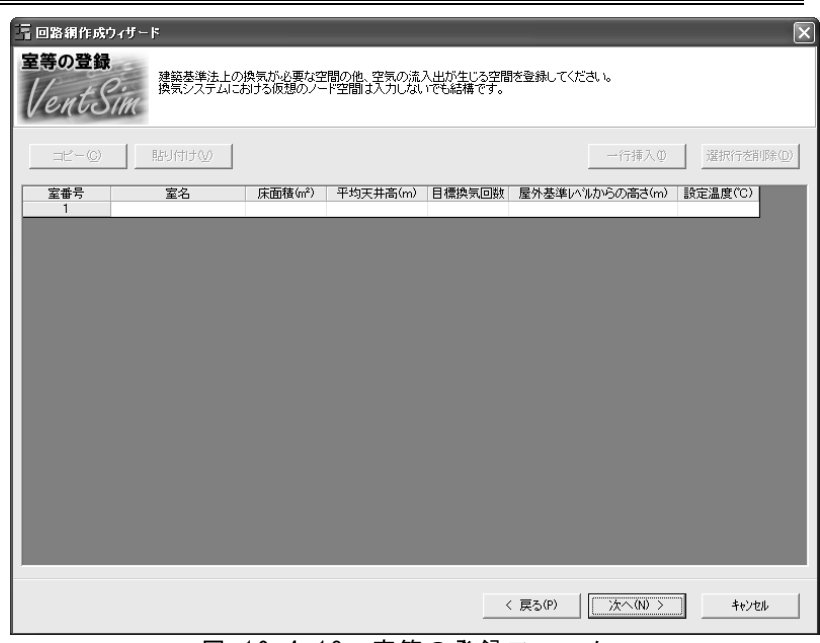

図 10.4.18 室等の登録フォーム

[換気回数(回/h)]

室や空間の換気回数を入力する。

ここで入力する換気回数は設計値であり、 本ウィザードでは、床面積×平均天井高さ ×換気回数の値を室等の必要新鮮空気量 P(m<sup>3</sup>/h)として出力する。

[屋外基準レベルからの高さ(m)]

屋外基準面から床面までの高さを入力する。 これは浮力の評価に用いる高さとなる。

[一行挿入]

選択行又は選択セルの下に一行を挿入す る。

[選択行を削除]

選択行を一行又は複数行、削除することが できる。複数の行を選択するには、Shift キ ーを押しながら、セル又は行をクリックす る。

# 5) 室間通気の登録

室間通気の登録フォームでは、一つの部 材を使って、室又は外気・空間の一つの組み 合わせに対し、一つの通気抵抗を登録する。 登録した通気抵抗は、データベースに記録 された抵抗モデルで換気回路網に出力され る。

なお、室間通気とは、室や空間を一つの部 材で通風する条件のものをいい、ここでは窓 やドア、隙間、通気口などをさす。

図 10.4.19のフォームでは上部に室等と通 気条件を記述するテーブルがあり、下部に選 択中の室・空間、通気条件のプロパティ表 示・編集エリアがある。

ここでは以下の設定を行うことができる。

#### [A 側の室・空間] [B 側の室・空間]

室又は空間名を選択する。選択可能な室・ 空間名は先の室等の登録フォームで登録 した室・空間と外気である。通気条件とは A 側および B 側の二つの空間の間に配置す る開口部や隙間、通気口のことである。た だし、A 側、B 側という方向性は現バージョ ンでは考慮する必要がない。将来的に方 向性のある部材をデータベースに登録した 場合に意味を持つ。

第10章 設計支援システム(C1)

#### [通気条件]

通気条件のセルを選択し て「データベース検索」ボ タンを押すと、「データベ ース」ダイアログが表示さ れる。このデータベースダ イアログで選択した開口 部、隙間、通気口などが 通気条件に登録される。

#### 6) 換気システムの登録

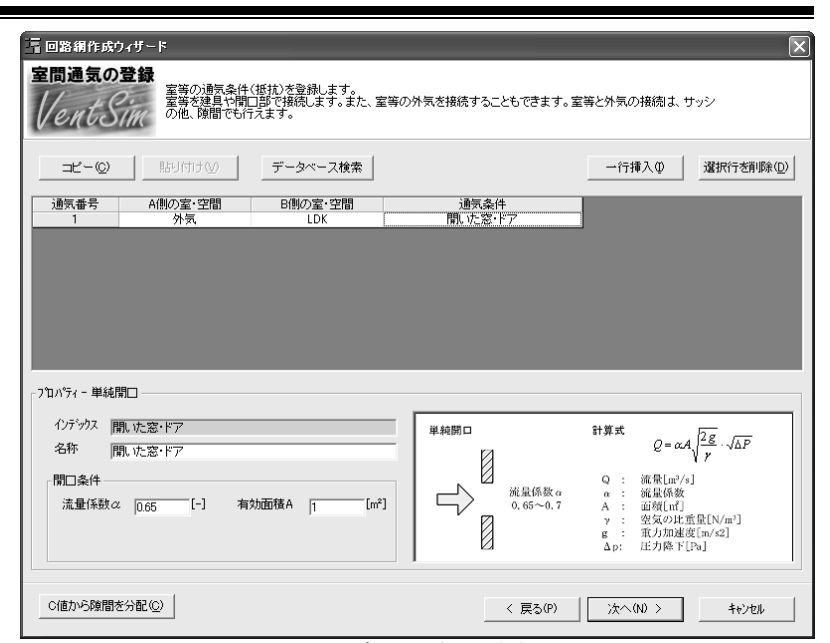

図 10.4.19 室間通気の登録フォーム

室間通気の登録フォームと同様に、上部に 室等と部品を記述するテーブルがあり、下部 に選択中の室・空間、部品のプロパティ表示、 編集エリアがある。

室間通気の登録フォームでは室又は空間 の一つの組に対して一つの通気条件を登録 したが、この換気システムの登録フォームで は、最大 20 個の部品を一つの室・空間の組 に対して配置することができる。この室又は空 間の組と複数の部品の組み合わせをここでは 「系統」と称する。すなわち、二つの空間を接 続する複数の部品で構成された換気系統を このフォームで登録するのである。

一つの系統に複数の部品が存在する場合、 部品と部品の間に仮想ノードを形成する。仮 想ノードとは、気積を持たない仮のノードのこ とである。

また換気システムの登録フォームでは、分 岐や合流を伴うシステム部材(分岐・合流継 手、チャンバー、換気ユニットなど)を接続す ることができる。3以上の接続口を有する部品 を配置すると、接続口数の仮想ノードが形成 され、これを「吸込側の室・空間」「排気側の 室・空間」で選択できるようになり、分岐・合流 の枝ダクト系統を定義できる。

換気システムの登録フォームにおける操作

方法を以下に記す。

[吸込側の室・空間]

セルをクリックすると、コンボメニューが表示 される。吸込側の室又は空間とする室等の 名称を選択する。

[排気側の室・空間]

系統の排気側の室・空間を選択する。

# 7) データベースダイアログ

データベースに登録されている開口部、隙 間、通気口、換気システム部材などを表示し、 室間通気の登録フォームや換気システムの登 録フォームに反映させるダイアログである。

必要な部材を検索し、「登録」ボタンで「室 間通気の登録」フォーム、又は「換気システム の登録」フォームに検索結果を反映させること ができる。

[分類]

「大分類」「中分類」のコンボボックスで選択 する。二つの分類を選択しなければ、部材 リストは表示されない。

[検索]

検索文字列に記入した文字列をデータベ ースから検索し、部材リストに表示すること ができる。

[部材リスト]

分類で選択した該当システム部材のリスト を表示する。

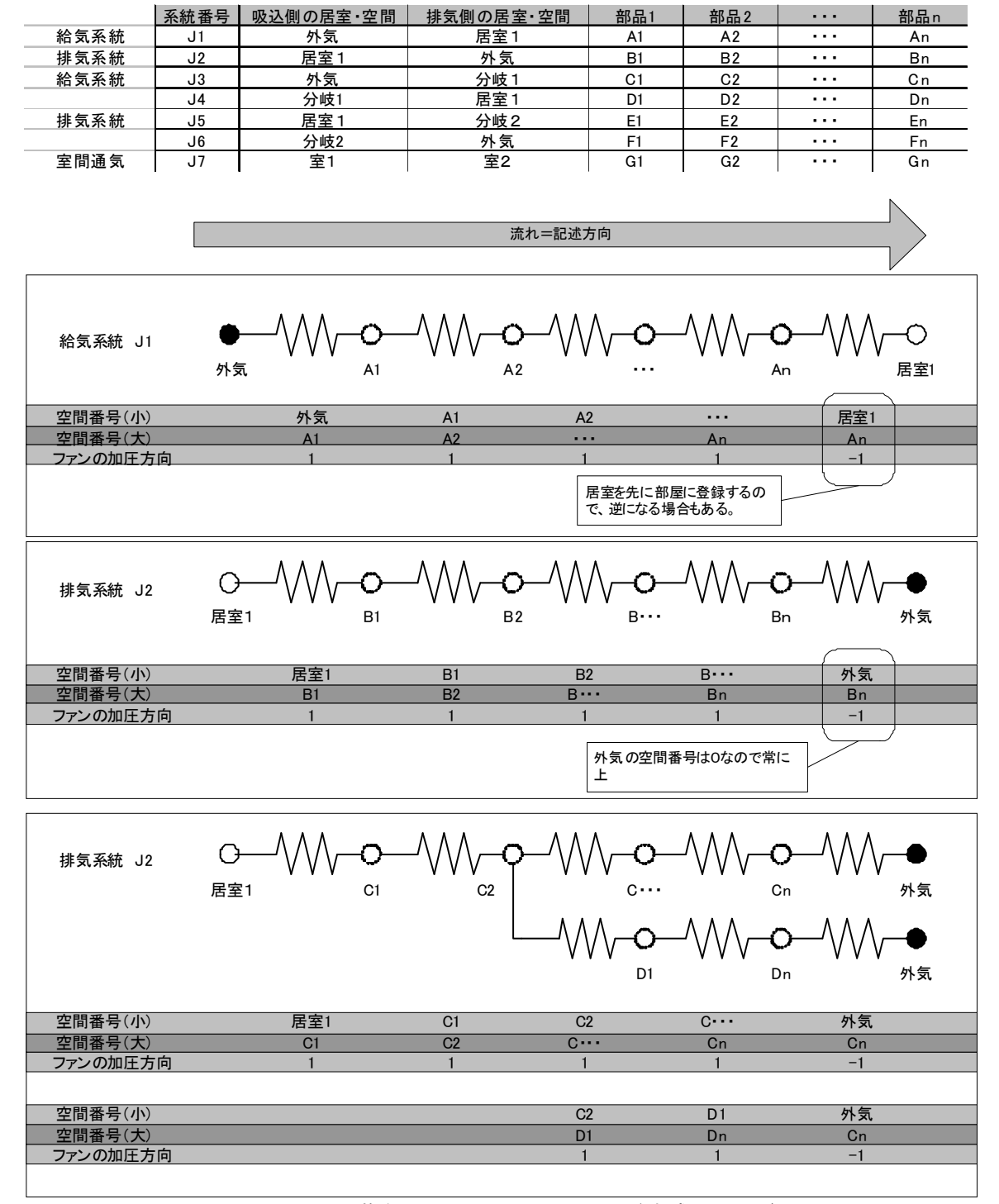

図 10.4.20 換気システムにおけるノード生成イメージ

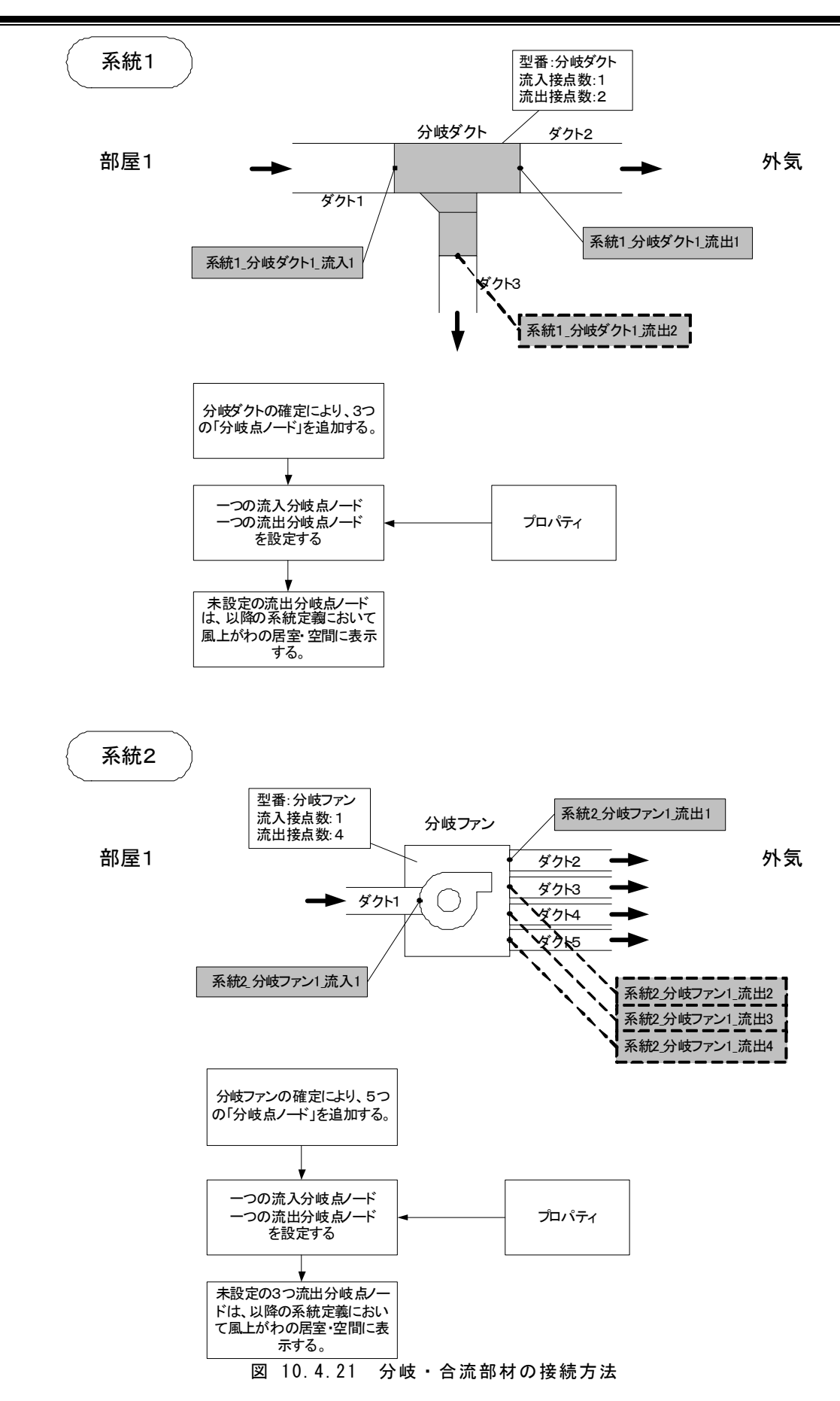

[選択部品のプロパティ] 部材リストで選択している部 材の各種情報を表示する。 多目的エリア内の情報はタ ブで切り替えることができる。 画像は「拡大」ボタンで拡大 できる。ただし、画像情報を 拡大して見る場合、画像ファ イルに関連したアプリケーシ ョンが起動される。起動され るアプリケーションは、パソコ ンによって異なる。

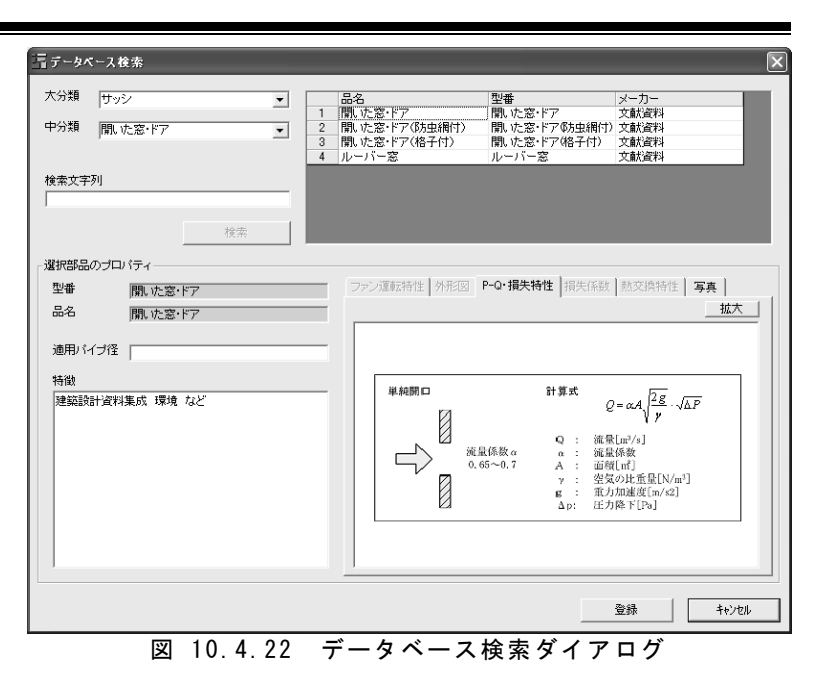

8) 空間のプロパティ

吸込側と排気側の空間セルを選択すると、 系統リストの下部に選択した空間のプロパティが表示される。プロパティには、「登録する 換気口の地盤又は床からの高さ」を入力する。

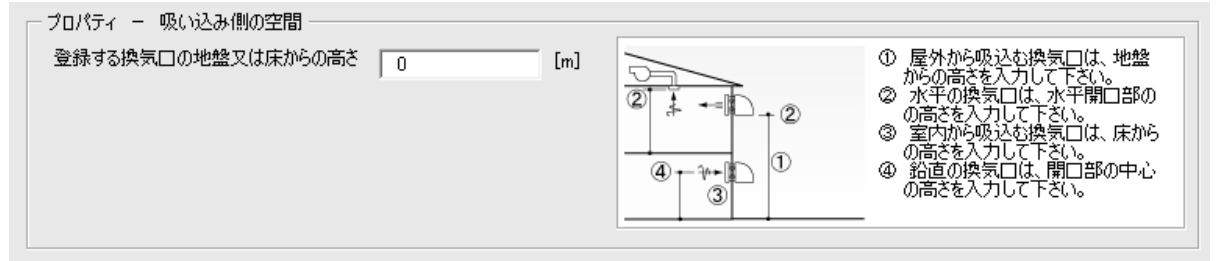

# 9) 部品のプロパティ

「室間通気の登録」フォーム及び「換気シス テムの登録」フォームにおいて、登録済みの 通気条件又は部品セルを選択すると、フォー ム下部の枠内に選択部材のプロパティが表 示される。

プロパティに表示される内容は、選択部材 の換気回路網における特性値などである。し たがって、必要に応じてプロパティを変更しな ければならない。

(1) 単純開口のプロパティ

[有効面積 A]

[インデックス]

データベースに登録された固有の文字列 です。変更することはできない。

[品名]

自由に変更できる。品名は回路網の出力 シートのコメント欄に表示される。

[流量係数 α]

自由に変更できる。デフォルト値は、データ ベースに記述されている値である。

| 自由に変更できる。デフォルトは1㎡。                                                                |              |
|-----------------------------------------------------------------------------------|--------------|
| ┌プロパティ‐単純開□                                                                       |              |
| インデックス 開いた窓・ドア<br>名称 開いた窓・ドア<br>開口条件<br>流量係数 (0.65 [-] 有効面積A [1 [m <sup>2</sup> ] | 単純開口<br>単純開口 |

(2) 隙間のプロパティ

[インデックス]

データベースに登録された固有の文字列 で変更することはできない。

[品名]

┌プロパティ ー 隙間 -

自由に変更できる。品名は回路網の出力 シートのコメント欄に表示される。

[定数 a、定数 n]

自由に変更できる。デフォルト値は、データ ベースに記述されている値である。

[数量 L]

自由に変更できる。定数 a、定数 n の値の 基準単位に対する数量である。

したがって、個数やm<sup>2</sup>、mなど適宜入力し なければならない。デフォルトは1。

| インデックス           | 閉じたサッシ(気密性A-4等級)           |        | 閉じたサッシ(気密性)                       | 計算式                        | $Q = aL \cdot \Delta P^{\frac{1}{n}}$             |
|------------------|----------------------------|--------|-----------------------------------|----------------------------|---------------------------------------------------|
| - 隙間条件・<br>□ 〒数- | 閉じたサッジ(気密性A-4等級)           | [w]    | E 10000                           | A-1等級線<br>A-2等級線<br>A-3等級線 | Q : 流量[m <sup>3</sup> /s]<br>a、n: 通気特性値<br>L : 数量 |
| 定数a<br>定数n       | 0.2 [ <sup>-</sup> 7※] 数重L | JI [*1 | 展 10<br>10<br>10<br>正力業∠P(P-i) 10 | A-4等級線<br>0                | Δ <sub>D</sub> : 圧力降下[Pa]                         |

#### (3) 定風量開口

[品名]

自由に変更できる。品名は回路網の出力シートのコメント欄に表示される。

| ブロパティー | - 定風量開口  |
|--------|----------|
| 型番     | V-D23-JH |
| 品名     | セルフードEX  |
|        |          |
|        |          |
|        |          |

(4) ダクト

[品名]

自由に変更できる。品名は回路網の出力 シートのコメント欄に表示される。

[ダクトの長さ]

ダクトの長さを入力する。

[ダクトの縦長さ]

ダクトの鉛直方向の長さを入力する。

[ダクト内の温度]

ダクト内の温度を入力する。

Ⅳ 自立循環型住宅の設計建設支援システム開発[C]

| プロパティ ー ダクト                |                                        |
|----------------------------|----------------------------------------|
| 型番 FBF1506                 | ダクトの縦長さ=0 れ                            |
| 品名 フレキダクト150 ゆ             | 2000 2000 2000 2000 2000 2000 2000 200 |
| ダクトの長さ 0 [m] ダクトの縦長さ 0 [m] |                                        |
| ダクト内の温度 20 [C]             |                                        |

#### (5) 動圧変化部

# [品名]

自由に変更できる。品名は回路網の出力 シートのコメント欄に表示される。 [接点番号、断面積]

流入側と流出側の接点番号を選択する。また断面積を変更できる。

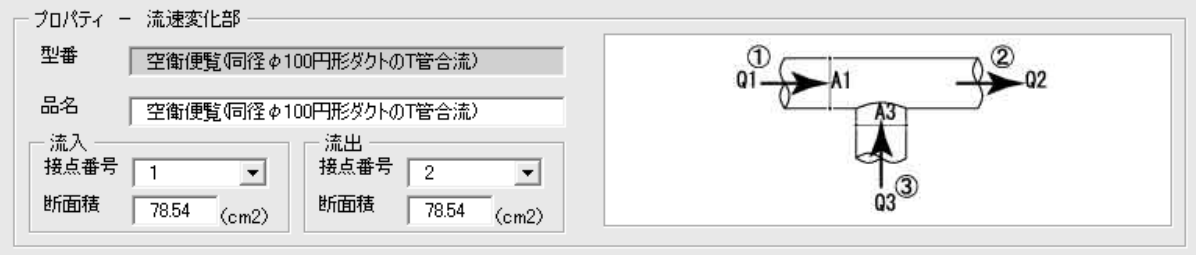

# (6) 送風機

#### [品名]

自由に変更できる。品名は回路網の出力 シートのコメント欄に表示される。

[接点番号]

流入側と流出側の接点番号を選択する。

# 10) C値から隙間を分配

「室間通気の登録」画面の左下に「C 値か ら隙間を分配」ボタンがある。これをクリックす ると「C 値から隙間を分配」ダイアログが表示 される。

この機能は、躯体全体に広がる隙間を任意 の部位の並列回路として自動的に登録するも のである。

[C 值[cm<sup>2</sup>/m<sup>2</sup>]、延床面積[m<sup>2</sup>]]

相当隙間面積 C 値と延床面積を入力する。 計算建物の総隙間面積を C 値と延床面積 の積とする。 
 Elization Modernet
 Market Mit 1: Seale, S.F.
 Seale Mit 1: Seale, S.F.
 Seale Mit 1: Seale, S.F.
 Seale Mit 1: Seale, S.F.
 Seale Mit 1: Seale, S.F.
 Seale Mit 1: Seale, S.F.
 Seale Mit 1: Seale, S.F.
 Seale Mit 1: Seale, S.F.
 Seale Mit 1: Seale, S.F.
 Seale Mit 1: Seale, S.F.
 Seale Mit 1: Seale, S.F.
 Seale Mit 1: Seale, S.F.
 Seale Mit 1: Seale, S.F.
 Seale Mit 1: Seale, S.F.
 Seale Mit 1: Seale, S.F.
 Seale Mit 1: Seale, S.F.
 Seale Mit 1: Seale, S.F.
 Seale Mit 1: Seale, S.F.
 Seale Mit 1: Seale, S.F.
 Seale Mit 1: Seale, S.F.
 Seale Mit 1: Seale, Seale, S.F.
 Seale Mit 1: Seale, Seale, Seal

[対象室·空間]

コンボボックスから隙間を設定する空間を 選択する。複数の室、また同じ室を何度で も設定可能である。

[配分割合(%)]

行ごとに総隙間面積(=C値×延床面積)の 配分割合を設定できる。下部の「調整」ボタ ンをクリックすると、全ての行の合計が 10 0%になるように選択中の行の配分割合だ けが調整される。また「配分割合の残り」を 左下に表示している。

[縦分割数]

隙間を配分する室の縦方向の分割数を入力する。

[分割方法]

第10章 設計支援システム(C1)

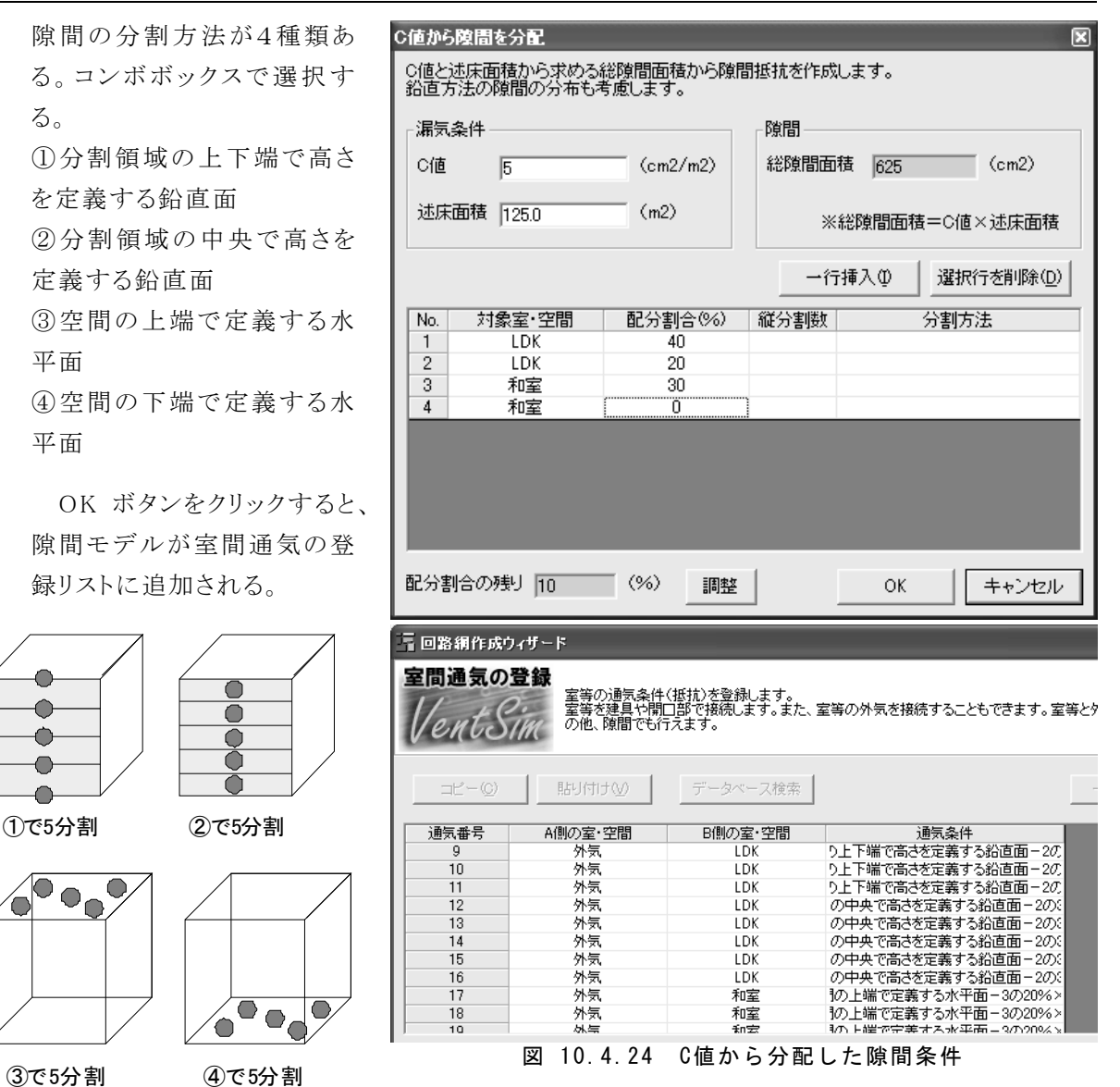

③C5分割 ④C5分割 図 10.4.23 隙間の分割方法

11) 回路網作成時のチェック事項

回路網作成時に、登録された情報のチェックを行ってい る。チェックポイントは以下の事項である。

- ・空間の情報が正しく入力されているか(文字、空白、桁数など)
- ・システム部材のプロパティが正しく入力されているか(文 字、空白、桁数など)
- ・どこにも接続されていない空間が存在していないか
- 一つの枝しか接続していない空間が存在していないか
- ・同じ空間同士を接続していないか
- ・未定義の空間を接続していないか

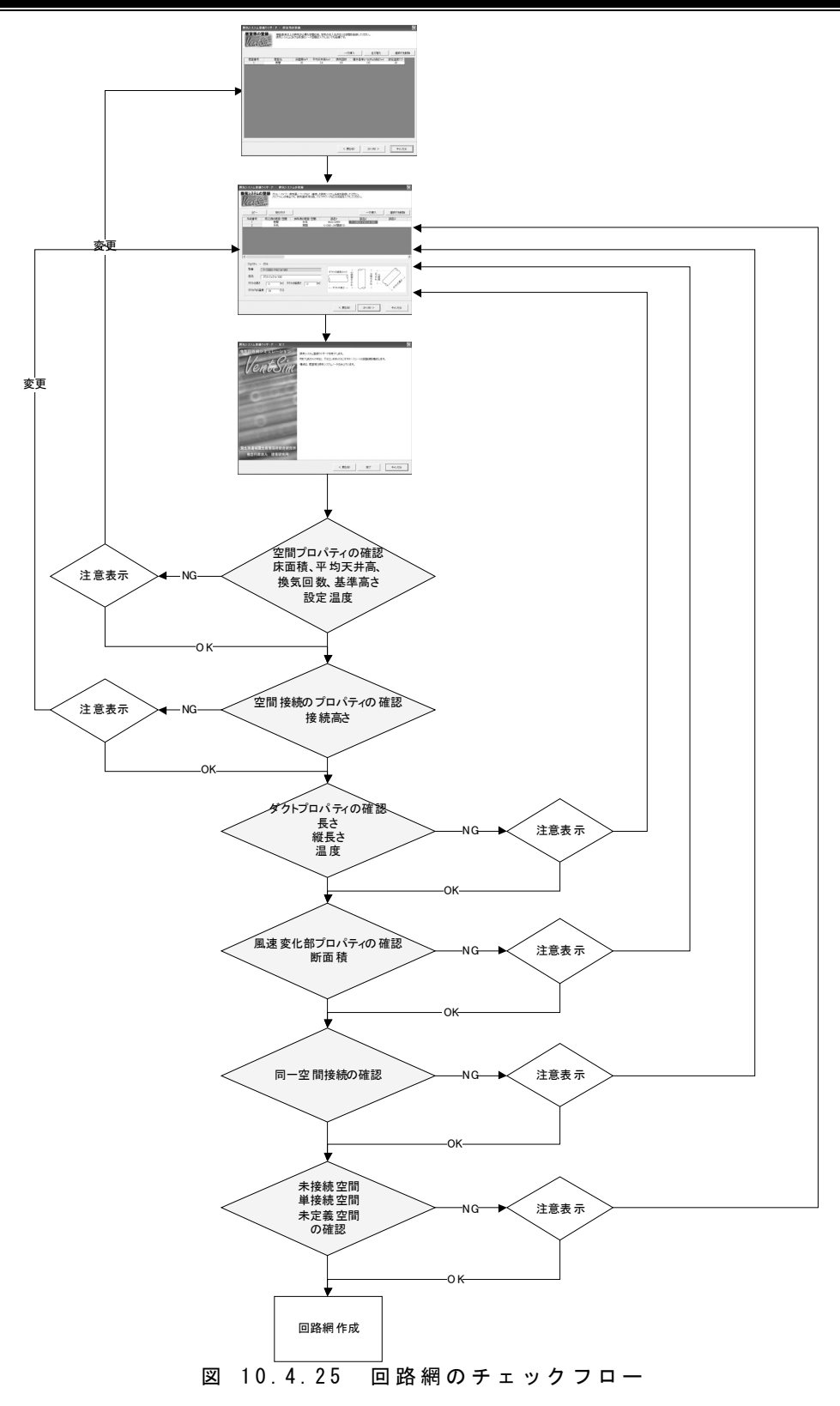

| 回路網の | 確認                        |                |
|------|---------------------------|----------------|
| ⊥    | 居室番号1[LD]は、他の居室・空<br>ません。 | 2間と1箇所しか接続されてい |
|      | <u> 中止④</u>               | 無視仰            |

問題があると、換気回路網作成時にメッセージを表示するが、入力者の意思によってこれを 無視することも可能である。無視した場合は、後 で修正する必要がある。

# 10.4.5 結果表示機能

#### 1) 表示内容

結果表示機能は、必要なデ ータを理解しやすい表形式や 時系列グラフで表示し、印刷や 保存(表形式のみ)を行うこと ができる機能である(図 10.4.2 6)。

結果表示内容の切り替えは タブで行う(図 10.4.27)。また、 表示する計算結果の切り替え はフォルダーアイコンで選択す る。

結果表示テーブルには以下 の内容が示される。

[外気量]

室に流入する外気量を表示 する。仮想ノードを経由した 外気量は、その風下の室・ 空間に加算される。

列は室を示し、行方向は時 系列計算における日時であ る。

[換気回数]

外気量を室の気積で除した 値である。

列は室を示し、行方向は時 系列計算における日時であ る。

[SRF]

室毎の給気の充足度 SRFの 値を表示している。 列は室を示し、行方向は時 系列計算における日時であ る。

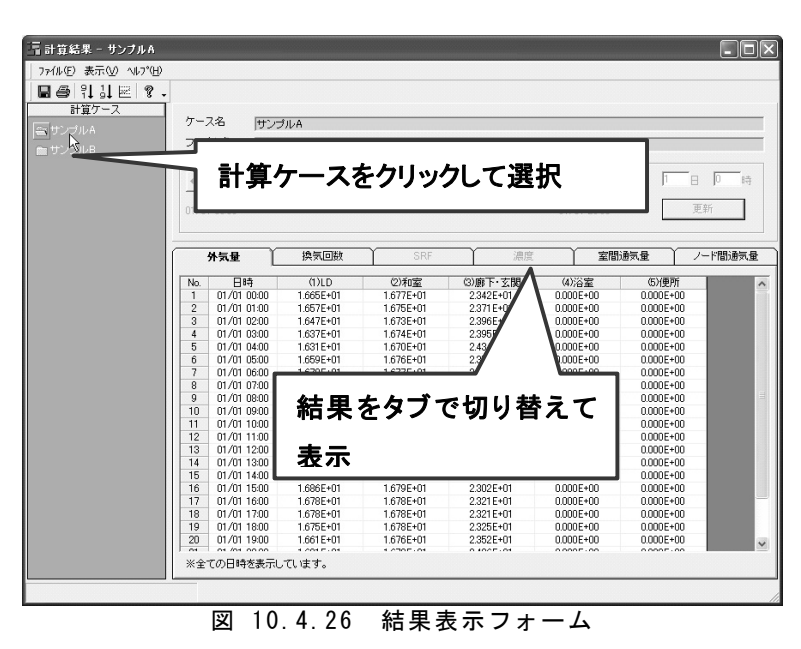

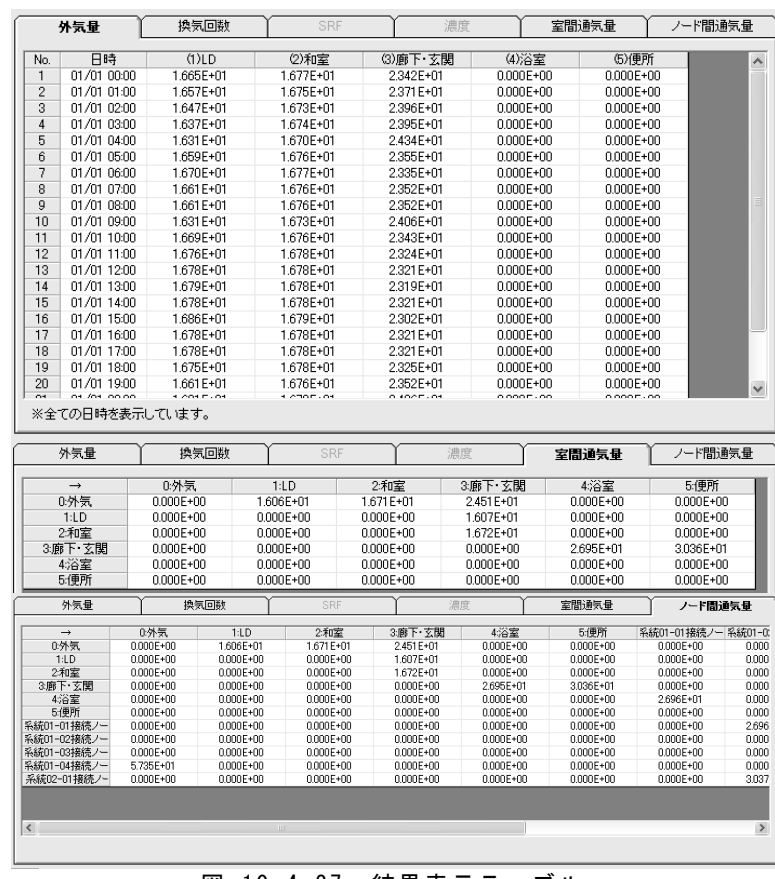

図 10.4.27 結果表示テーブル

#### [濃度]

室毎の濃度を表示している。 列は室を示し、行方向は時系 列計算における日時である。

[室間通気量]

室間の通気量を表示している。 室間通気では仮想ノードは含 まれない。通気量は列方向に 読む。

[ノード間通気量] ノード間の通気量を表示してい

る。仮想ノードが含まれている。 通気量は列方向に読む。

# 2) 時系列表示

室間通気量とノード間通気量 における日時の切り替えは、表の 上部にあるスライダ又はテキスト ボックスで行う。

[スライダ]

スライダを左右に移動させると 日時が変更される。テキストボ ックスと連動している。

[テキストボックス]

テキストボックスに日時を入力 し、[更新]ボタンをクリックする と日時が変更される。スライダ と連動している。

3)時系列グラフの表示

時系列計算結果の場合、選択 したセルの時系列グラフを表示す ることができる。

# 4) ファイル保存

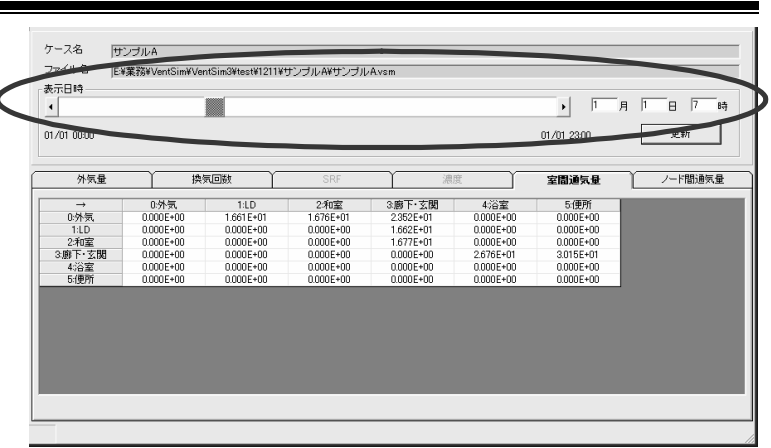

図 10.4.28 時系列操作

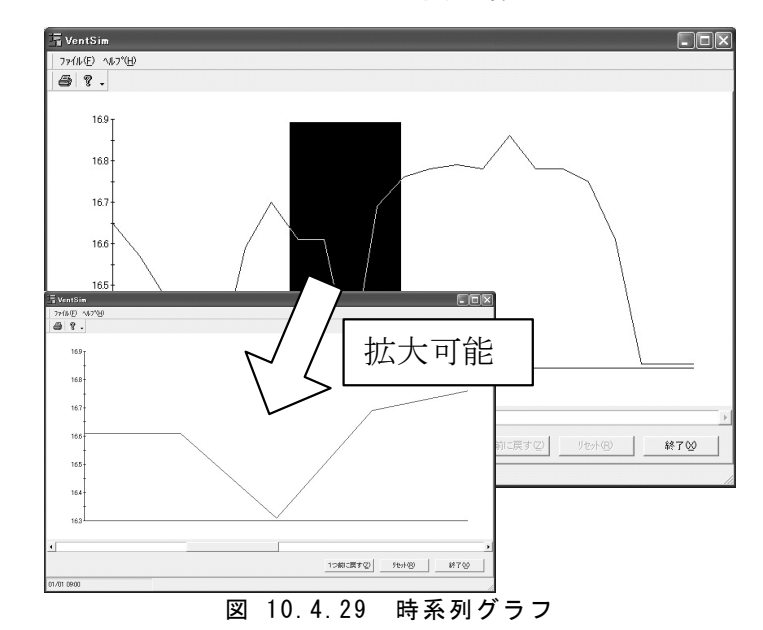

| 2004/1/1.0.00         |          |          |          |           |          |          |
|-----------------------|----------|----------|----------|-----------|----------|----------|
| 2004/1/10:00          | 아버들      | 1.L D    | 2.和安     | 2. 廊下・ 左門 | 小次安      | 5./面形    |
| 0.从与                  | 0.00E+00 | 1.67E+01 | 1.69E+01 | 2 3/E+01  | 4.78 ±   | 0.00E+00 |
| 1.1.D                 | 0.000+00 | 0.005+00 | 0.005+00 | 1.675+01  | 0.00E+00 | 0.0000   |
| 1.LD<br>2.和安          | 0.00E+00 | 0.00E+00 | 0.00E+00 | 1.695+01  | 0.00E+00 | 0.00E+00 |
| 2.111主                | 0.00E+00 | 0.00E+00 | 0.00E+00 | 1.08E+01  | 0.00E+00 | 0.00E+00 |
| 3.刷下・幺肉               | 0.00E+00 | 0.00E+00 | 0.000000 | 0.00E+00  | 2.0/ETUI | 3.01E+01 |
| 4:/合主                 | 0.00E+00 | 0.000000 | 0.00E+00 | 0.00E+00  | 0.000000 | 0.000000 |
| 5:1史所                 | 0.00E+00 | 0.00E+00 | 0.00E+00 | 0.00E+00  | 0.00E+00 | 0.00E+00 |
| 2004/1/1 1:00         | ~ 비 두    | 41.5     |          |           |          |          |
| →<br>○ 씨 / =          | 0:91 31  | T:LD     | 2:和至     | 3:廊下・幺    | 4:冶至     | 5:1史所    |
| 0:外京                  | 0.00E+00 | 1.66E+01 | 1.68E+01 | 2.3/E+01  | 0.00E+00 | 0.00E+00 |
| 1:LD                  | 0.00E+00 | 0.00E+00 | 0.00E+00 | 1.66E+01  | 0.00E+00 | 0.00E+00 |
| 2: 和至                 | 0.00E+00 | 0.00E+00 | 0.00E+00 | 1.68E+01  | 0.00E+00 | 0.00E+00 |
| 3:廊下•玄関               | 0.00E+00 | 0.00E+00 | 0.00E+00 | 0.00E+00  | 2.68E+01 | 3.02E+01 |
| 4:浴室                  | 0.00E+00 | 0.00E+00 | 0.00E+00 | 0.00E+00  | 0.00E+00 | 0.00E+00 |
| 5:便所                  | 0.00E+00 | 0.00E+00 | 0.00E+00 | 0.00E+00  | 0.00E+00 | 0.00E+00 |
| 2004/1/1 2:00         |          |          |          |           |          |          |
| →                     | 0:外気     | 1:LD     | 2:和室     | 3:廊下·玄    | 4:浴室     | 5:便所     |
| 0:外気                  | 0.00E+00 | 1.65E+01 | 1.67E+01 | 2.40E+01  | 0.00E+00 | 0.00E+00 |
| 1:LD                  | 0.00E+00 | 0.00E+00 | 0.00E+00 | 1.65E+01  | 0.00E+00 | 0.00E+00 |
| 2:和室                  | 0.00E+00 | 0.00E+00 | 0.00E+00 | 1.67E+01  | 0.00E+00 | 0.00E+00 |
| 3:廊下·玄関               | 0.00E+00 | 0.00E+00 | 0.00E+00 | 0.00E+00  | 2.69E+01 | 3.03E+01 |
| 4:浴室                  | 0.00E+00 | 0.00E+00 | 0.00E+00 | 0.00E+00  | 0.00E+00 | 0.00E+00 |
| 5:便所                  | 0.00E+00 | 0.00E+00 | 0.00E+00 | 0.00E+00  | 0.00E+00 | 0.00E+00 |
| 2004/1/1 3:00         |          |          |          |           |          |          |
| $\rightarrow$         | 0:外気     | 1:LD     | 2:和室     | 3:廊下·玄    | 4:浴室     | 5:便所     |
| 0:外気                  | 0.00E+00 | 1.64E+01 | 1.67E+01 | 2.40E+01  | 0.00E+00 | 0.00E+00 |
| 1:LD                  | 0.00E+00 | 0.00E+00 | 0.00E+00 | 1.64E+01  | 0.00E+00 | 0.00E+00 |
| 2:和室                  | 0.00E+00 | 0.00E+00 | 0.00E+00 | 1.68E+01  | 0.00E+00 | 0.00E+00 |
| 3:廊下·玄関               | 0.00E+00 | 0.00E+00 | 0.00E+00 | 0.00E+00  | 2.68E+01 | 3.02E+01 |
| 4:浴室                  | 0.00E+00 | 0.00E+00 | 0.00E+00 | 0.00E+00  | 0.00E+00 | 0.00E+00 |
| 5:便所                  | 0.00E+00 | 0.00E+00 | 0.00E+00 | 0.00E+00  | 0.00E+00 | 0.00E+00 |
| 図 10.4.30 時系列ファイル保存の例 |          |          |          |           |          |          |

表示中の表を CSV 形式で保存することができる。

①外気量、換気回数、SRF、濃度

表示している状態で、全ての日時データが出力 される。

②室間通気量、ノード間通気量 出力期間を指定するダイアログが表示される。 指定した出力期間で、表示している状態の表が 繰り返して出力される。

| - 保存する期間                                                                                                    |                                                           |                                                                                                    | ×                                         |
|----------------------------------------------------------------------------------------------------|-----------------------------------------------------------|----------------------------------------------------------------------------------------------------|-------------------------------------------|
| データの始め                                                                                                    | 01/01                                                     | データの終わり                                                                                                    | 01/01                                     |
| 日月次水水素           日月次水水素           31<         23           78         910           14         15           15         16           122         23           24         25           28         29         30           4         5         6         7 | ▶<br>金 土<br>5 6<br>12 13<br>19 20<br>26 27<br>2 3<br>9 10 | 日月次水水           日月次水水           31         23           7         89           11         15           16         17           18         21           22         23           24         25           28         29         30         31           4         5         6         7         8 | 金土<br>56<br>1213<br>1920<br>2627<br>23910 |
|                                                                                                    | から                                                        |                                                                                                    | まで                                        |
|                                                                                                    |                                                           | OK _++                                                                                                    | ンセル                                       |

# 10.4.6 換気部材データベース

開口部や隙間、換気システム 部材のデータベース開発を平成 15年度より行ってきた。

データベースには換気回路網 の作成に用いる通気特性値の他 に、特徴や接続ダクト径、写真や 外形図などの関連情報も含まれ ている。

# 1) 平成15年度データベー ス

市場に流通している換気シ ステム部材の調査を行い、換 気システム部材の情報と Vent Sim での計算に必要な換気特 性値をデータベース化した。

調査は換気システム部材メ ーカー5 社に調査シート(Exce 1ファイル)を発送し担当者レベ ルで協力を要請した。また、調 査期間は2004年2月16日~ 3月5日の19日間であった。

調査項目は表 10.4.1のとお りで、これを Excel シートに記 入して返信する方法を用いた。

|     | 項                           | 目         | 内容                   | 形式            |
|-----|-----------------------------|-----------|----------------------|---------------|
| 大分類 |                             |           | 換気扇・送風機か、<br>システム部材か | テキスト          |
| 中分類 |                             |           | 種別                   | テキスト          |
| メー  | カー名                         |           |                      | テキスト          |
| 品名  | 1                           |           | 商品名等                 | テキスト          |
| 型番  | ŕ                           |           | インデックス               | テキスト          |
| BL≣ | 忍定                          |           | BL認定の有無              | True or False |
| 標準  | ■価格(円                       | 、税別)      |                      | テキスト          |
| 仕   | 特徴                          |           |                      | テキスト          |
| 様   | 適用パイ<br>径(mm)               | プ (ダクト) 呼 |                      | テキスト          |
|     | 給 排 気                       | 給気        | 給気使用可                | True or False |
|     | 条件                          | 排気        | 排気使用可                | True or False |
|     |                             | 同時給排気     | 同時給排気可               | True or False |
|     | 速度調整段数                      |           |                      | テキスト          |
|     | 消費電力<br>(W)                 | ታ50Hz     |                      | テキスト          |
|     |                             | 60Hz      |                      | テキスト          |
|     | 換気風』<br>(m <sup>3</sup> /h) | 量50Hz     |                      | テキスト          |
|     |                             | 60Hz      |                      | テキスト          |
|     | 外形図                         |           | ファイル名                | テキスト          |
|     | PQ曲線(図)                     |           | ファイル名                | テキスト          |
|     | 摩擦損失                        | 係数λ       |                      | 数値            |
|     | 局部損失係数ζ                     |           |                      | 数値            |
|     | 抵抗係数の計算式、<br>参考図、抵抗表等       |           | テキスト<br>又はファイル名      | テキスト          |
|     | 熱交換効                        | 率線図       | ファイル名                | テキスト          |
|     | 備考                          |           | 任意の文字列               | テキスト          |
| 写真  | ・画像                         |           | ファイル名                | テキスト          |
|     |                             |           |                      |               |

P-Q 特性などのグラフ、製品の 写真、外形図などは画像ファイル として添付し、調査シートにはそ のリンクを設定した。グラフはグラ フ読み取りソフト(digiMatic、 (株)スリースカンパニー)を用い て数値化した。

本調査で寄せられたシステム 部材数は 201 部材に及ぶ。しか し、そのうち P-Q 特性図や摩擦 損失係数、局部損失係数などの 特性値が添付されたものは 59 部 材と少ない。これは調査期間が短 かった理由によるもので、特に製 品数の多い大手換気システムメ ーカーでの特性値の取りまとめが 対応できなかったためである。図 10.4.31に特性値が得られた換 気システム部材の内訳を示す。

なお、調査で得られたフレキシ ブルダクトは呼径 d が 50mm~15 0mm のもので、その摩擦損失係 数 λ は 0.025~0.055 の間に分 布していたが、一つの不燃断熱 ダクトを除き、どの径のダクトも λ の値に大きな差は無いことが確 認された(図 10.4.32参照)。清 水ら参考文献6)は住宅用換気ダクト の摩擦損失係数 λ が風量によっ て変化することを実験で確認して おり、図 10.4.32のように んを定 数として扱う現在の部材特性の表 示方法、圧力損失計算法などを 見直す必要があるかと思う。また、 実際の施工状態を考えれば、弛 みのある場合や、様々な曲率の λも必要かと考えられる。

調査した換気扇・送風機 16 機 種の定格風量と送風機効率(= 定格機外静圧[Pa]×定格風量 [m<sup>3</sup>/h]/3600[s]/定格消費電

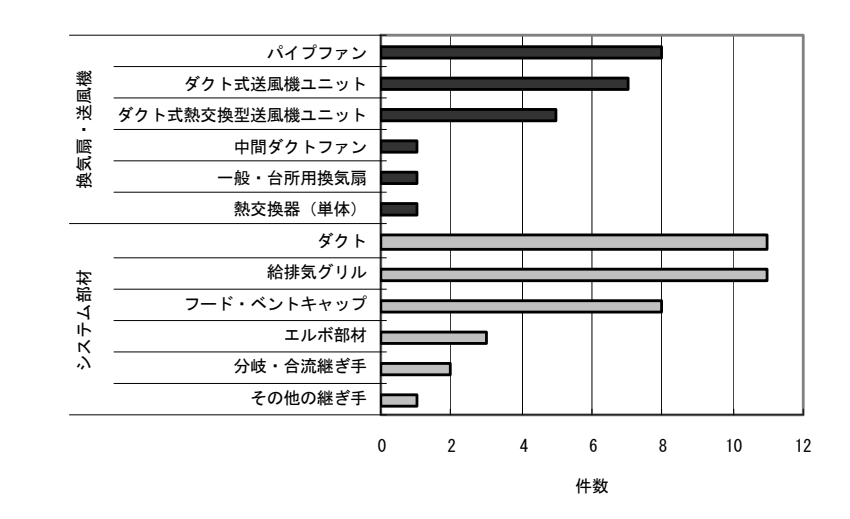

図 10.4.31 特性値が把握できた換気システム部材の内訳

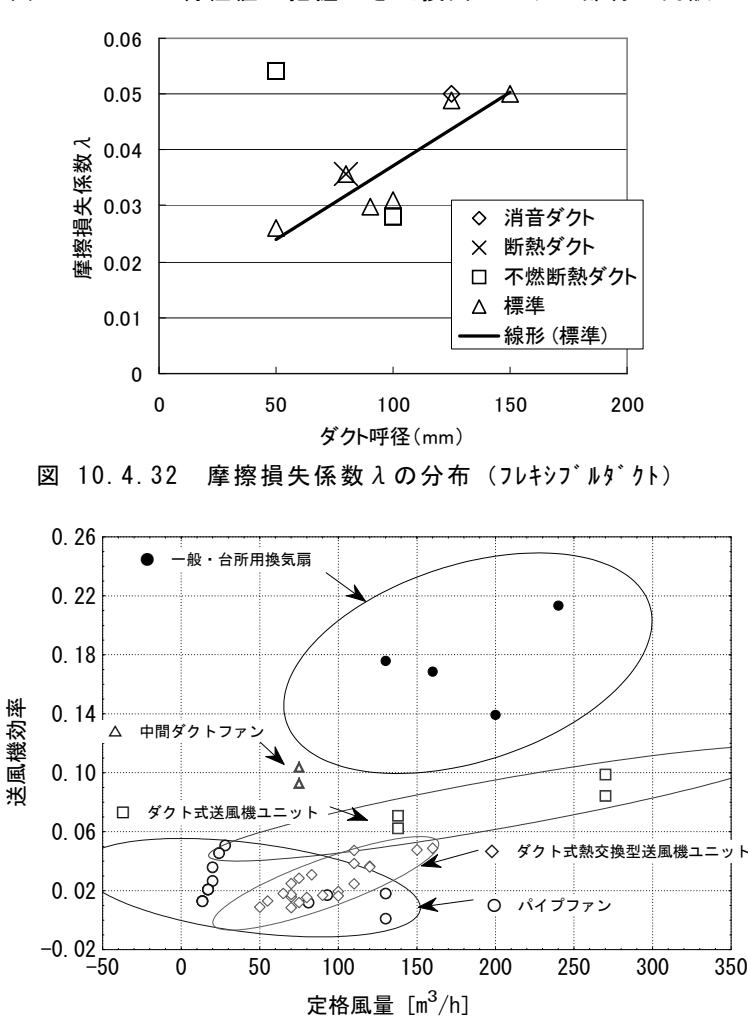

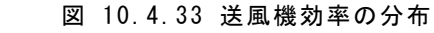

力[W])の散布図を図 10.4.33に示す。

送風機の種別ごとに群を成す傾向が見られる。また種 別ごとに定格風量と送風機効率で良い相関が見られる。

# 2) 平成 16 年度データベース

平成 16 年度データベースは、前 述した換気回路網作成ウィザードに おける室間通気と、VentSim本体の 隙間抵抗モデルの追加にともなうレ コードの追加として行った。

平成 16 年度の追加レコードは、 以下の内容のものである。

(1) サッシ

「閉じた窓・ドア」と、「開いた 窓・ドア」を作成した。「閉じた窓・ ドア」は気密性 A-4 等級から A-1 等級の4等級で設定し、各等級の 下限でデフォルトの換気特性値 を設定した。これらは隙間抵抗モ デルで定義した。

「開いた窓・ドア」は単純開口 モデルを用い、防虫網付き開口と 格子付き開口も加えた。これらは、 参考文献2)の値を引用した。

(2) 室内建具

室内建具は清水らの実験結果 <sup>参考文献7)</sup>を引用し入力した。

清水らが行った実験に基づき、「量産 襖」「和襖」の他、アンダーカットの有無・程 度による室内ドア、ガラリの有無による折れ 戸、引き戸を登録した。

(3) 通気口

清水らの実験結果に基づき、給気レジス タ+ガラリ、浴室用ガラリを登録した。全て 隙間抵抗モデルを用いた。

(4) 隙間

清水らの実験結果に基づき、レンジフー ド廻りの隙間を隙間抵抗モデルで登録した。

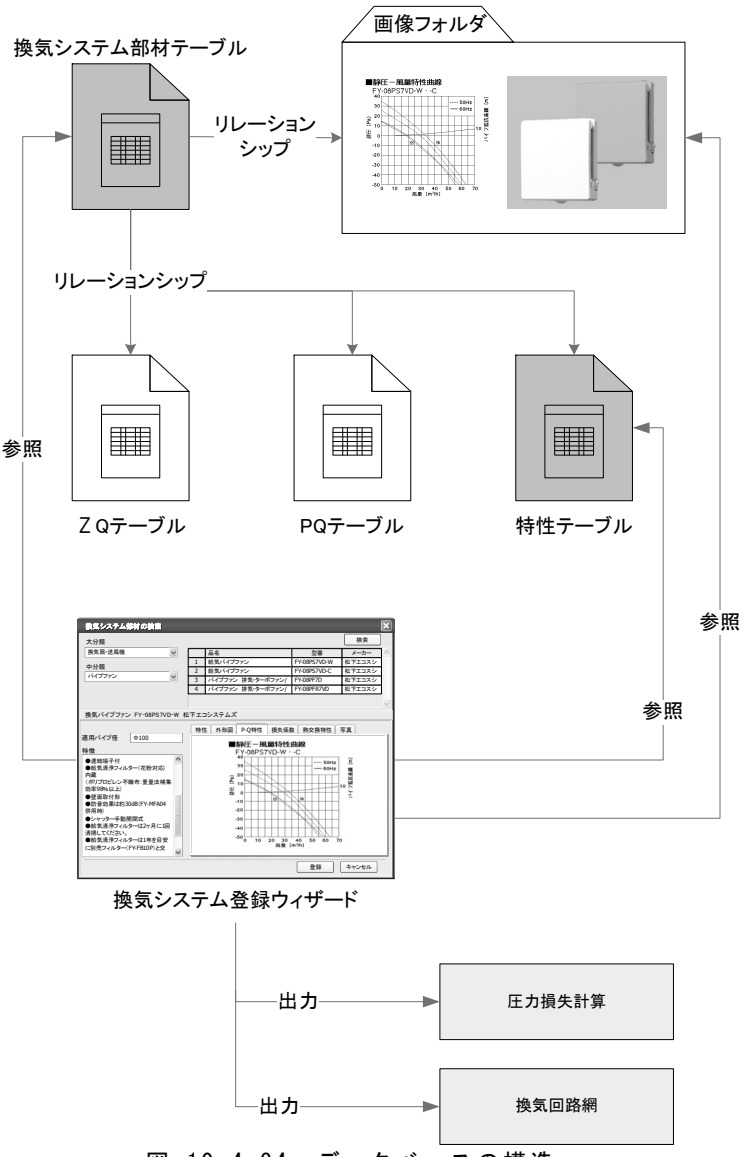

図 10.4.34 データベースの構造

#### 3) データベースの構造

本データベースは、Excel ファイルに保存 し、VentSim の換気回路網ウィザードより参 照する。データベースはリレーショナルデータ ベースとし、型番をインデックスとして図 10.4. 34のような構造を持つ。

また、表 10.4.1に示した調査シートを換気 システム部材テーブルとして有し、更に Vent Sim の特性値を保存した特性テーブルが存 在する。特性テーブルの書式を表 10.4.2に 示す。

# 10.4.7 まとめ

平成15年度、平成16年度 に渡って、建築研究所、国土 技術政策総合研究所が保有す る換気回路網計算プログラム 「VentSim」の改良を行ってき た。

VentSim を用いた換気量計 算は、回路網という特殊性のた めに一部の研究者や技術者に 利用されるのみであった。[C1] 設計支援システム委員会では、 この VentSim に回路網作成ウ ィザードと結果表示機能を持た せて入出力環境を改善し、より 多くの技術者、実務家に活用 されることを図った。また、計算 エンジンもダクト式機械換気シ ステムの検証が行えるように改 良し、より多くの場で換気回路 網計算が活用されることを期待 している。

参考文献

- 1:建築換気設計、石原正雄、朝倉書店
- 2:建築設計資料集成 環境、日本建築学会編、 丸善
- 3:澤地孝男、大澤元毅、瀬戸裕直、谷口佳紀、 大西茂樹:住宅の換気システムに関する実験的 研究(その9)、空気調和衛生工学会学術講演会 講演論文集{ '96.9.18~9.20(名古屋) }
- 4:澤地孝男、大澤元毅、瀬戸裕直、谷口佳紀、 大西茂樹:住宅用換気システムの換気性能評価 に関する研究 その 10 換気性能評価指標 OV RF の検討、日本建築学会大会学術講演梗概集 (近畿)1996 年 9 月
- 5:空気調和・衛生工学便覧、(社)空気調和・衛生 工学会
- 6:清水則夫、澤地孝男、長谷川巧、田島昌樹:住 宅用ダクト式換気システムの風量設計手法に関 する研究、空気調和・衛生工学会学術講演集、2 004
- 7:清水則夫、鎌田元康、小峯裕己、倉渕隆、千 田喜孝、桑沢保夫:住宅部品の通気抵抗につい

| 表 10.4.2 特性テーブルの書式 |
|--------------------|
|--------------------|

|   | 項目(フィー | -ルド)    | 内容          | 形式   |
|---|--------|---------|-------------|------|
|   | 型番     |         |             | テキスト |
|   | 枝種別    |         | VentSimにおける | 数值   |
|   |        |         | 開口種別を示す数値   |      |
|   | 定風量    | СР      | これ以上の差圧で定風  | 数值   |
|   | 開口※    |         | 量となる値       |      |
|   |        | A1      | 隙間特性A-1     | 数値   |
|   |        | A2      | 隙間特性A-2     | 数值   |
|   |        | A3      | 隙間特性A-3     | 数値   |
|   |        | N 1     | 隙間特性N-1     | 数値   |
|   |        | N 2     | 隙間特性N-2     | 数值   |
|   | ダクト※   | λ       | 摩擦損失係数      | 数值   |
|   |        | ζ       | 局所損失係数      | 数値   |
|   |        | 直径      | 内径(直径)      | 数值   |
|   | ファン※   | ΔQ      | ΔQ          | 数値   |
|   |        | Q1      | Q1          | 数值   |
|   |        | P1      | P1          | 数值   |
|   |        | P2      | P2          | 数值   |
|   |        | P3      | P3          | 数値   |
|   |        | P4      | P4          | 数值   |
|   | 流速変化   | A3      | ζの3次近似式係数(3 | 数值   |
|   | 部※     |         | 次の項の係数)     |      |
|   |        | A2      | 〃(2次の項の係数)  | 数值   |
|   |        | A1      | 〃(1次の項の係数)  | 数値   |
|   |        | A0      | ζの3次近似式定数   | 数値   |
|   |        | 風量比の対象  | 風量or風速      | 数値   |
|   |        | 圧力損失の種別 | 全圧or静圧      | 数值   |
|   | 隙間     | a       | 定数          | 数值   |
|   |        | n       | べき数         | 数值   |
| _ | 単純開口   | α       | 流量係数        | 数值   |

て、空気調和・衛生工学会学術講演会講演論文 集、95.10.2~10.4(広島)

# 10.5 汎用入力インタフェース AE-CAD の開発

# 10.5.1 AE-CAD の概要

AE-CADは、本委員会で開発を行った Dayli ghting と VentSim、および IBEC で発売してい る住宅用熱負荷計算プログラム「SMASH」など に共通で使用できる汎用入力インタフェースで ある。AE-CADは㈱山内設計室と(独)建築研究 所の共同開発物という扱いになるが、本委員会 において仕様の検討や開発状況の確認、デモ ンストレーションなどを行った。

現在、AE-CADの最新版はVer.2となってお り、SMASHの入力データ作成と計算結果出力 の補完・各種加工が可能となっている。Dayligh tingとVentSimの入力にも順次対応していく予 定である。

AE-CAD の主な特長は以下のとおりである。

- ・直感的にわかりやすい画面構成と操作で、
   シミュレーションプログラム用入力データの
   作成作業が大幅に軽減される
- ・データコンバータを整備することで、多様な シミュレーションプログラムの入力を一括し て行うことができる
- ・建物形状データを3次元情報で管理しており、形状や部位の詳細な設定が可能である
- ・拡張性やカスタマイズ性に優れている
- ・機器や開口部、部材等のライブラリデータを 多数用意しており、新規登録やユーザー間

#### 建物形状や各種特性値の設定、 AE-CAD 計算条件設定を行う ▼ シミュレーションプログラムごとに 必要なパラメータを抽出し、 Converter 入力データファイルに変換する シミュレーション 既存のプログラム・新規開発の プログラム プログラムなどで計算を実行する 計算結果表示・ | 必要に応じ、シミュレーション 加エツール プログラムの出力機能を補完する 図 10.5.1 AE-CADによるシミュレーションの流れ

でのデータ交換等も容易である

現在 AE-CAD でデータ作成が可能な「SMA SH」は、住宅用熱負荷計算プログラムとしては 最も普及しているものの一つだが、操作を熟知 したユーザーでも戸建住宅の入力には1棟あた り1日~数日の時間がかかることが多い。AE-C ADを使用した場合、図面からの面積・気積等の 読み取りや空間隣接関係の把握、部位データ 登録等に要する時間が大幅に軽減され、入力 項目の確認も容易になるため2時間程度での入 力が可能である。また、複数のプログラムの入力 を同時に行うことができるため、今後対応するプ ログラムの増加に応じてさらに有効性が高まると 期待できる。

# 10.5.2 AE-CAD の画面と機能

AE-CAD の主な画面と機能、操作方法などについて説明する。

## 1) メインパネル

メインパネルは AE-CAD を 起動した時に表示される画面 で、全体の制御(モデラー・シミ ュレーションプログラム・結果表 示加工ツールの起動など)や 建物データの管理を行う。画面 上側で編集等を行う建物デー タを指定し、画面下側でシミュ レーションプログラムの選択を 行う。

# 2) モデラー

モデラー画面では、平面図 などの図面上に「部品」を設置 していく方式で建物モデルを 構築する。具体的には、「部品 リスト」ウィンドウから、「空間」 「開口部」「機器」などの部品を 選択し、マウスドラッグ&ドロッ プで図面上に配置していく。

建物形状は「空間」部品を設 置・変形して構築していくが、 空間は三次元座標値を持つ立 体データとして扱われる。モデ ラー左端部の「高さゲージ」で 作業高さを変更しながら設置し ていく。

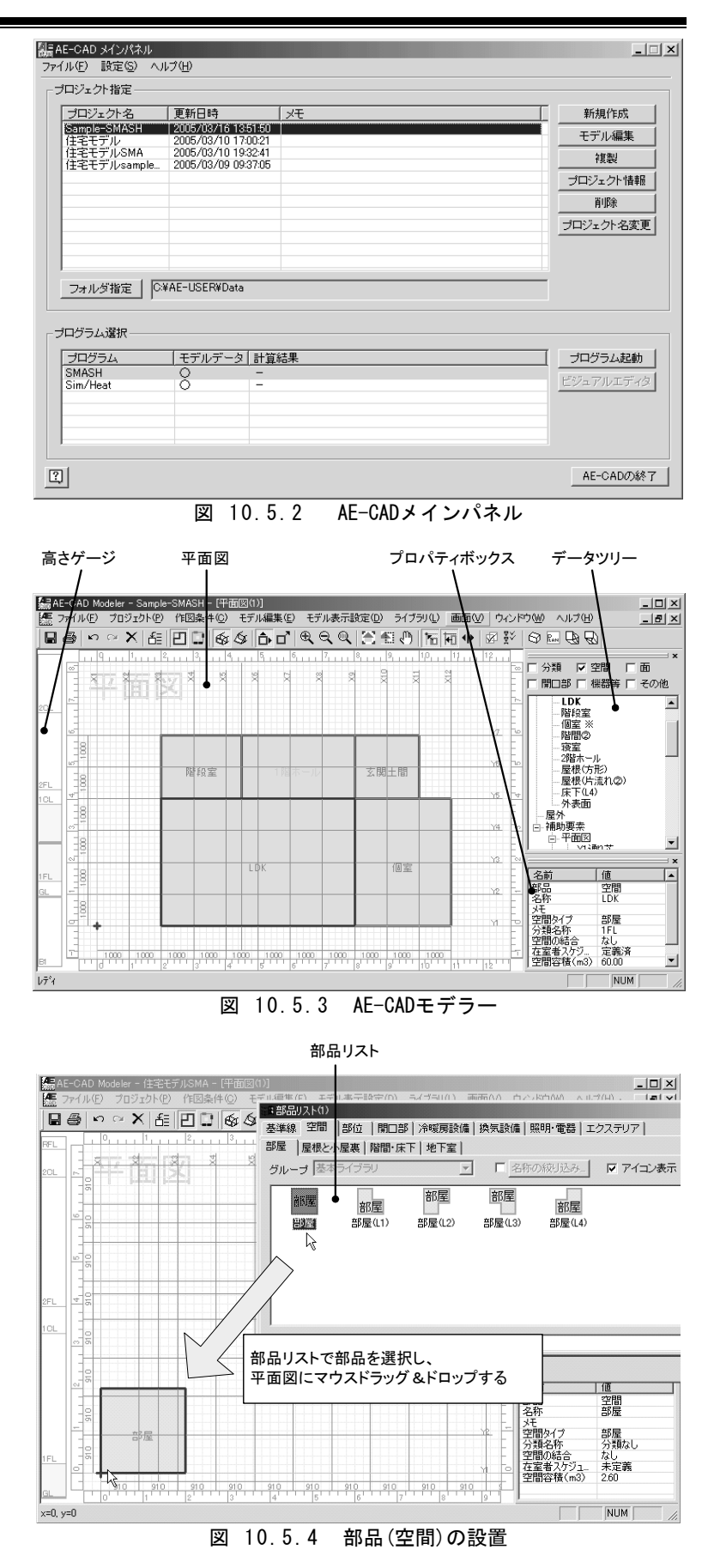

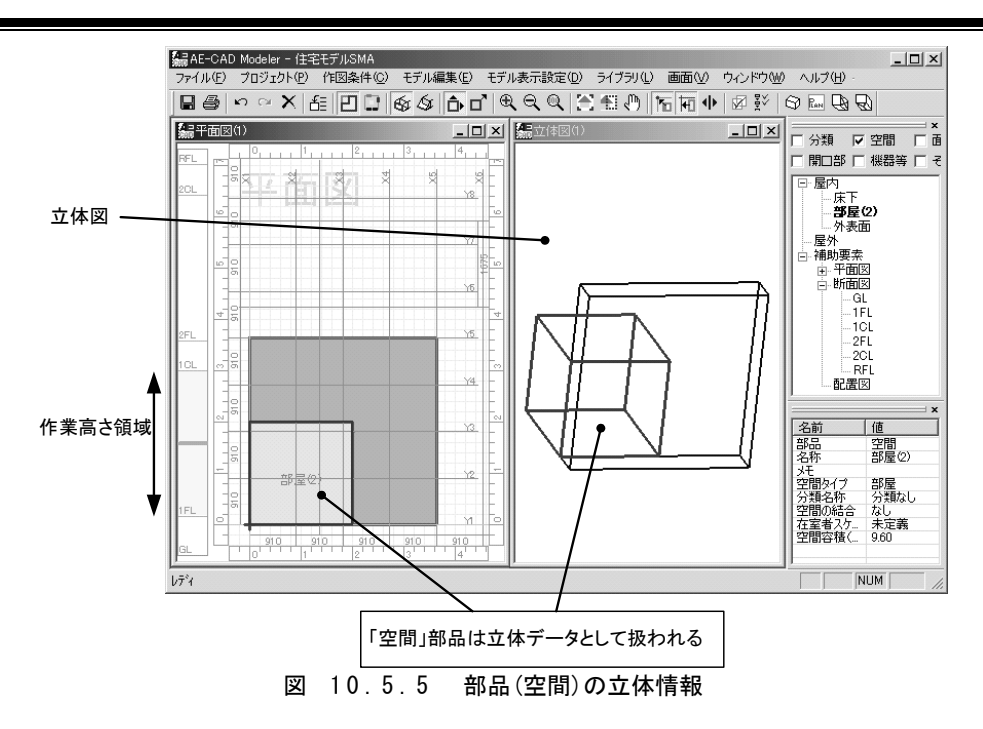

空間の変形は、図面への設置後に側面や頂点をマウス操作して行う。角の切り込み や面取りなどの操作も可能である。

吹き抜け空間など、複数の高さ領域またがる空間は、断面図で空間の天井面や床 面をマウスで移動させる。

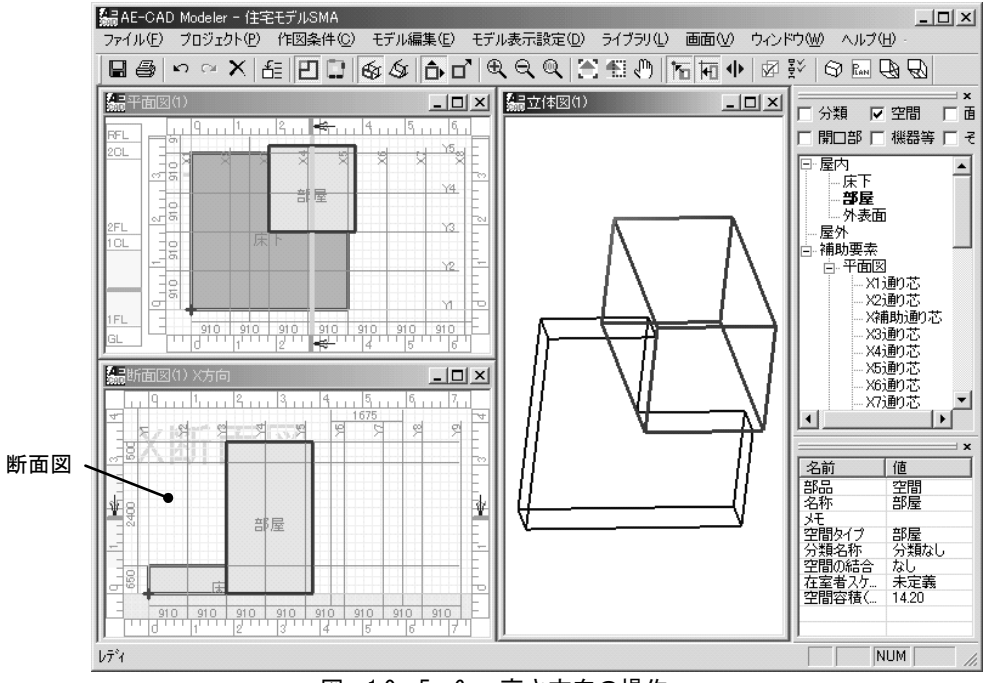

図 10.5.6 高さ方向の操作

空間の設置・変形に続き、壁面等に開口部(窓・出入り口、窓付属品等)を設置する。 同様に機器類(冷暖房設備、照明器具、その他発熱機器等)も設置できる。

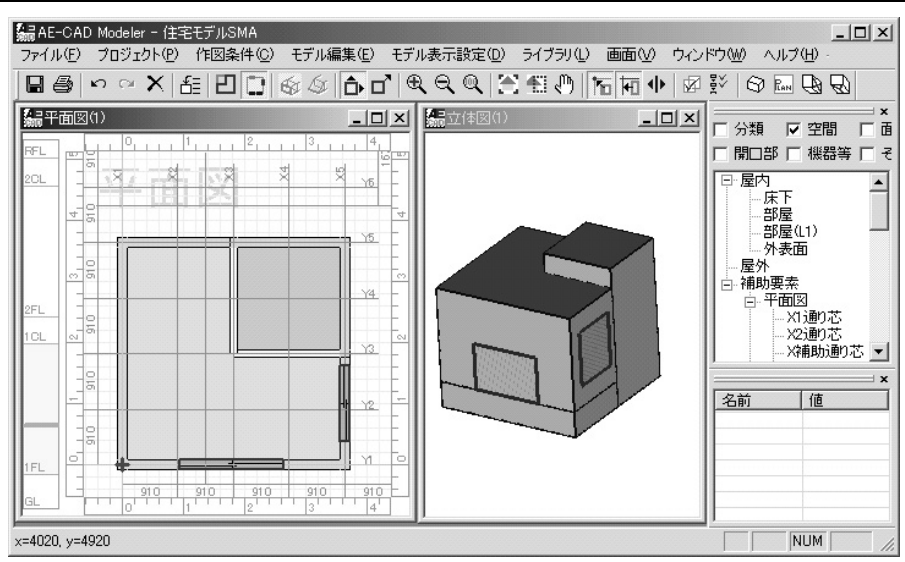

図 10.5.7 開口部の設置

表 10.5.1 AE-CADの部品

| 大分類    | 中分類                            | SMASHでのはたらき      |  |
|--------|--------------------------------|------------------|--|
| 空間     | 部屋<br>屋根と小屋裏<br>階間・床下          | 熱回路の節点           |  |
|        | 地下室                            | 使用しない            |  |
|        | 外壁<br>間仕切り壁                    |                  |  |
| 部位     | 床<br>天井                        | 熱回路(熱的に厚い壁)      |  |
|        | 屋根<br>床暖房等                     | 使用しない            |  |
|        | 蓄熱床                            |                  |  |
|        | 窓                              | 烈回路(日射透過、熱的に薄い壁) |  |
|        | 出入り山                           | 烈回路(熱的に薄い壁)      |  |
| 開口部    | <u>単純開日</u>                    | 至间換気             |  |
|        | 21部ロより                         | 口针遮蔽             |  |
|        | ハルコ <u>ー</u> ー<br>カーテン笑        | ロ別巡蔽<br>突の値計管に使用 |  |
|        | <u> ハー</u> )ノ寺                 | 応30世前身に使用        |  |
| 冷晖豆設備  | <u>巾咳厉饭命</u><br>哸豆继哭           | 上间の市場房           |  |
| 们吸防区隔  | <u>咳厉液症</u><br>執循/ <b>协</b> 執哭 | 空間の暖房            |  |
|        | 热病/从系品<br>換気扇(風量指定)            | 室間換気             |  |
| 換気設備   | 給排気口                           |                  |  |
|        | 照明器具                           | 照明発熱             |  |
| 照明·電器  | 家電                             | 顕熱発熱             |  |
|        | 水蒸気発生機器                        | 使用しない            |  |
| エクステリア | 隣棟·樹木等                         | 日射遮蔽             |  |
|        | コンクリート系                        |                  |  |
|        | 窯業系                            |                  |  |
|        | 木質系                            |                  |  |
|        | 金属系                            |                  |  |
| 材料     | 断熱材                            | 部位(層構成)作成に使用     |  |
|        | <del>シート・</del> 塗膜系            |                  |  |
|        | 窓ガラス                           |                  |  |
|        | 空気層                            |                  |  |
|        | 通気層                            |                  |  |
|        | その他                            |                  |  |

画面右上のデータツリーには設置された部 品類が階層構造でしめされ、編集等を行う部 品を簡単に指定することができる。右下のプ ロパティボックスには選択している部品の詳 細情報が表示される。 現在、モデラーで設置等が可能な主な部 品は表 10.5.1のようになっている。これらの 部品は、計算を行うシミュレーションによって 異なる働きを持っており、それぞれのシミュレ ーションに対応するデータコンバータが必要 なパラメータを抽出して計算入力データに変 換する。

これらの部品のうち、「部位」(層構成)、 「開口部」「冷暖房設備」「換気設備」「照明・ 電器」「材料」に関してはAE-CADにあらかじ めライブラリとして典型的・一般的と思われる データが多数登録されている。もちろん、必 要に応じてライブラリにデータを追加すること も可能であり、例えば各工務店等でよく用い る層構成や、オリジナルの部品等を登録する ことで初期登録データと全く同様に操作する ことができる。

図面上に設置された各部品は、「プロパティ」と呼ばれる各種計算に必要な物性値等の パラメータを保持しており、必要に応じてそれ らを変更することによりさまざまな計算条件に 対応することができる。

例えば、「空間」のプロパティ画面は図 10. 5.8のようになっている。

| 空間プロパティ                            | ×              |
|------------------------------------|----------------|
| 空間名称                               |                |
| 寝室                                 |                |
|                                    |                |
| メモ 2階東側空間                          |                |
| 空間タイプ 部屋 🗾                         |                |
| 空間の分類名称 2階、冷暖房あり マ 分類の編            | 集              |
| スケジュールの編集   土間床の設定                 |                |
|                                    |                |
|                                    | 1              |
|                                    |                |
| 換気回数(回/h) 0.5 0.5 0.5              | ▶ 排熱換気する       |
| 顕熱回収効率(%) 0 0 0                    | □ 等温変動室とする     |
| 潜熱回収効率 (%) 0 0 0                   |                |
| 排熱換気(暑いときの窓開け)                     | ▶ 冷暖房設定を有効にする  |
| 換気回数 0 0 10                        |                |
| 室温の下限(°C) 0 0 27                   |                |
| 外気温の上限(°C) 0 0 25                  |                |
| 雑数の冷暖草様器がある場合のスケジュール               |                |
| ⑥ 能力が最大の機器のスケジュールを採用               |                |
| ● 毎時の最高暖房温度、最低冷房温度の<br>根器スケジュールを合成 | 延床面積への算入       |
| ○ 選択した根器のスケジュール                    |                |
| 暖房                                 | 「階段至寺で床面積を割増する |
| 冷房                                 | 0 m            |
|                                    |                |
| <br>[?]                            | OK ++//t/      |
|                                    |                |

図 10.5.8 空間プロパティ画面

空間プロパティ画面では、SMASH の計算 用設定であれば自然換気回数や排熱換気 (窓開け時の換気)回数の設定、在室者や機 器等のスケジュール設定画面の起動を行う。

図 10.5.9に部位の層構成設定画面を示 す。

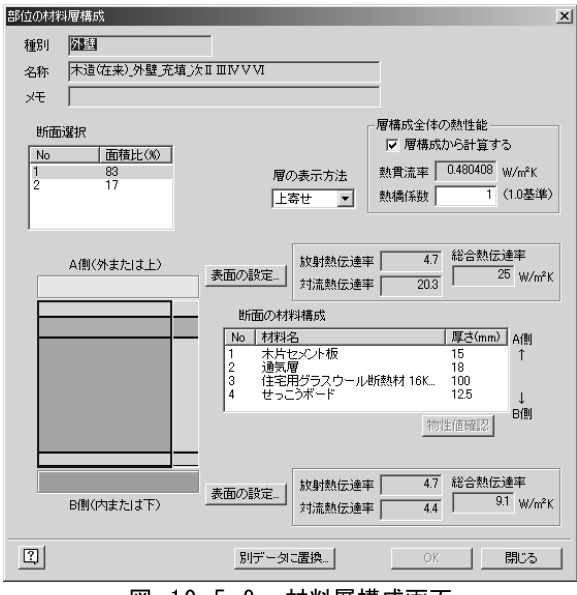

図 10.5.9 材料層構成画面

材料層構成画面では、各部位の層構成 (材料配列とその厚さ)、熱橋部と一般部との 面積比率、表面熱伝達率や金属熱橋係数な どを入力する。 図 10.5.10は面 (空間構成面)のプロパティ 画面である。

| 面プロパティ                              | × |
|-------------------------------------|---|
|                                     |   |
| 部屋(2)-外壁(2)                         |   |
| 別名(英数文字) OW006                      |   |
| XT                                  |   |
|                                     |   |
|                                     |   |
| 外壁                                  |   |
|                                     |   |
|                                     |   |
|                                     |   |
|                                     |   |
| 方位角:-45                             |   |
| -0.4 風向:背面 -0.4                     |   |
| -0.4                                |   |
| -04 」風句:向って左90° 風向:向って右90°04        |   |
| (水平面では西) (水平面では東) (水平面では東) (水平面では東) |   |
|                                     |   |
| 0.5 (水平面では南) 0.5                    |   |
|                                     |   |
| SMACH last on all                   |   |
| Smhon Sim/Heat                      |   |
|                                     |   |
|                                     |   |
|                                     |   |
|                                     |   |
| <ol> <li>OK キャンセル</li> </ol>        |   |
|                                     |   |

図 10.5.10 面プロパティ画面

面プロパティ画面では、面ごとに層構成ラ イブラリデータとの参照関係を変更できるほ か、SMASH では使用しないが外壁面での風 圧係数を設定でき、VentSimなど換気計算プ ログラムへの拡張を考慮した構造となってい る。

図 10.5.11は窓のプロパティ画面である。S MASH で必要な熱貫流率・日射遮蔽係数の ほか、換気計算で必要な隙間関連のパラメー タ、開閉スケジュール設定画面の起動などを 行う。

窓部品にさらにカーテン等の付属物を追加 すると、窓の日射遮蔽係数等が自動的に算 出される。

図 10.5.12はスケジュール設定画面である。 各空間の在室人数や機器類の運転、窓の開 閉スケジュールなどを1時間ごとに設定する。 この他の主な画面を紹介する。

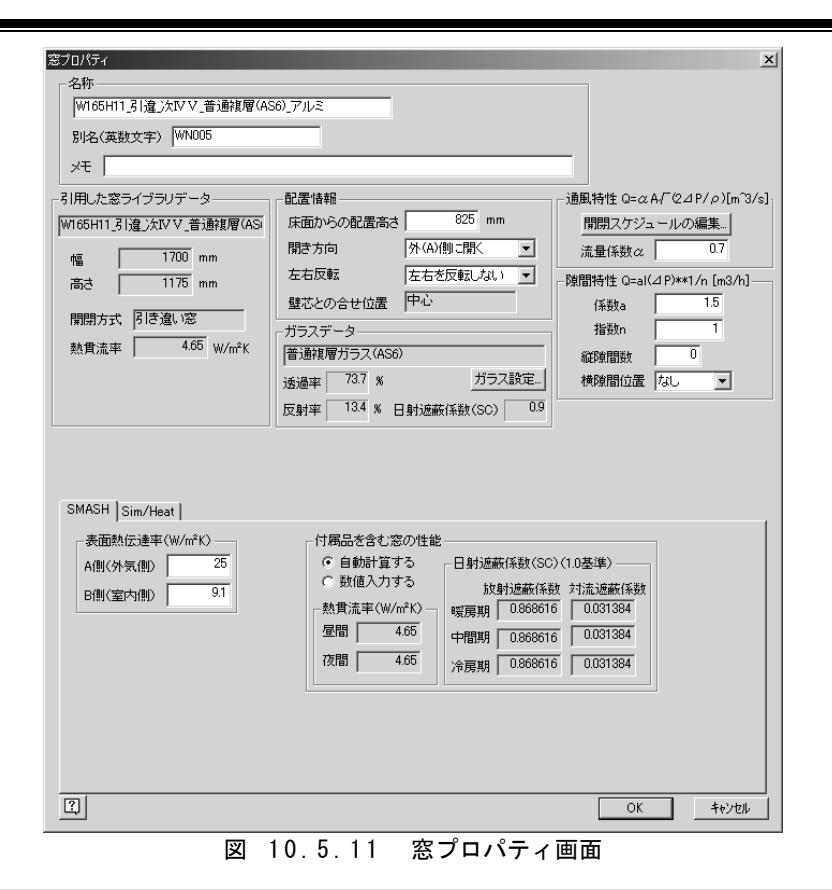

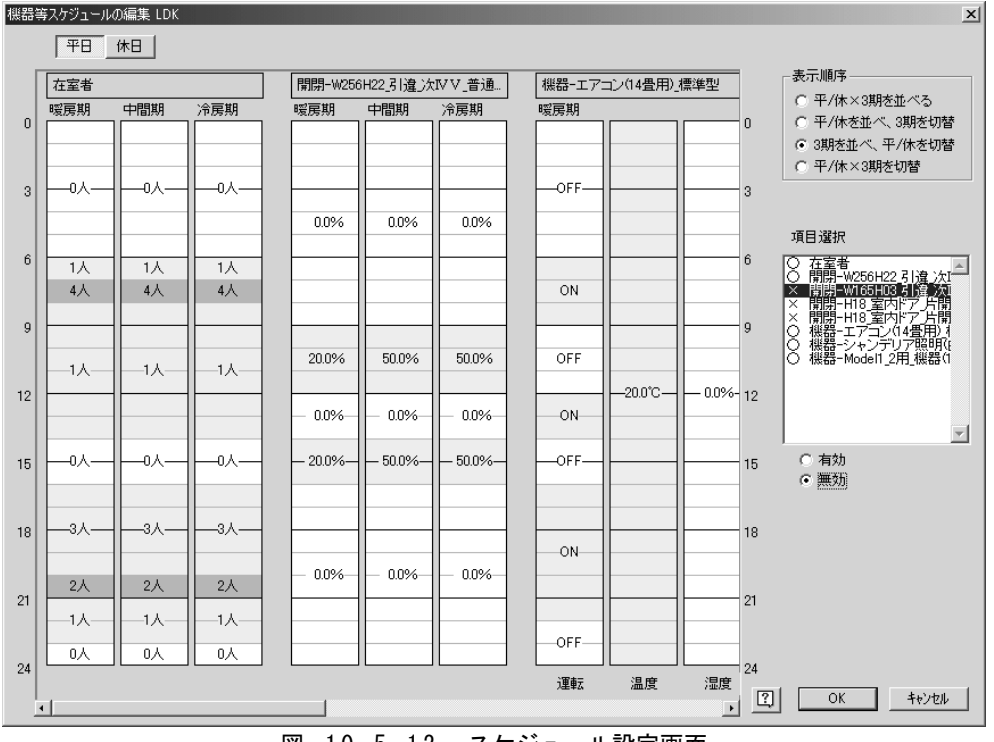

図 10.5.12 スケジュール設定画面

図 10.5.13は「プロジェクト情報」 画面であ る。ここではシミュレーションデータ作成を行う プログラムの選択や建物方位、気象データの 選択などを行う。

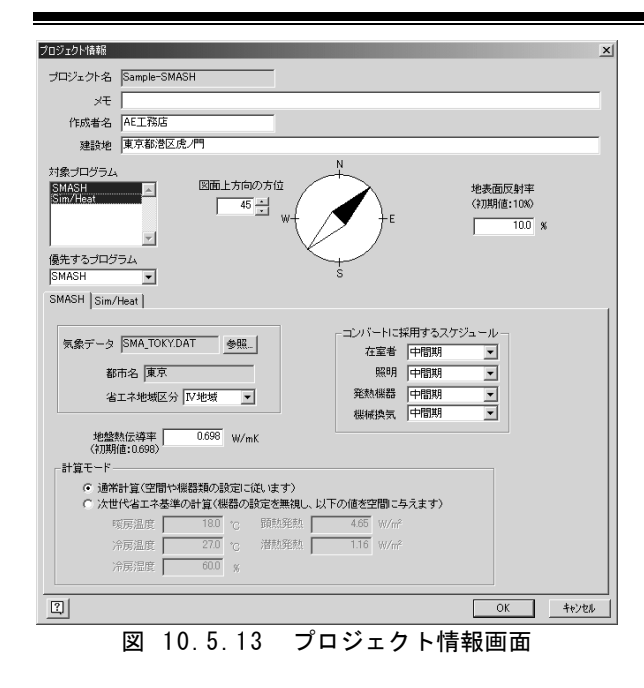

図 10.5.14は「通り芯設定」画面である。通 り芯設定画面では、平面図の通り芯を設定す る。「空間」を設置・変形する場合に、壁面位 置は通り芯に自動吸着されるので、あらかじ め通り芯を設定しておくことにより空間の変形 操作が容易になる。

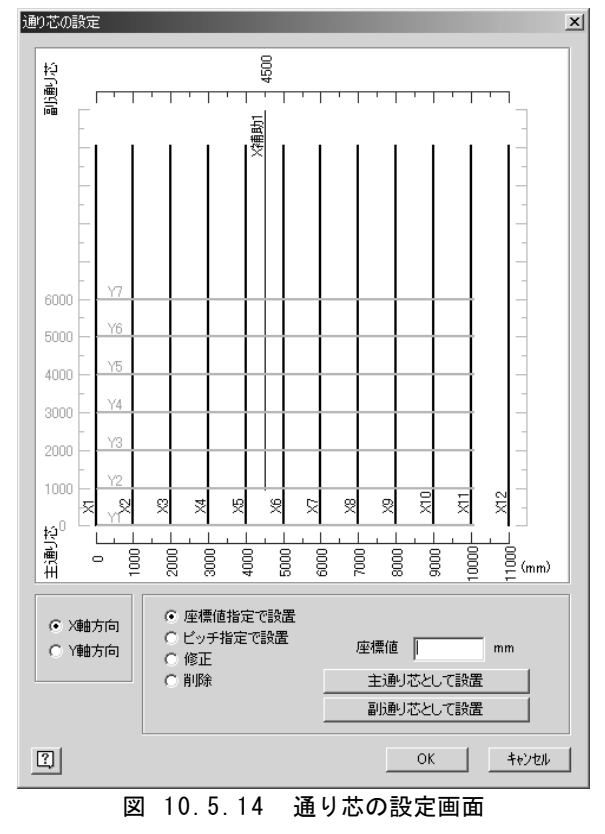

図 10.5.15は「高さ基準線の設定」画面で

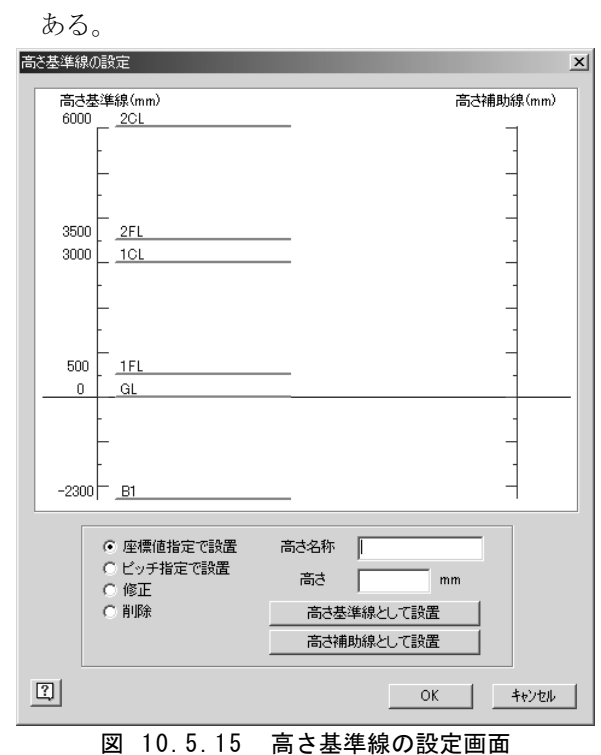

高さ基準線設定画面では、代表的な床面・ 天井面などの高さを設定する。ここで設定さ れた高さ基準線に基づき、モデラー画面の高 さ領域が定義され、「空間」を設置するときの 上面・下面高さの基準となる。

図 10.5.16は「部位の一斉更新」画面であ る。この画面で部位タイプごとに更新したい層 構成を指定すると、既に設置されてある空間 構成面の中で該当する面の層構成データが 一斉に更新される。異なる仕様での熱負荷や 温湿度等の変化を見る場合などに使用する 機能である。

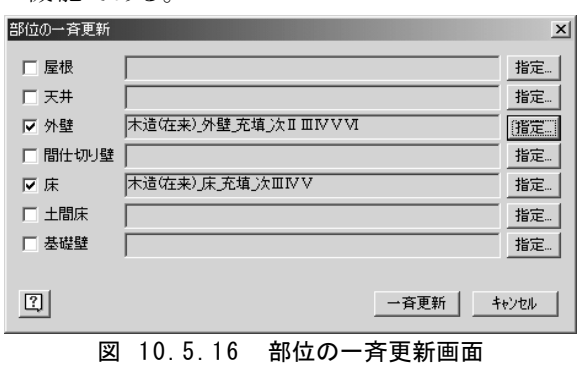

図 10.5.17は「コンバート」 画面である。 建物モデルの設定完了後、この画面で計算期

間や各種設定を行い、SMASH データに変換 する。

|                                                                                                    | ×   |
|----------------------------------------------------------------------------------------------------|-----|
| SMASH1   SMASH2   SMASH3                                                                                               |     |
| 計算選択<br>「計算1最大成冷房負荷計算<br>「計算1最大成冷房負荷計算<br>「計算2期間負荷毎時計算<br>「計算3期間負荷毎時計算<br>「計算3期間負荷毎時計算<br>「計算3期間負荷毎時計算<br>「計算3期間負荷毎時計算 |     |
| (最大供給数量設定)<br>計算期間<br>助走計算開始 12 月 15 日<br>本計算開始 1 月 1 日<br>SMASHデータへのコンバ<br>・                                          | ·   |
| 本計算終了 12月 31日 実行                                                                                                    |     |
|                                                                                                    | 開にる |
| 図 10.5.17 コンバート画面                                                                                                    |     |

# 10.5.3 SMASH 出力の表示・加工ツール(AE-Visual Editor)

熱負荷計算プログラム SMASH は、内部では 熱回路網の詳細な計算を行っているが、一般の ユーザーには暖冷房負荷以外の出力(室温、 表面温度等)をやや利用しにくい形になってお り、住まい手への説明やプレゼンテーションに 使えるような表現は難しかった。SMASH の普及 状況を考慮すると、出力データの利用に関する ツールを整備することの需要は大きいと考えら れる。

そこで今回、入力ツール AE-CAD の開発とと もに出力の表示・加工ツール(通称 AE-Visual Editor)の開発を行った。

AE-Visual Editorでは、SMASHの計算結果 を元に以下のような項目を表形式およびグラフ で表示できる。  月別暖冷房負荷
 日別暖冷房負荷
 時刻別暖冷房負荷
 温湿度(表面温度を含む)
 エネルギー消費・CO2 排出量・ 光熱費
 快適性

表形式での表示例と、グラフの表示例を図 1 0.5.18および図 10.5.19に示す。

表形式表示では、表示項目の変更やソート機能、表中の任意の位置を切り取って CSV 形式 に出力する機能などが利用できる。

グラフ表示でも同様に表示項目を変更でき、 画像ファイルとしてグラフを出力することができ る。

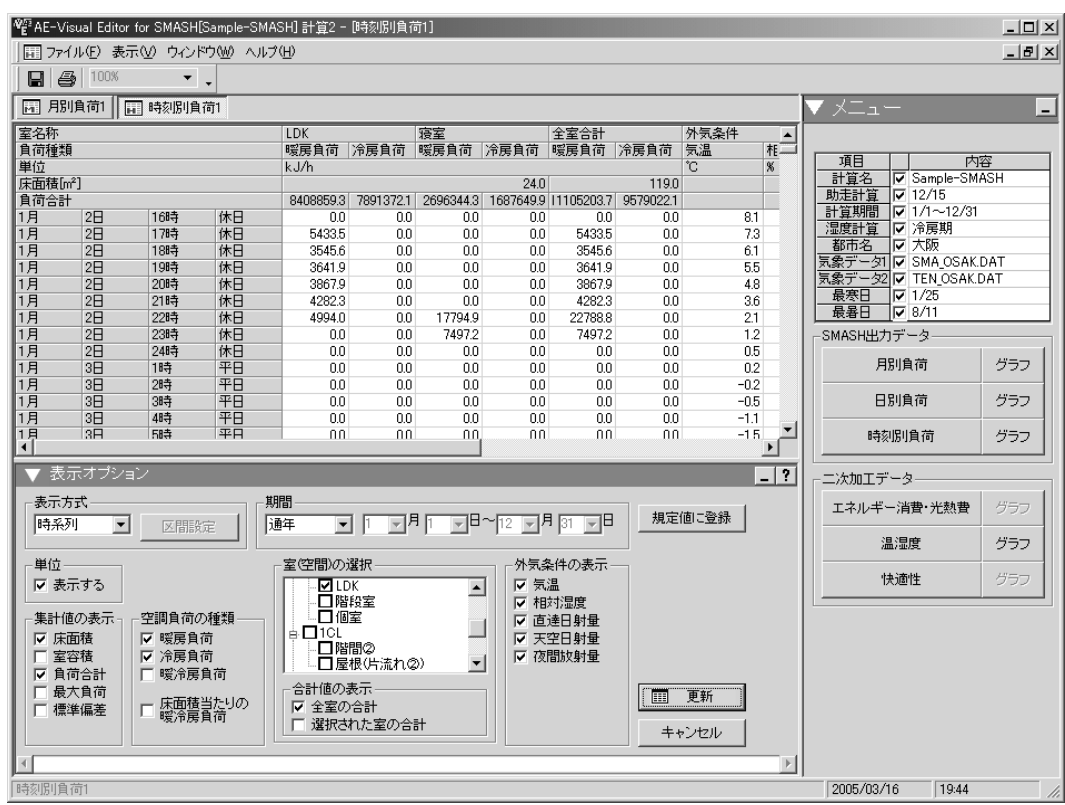

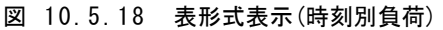

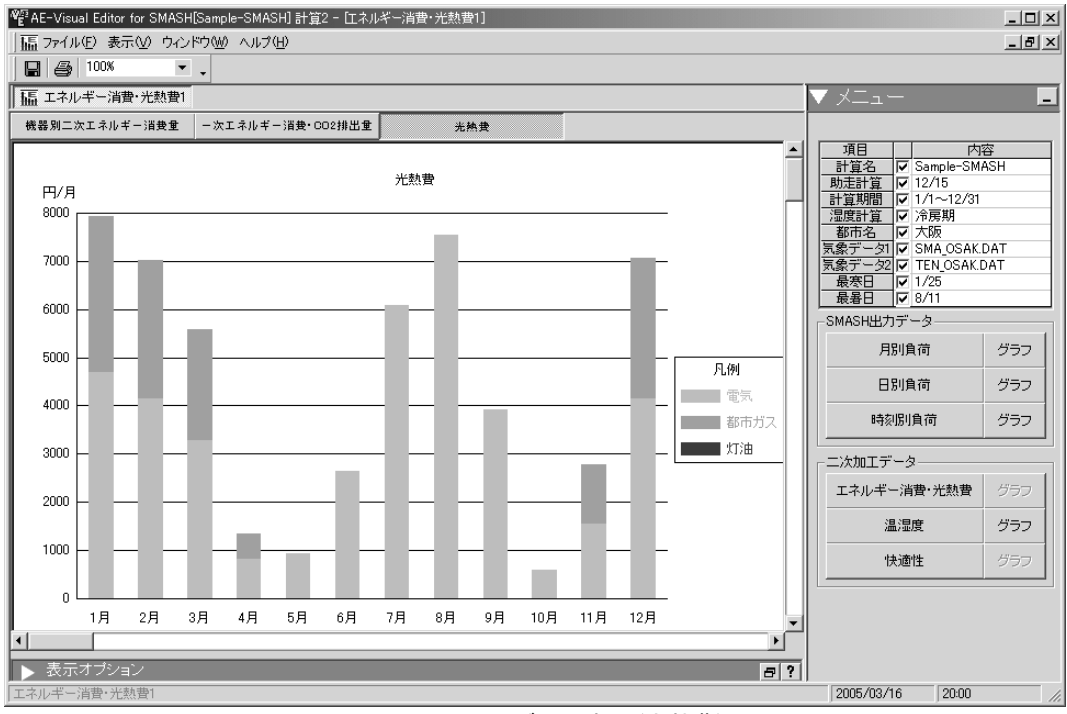

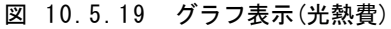

# 10.6 開発物の利用について

本委員会で主導して開発を行った昼光照度計算プログラム Daylighting、および換気回路網計 算プログラム VentSim に関しては、2005 年 3 月に行ったプログラム講習会を受けての最終的な調 整を行っており、準備が整い次第一般向けの配布を開始する予定である。配布形式に関しては無 償配布に近い形を想定しているが、メンテナンス等の扱いに関して調整を行っている。

入力インタフェースAE-CADとデータコンバータ、出力表示加工ツールに関しては、(独)建築研 究所と㈱山内設計室の共同開発物であり、山内設計室から発売されている。自立住宅型住宅開発 委員会の参加メンバーには割引価格が適用されるが、詳細は問い合わせされたい。山内設計室の ホームページ(http://www.yp-i.co.jp/)で試用版を入手できる。

# 10.7 まとめと今後の課題

本委員会では、各種シミュレーションツールの普及による住宅性能と室内環境の向上、環境負荷 軽減等を目的として、昼光照度シミュレーションプログラム Daylighting の開発と検証、換気回路網 計算プログラム VentSim の改良を行い、それらのプログラムや暖冷房負荷計算プログラム SMASH などで共通に使用できる入出力インタフェース AE-CAD の開発を行った。

今後はこれらの配布・普及を促進するとともに、各種ケーススタディにより検討事例の収集を図る ことが課題である。

また、今回開発した昼光・換気、および熱負荷等のシミュレーションを単独で行うのではなく、包括的なシミュレーションを行うことができるようなプログラムの開発が望まれる。そのためにも、光・熱・換気といった異なる領域の計算結果を適切に評価するための手法の開発も重要である。